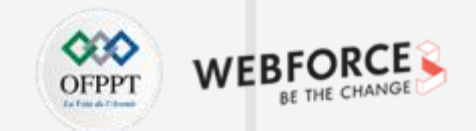

TP = 60 % ==> 62,4 heures RT = 40% ==> 42,6 heures

#### EN se basant sur 63h

- Comprendre les interactions entre l'interface et l'utilisateur
  - PARTIE 1 & PARTIE DEUX
  - 15h57 heures (16h)
  - ٠

4

PARTIE

- Définir les états et niveaux d'interactions dans des interfaces digitales
  - PARTIE 3
  - 18,9 heures heures (19)
  - N° de slide 39
- Transmettre des assets cohérents
  - PARTIE 4

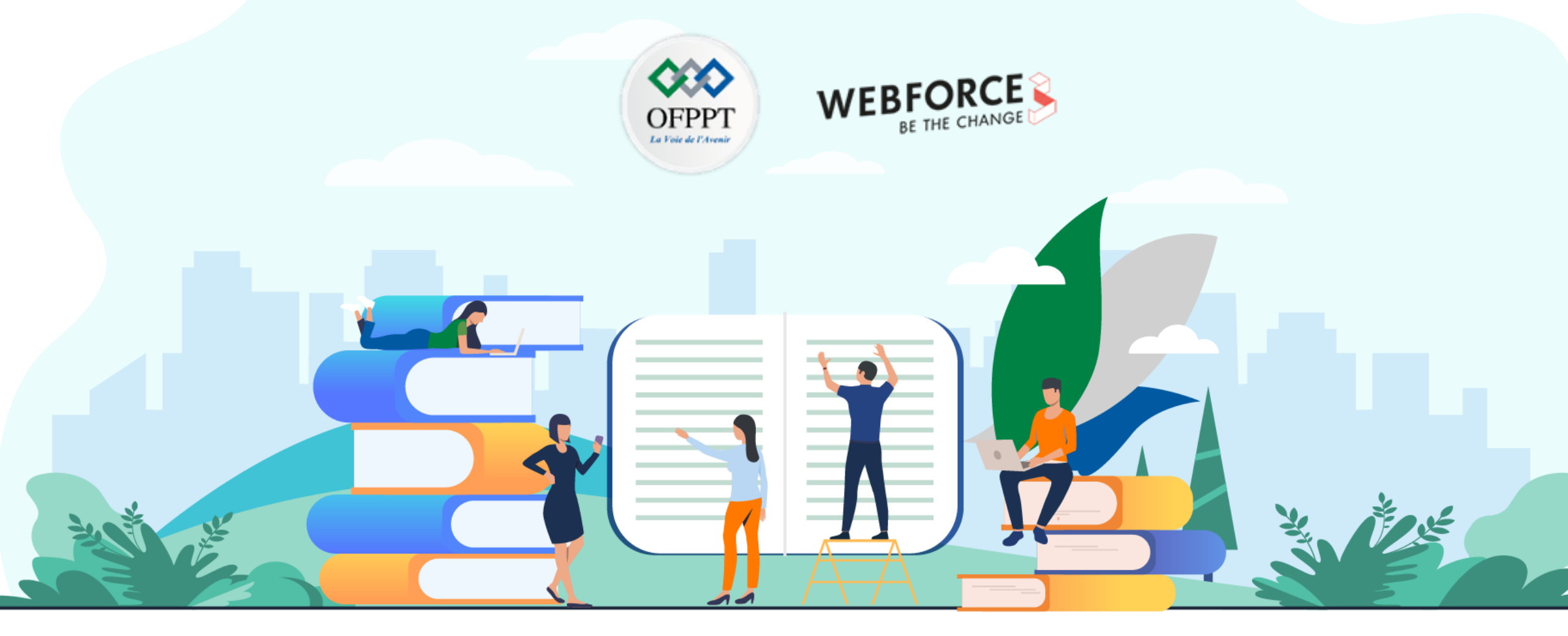

# TRAVAUX PRATIQUES – FILIÈRE DIGITAL DESIGN M108 – S'INITIER À LA CRÉATION ET À L'UTILISATION D'INTERACTIONS DIGITALES

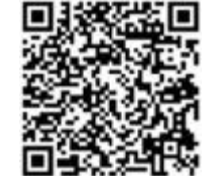

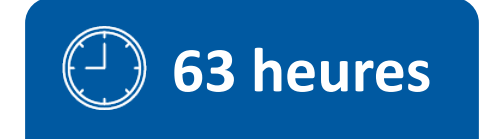

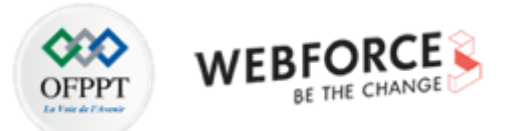

# **SOMMAIRE**

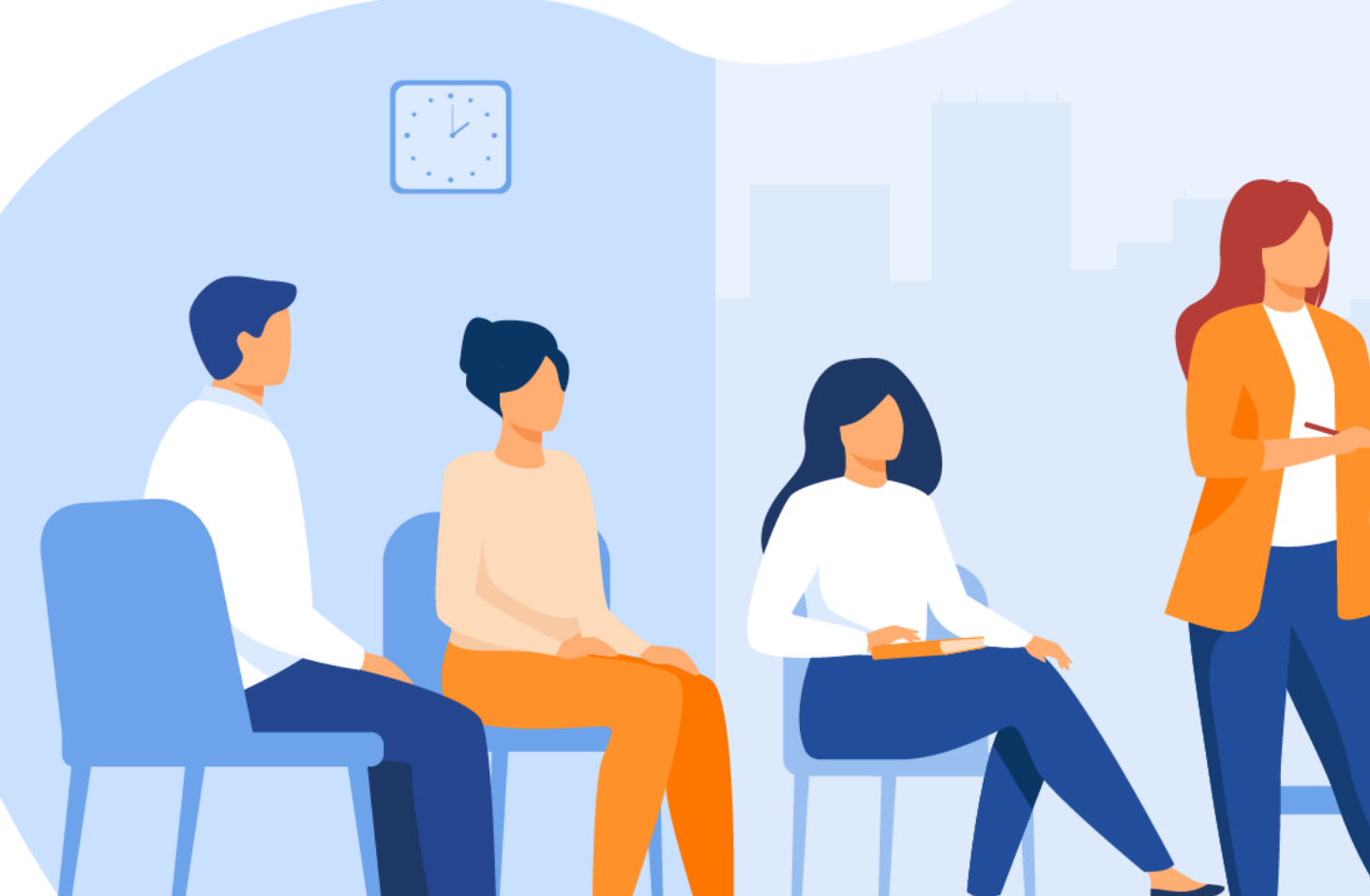

# S'INITIER À LA CRÉATION ET À L'UTILISATION D'INTERACTIONS DIGITALES

 Reconnaitre et différentier les interactions et leurs propriétés Activité 1 : Identifier les 5 dimensions d'une interaction Activité 2 : Distinguer les animations, les interactions et les micro interactions

 Initier une réflexion lier au design d'interactions. Activité 1 : Réalisations de wireframes
 Activité 2 : prototypages d'interaction de navigation Activité 3 : Conception de micro interactions

**3.** Réaliser une animation interactive, via Lottie Files. Activité 1 : Lotti files avec plug-in

4. Réaliser un prototype interactif
 Activité 1 : Concevoir l'Ui de votre application

 Activité 2 : Réaliser un parcours de bout en bout interactif.

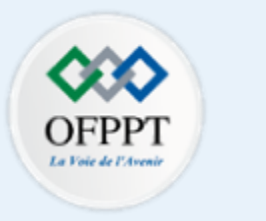

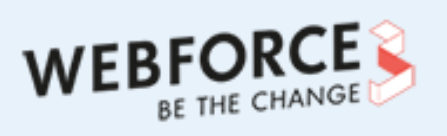

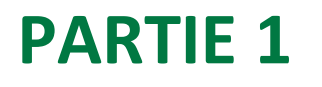

# Reconnaitre et différentier les interactions et leurs propriétés

## Dans ce module, vous allez :

• Revoir les définitions importantes du cours et les appliquer dans des cas concrets.

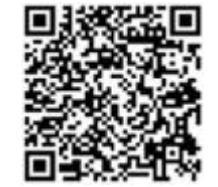

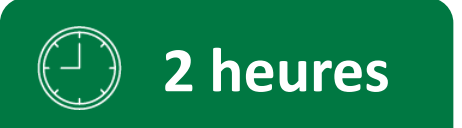

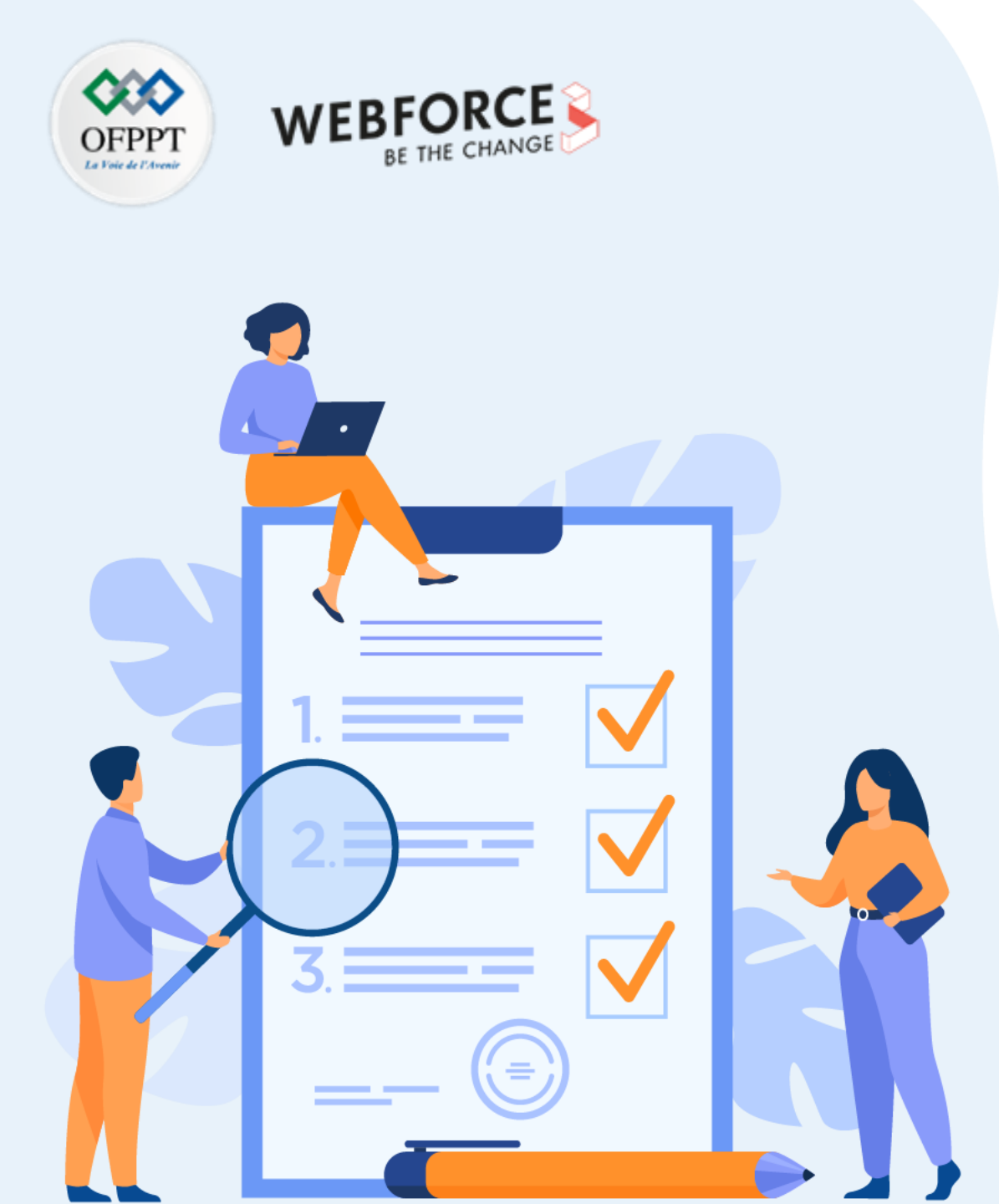

# ACTIVITÉ n° 1

# Identifier les 5 dimensions d'une interaction

## **Compétences visées :**

• Reconnaitre les 5 dimensions d'une interaction.

# **Recommandations clés :**

- Lire attentivement l'énoncé et les questions
- Se référer au cours
- Se mettre dans le contexte de la problématique posée dans l'activité

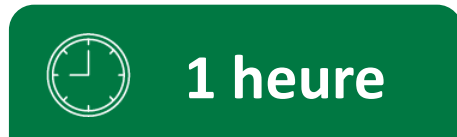

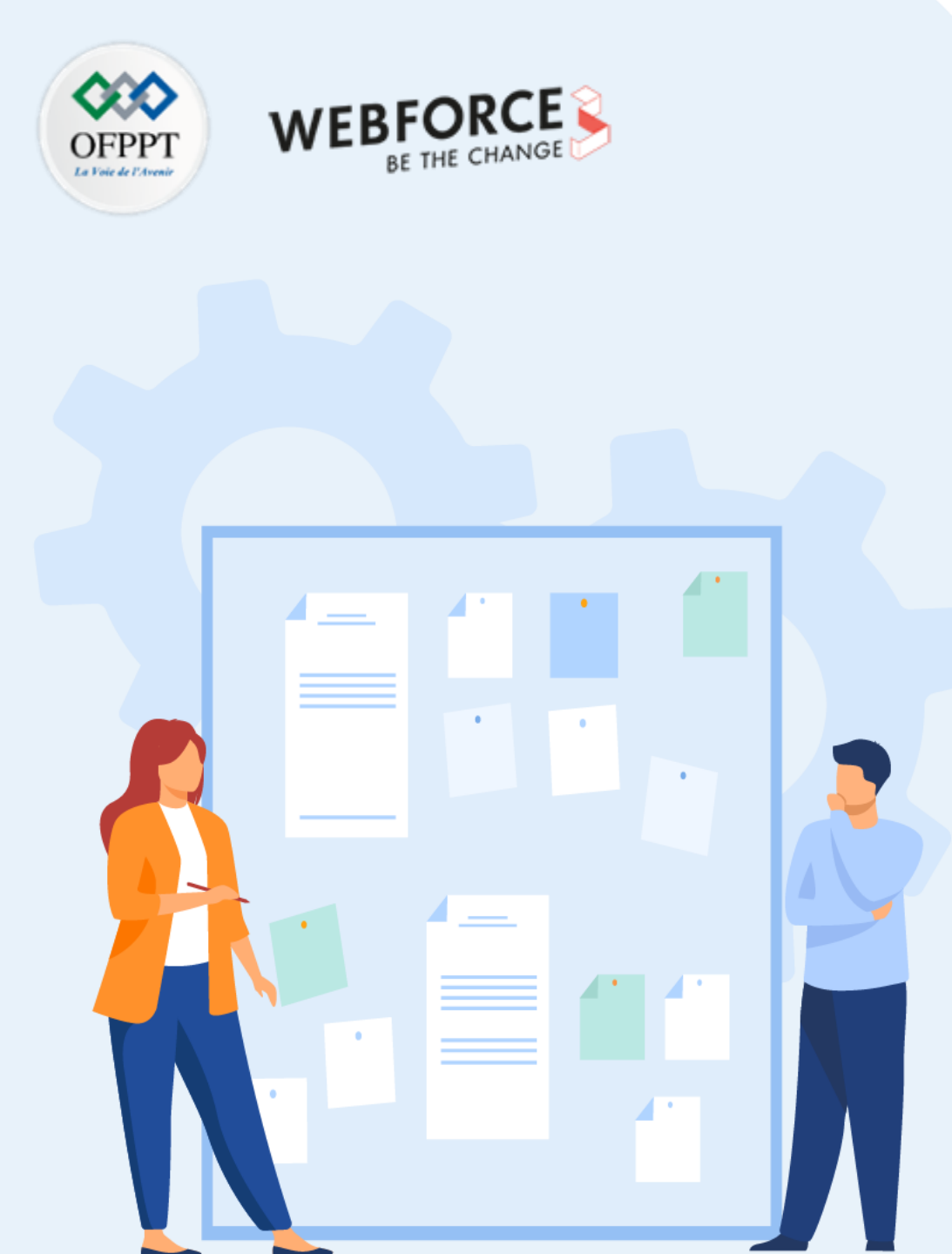

# **CONSIGNES**

## 1. Pour le formateur :

- Laisser à l'apprenant le temps de comprendre seul l'énoncé
- S'assurer de la bonne compréhension du contexte
- Echanger sur les différentes réponses des apprenants avant de proposer la solution

## 2. Pour l'apprenant :

- Lire et bien comprendre la question
- Essayer de trouver par vous-même une réponse à cette question et la noter
- Prendre connaissance des réponses proposées
- Pour chaque réponse : La comparer à votre réponse et cochez-la si elle est correcte

## 3. Conditions de réalisation :

- Individuel
- Support de résumé théorique accompagnant
- Stylo et feuille de papier

# 4. Critères de réussite :

- Le stagiaire est-il capable de :
  - Connaitre le vocabulaire technique lié à la conception d'interface utilisateurs
  - Reconnaitre les 5 dimensions d'une interaction sur une IHM
  - Réponses correctes pour au moins 70% des questions

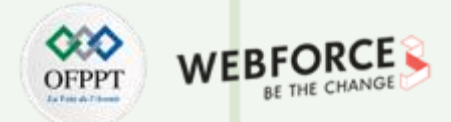

## Identifier différents éléments graphiques

Exercice 1 :

Quelle est la bonne définition de l'acronyme I.H.M ?

- 1. internet Hybride multimédia
- 2. Interface Homme Machine
- 3. Interaction Homme Machine

Quelle est la définition de « interface » ?

- 1. Ensemble de boutons, éléments de navigation, éléments graphique d'interaction etc. présents sur un écrans.
- 2. Ensemble des actions permettant la communication entre un système numérique interactif et son utilisateur humain
- 3. Ensemble des dispositifs matériels et logiciels permettant à un utilisateur humain d'interagir avec un système numérique interactif

Quelle est la définition de « Interaction » ?

- 1. Ensemble des actions permettant la communication entre un système numérique interactif et son utilisateur humain
- 2. Ensemble des échancres entre un émetteur et un récepteur (Humain ou machine).
- 3. Ensemble des dispositifs matériels et logiciels permettant à un utilisateur humain d'interagir avec un système numérique interactif

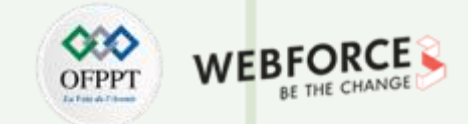

### Identifier différents éléments graphiques

Exercice 2 :

Légender cette image, avec les 5 dimensions d'une interaction :

Les mots (1D)

Les représentations visuelles (2D)

Les objets/espaces physiques (3D)

Le temps (4D)

Le comportement (5D)

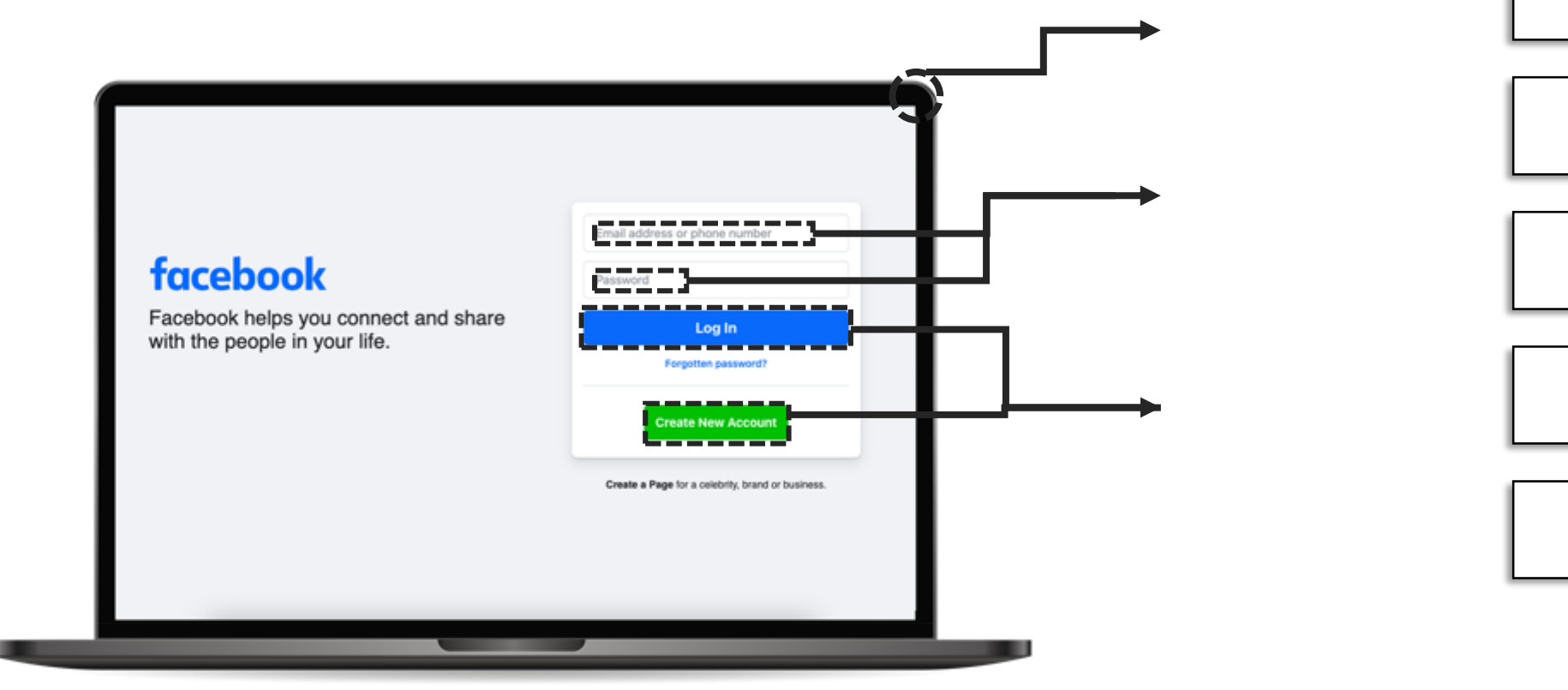

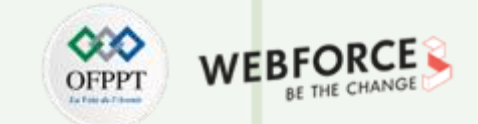

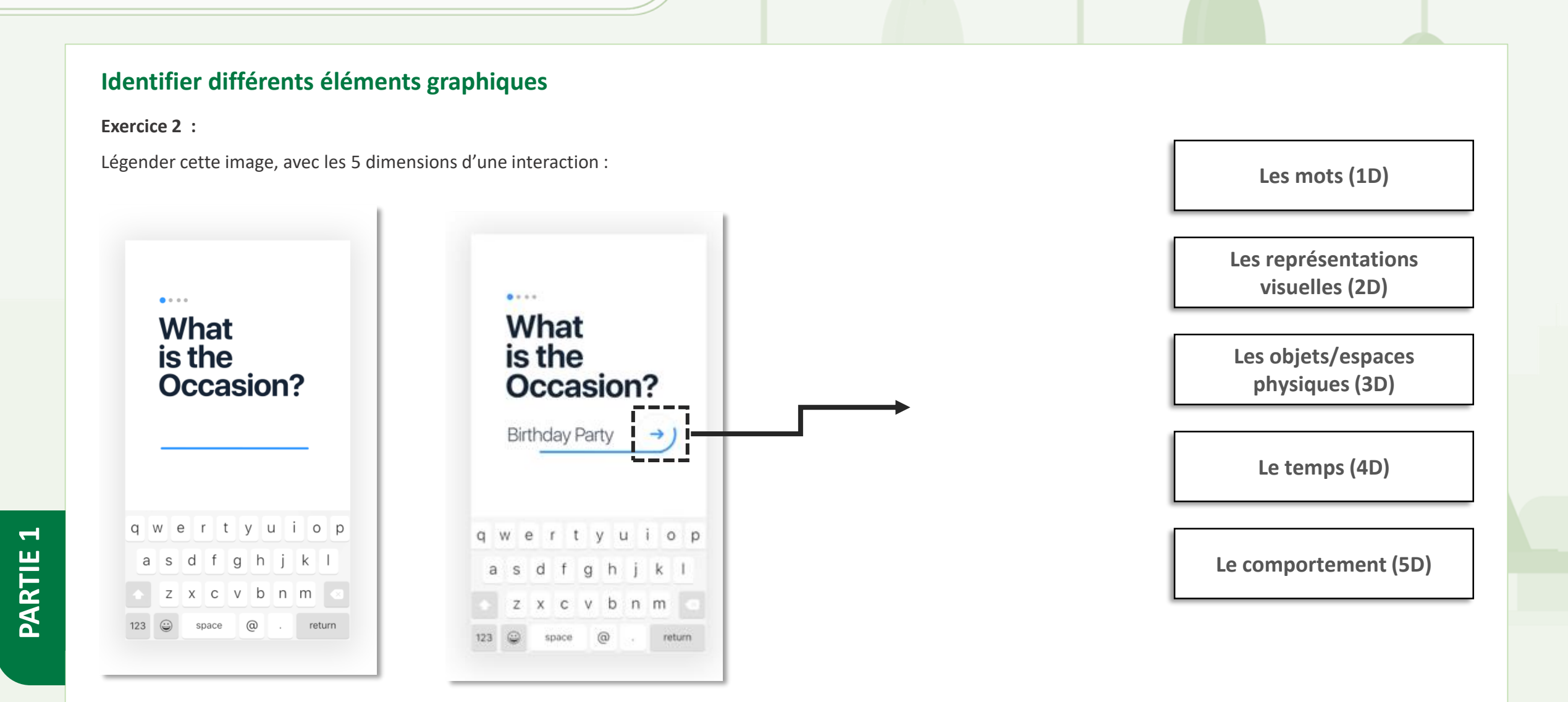

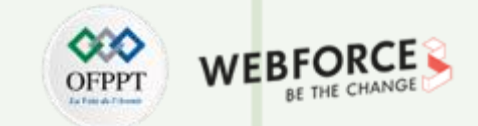

## Identifier différents éléments graphiques

Exercice 2 :

T

PARTIE

Légender cette image, avec les 5 dimensions d'une interaction :

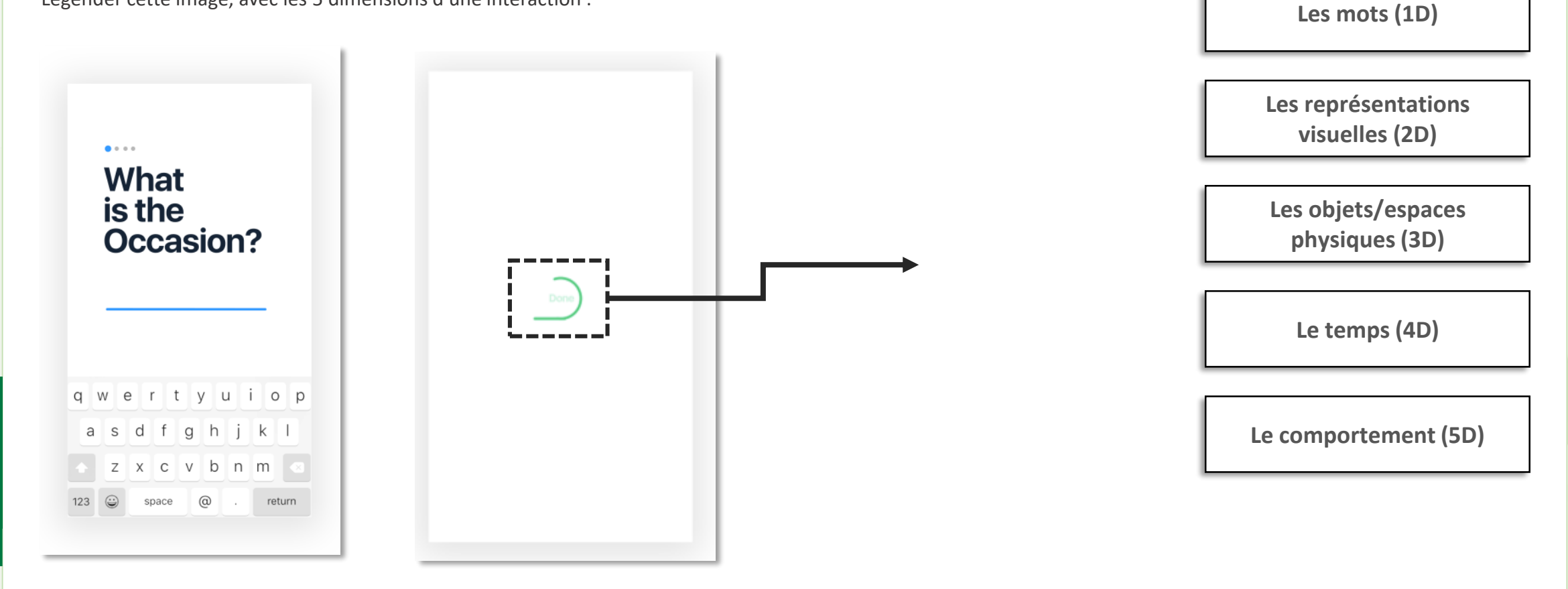

10

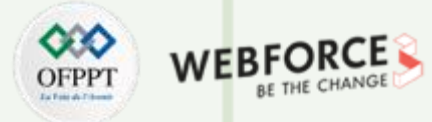

#### Correction

#### Exercice 1 :

T

PARTIE

Quelle est la bonne définition de l'acronyme I.H.M ?

- 1. internet Hybride multimédia
- 2. Interface Homme Machine
- 3. Interaction Homme Machine

Quelle est la définition de « interface » ?

- 1. Ensemble de bouton, élément de navigation, éléments graphique d'interaction etc. présent sur un écrans.
- 2. Ensemble des actions permettant la communication entre un système numérique interactif et son utilisateur humain
- 3. Ensemble des dispositifs matériels et logiciels permettant à un utilisateur humain d'interagir avec un système numérique interactif

#### Quelle est la définition de « Interaction » ?

- 1. Ensemble des actions permettant la communication entre un système numérique interactif et son utilisateur humain
- 2. Ensemble des échancre entre un émetteur et un récepteur (Humain ou machine).
- 3. Ensemble des dispositifs matériels et logiciels permettant à un utilisateur humain d'interagir avec un système numérique interactif

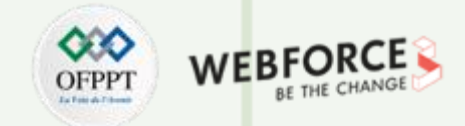

### Correction

Exercice 1 :

Légender cette image, avec les 5 dimensions d'une interaction :

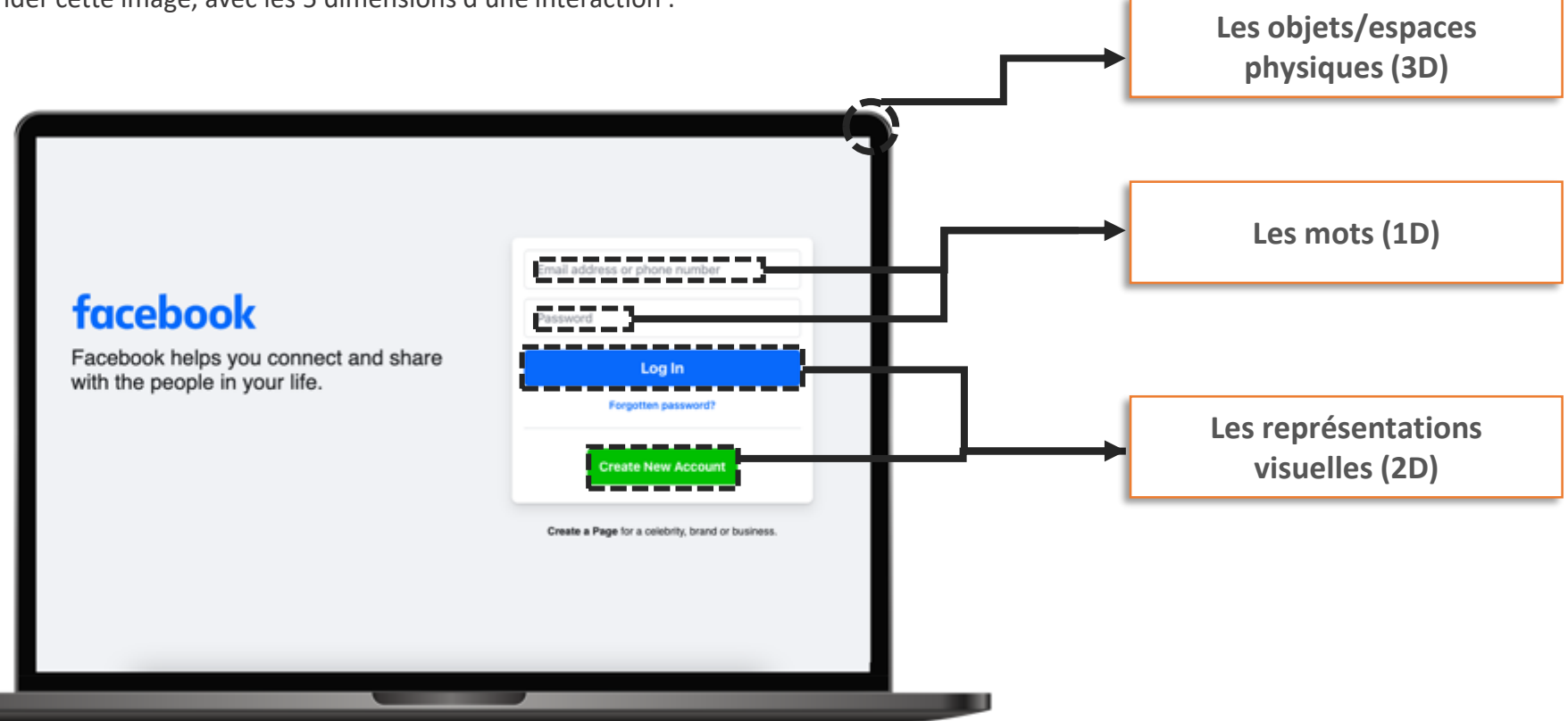

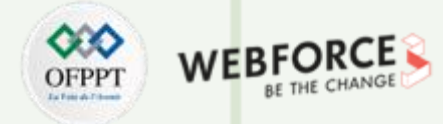

#### Correction

#### Exercice 1 :

T

PARTIE

Légender cette image, avec les 5 dimensions d'une interaction :

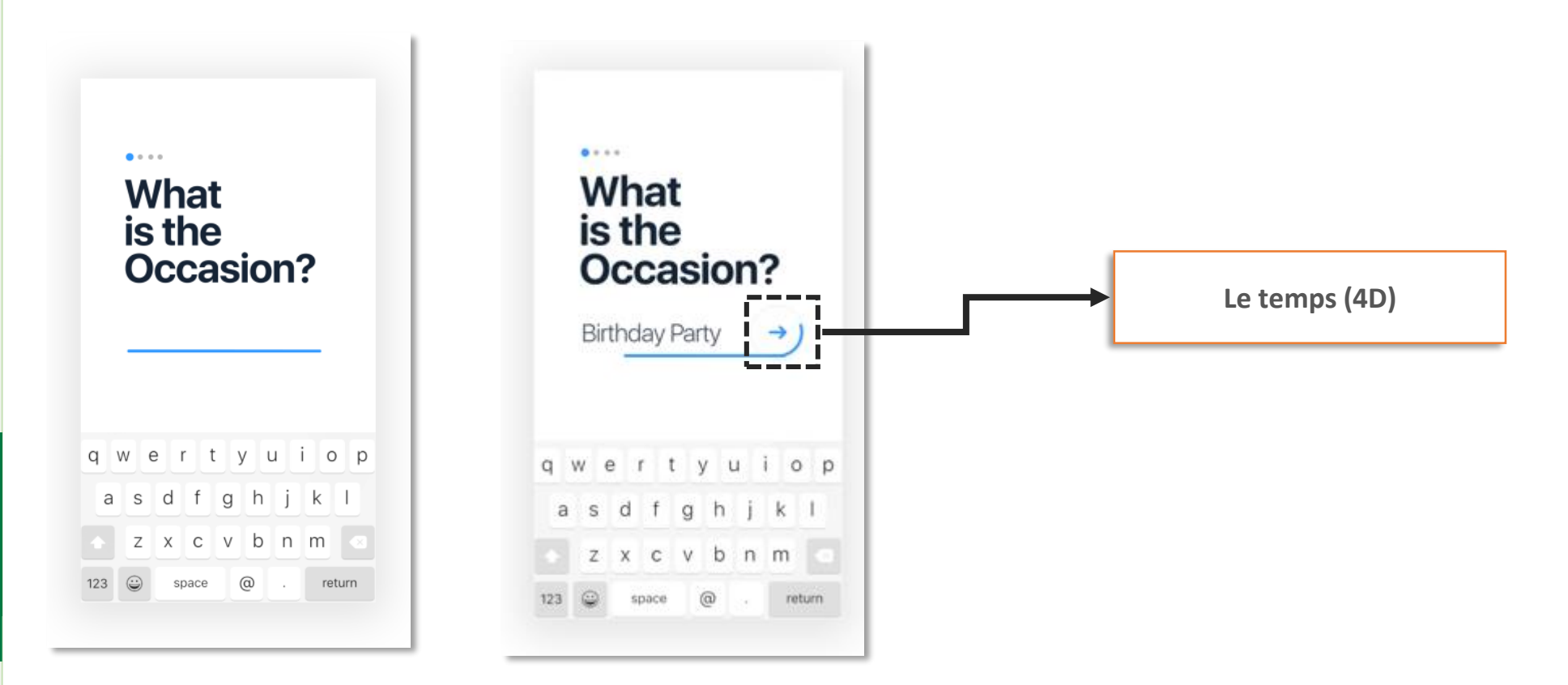

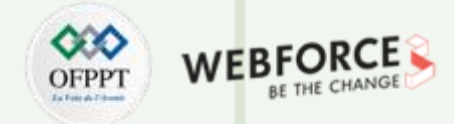

### Correction

#### Exercice 1 :

T

PARTIE

Légender cette image, avec les 5 dimensions d'une interaction :

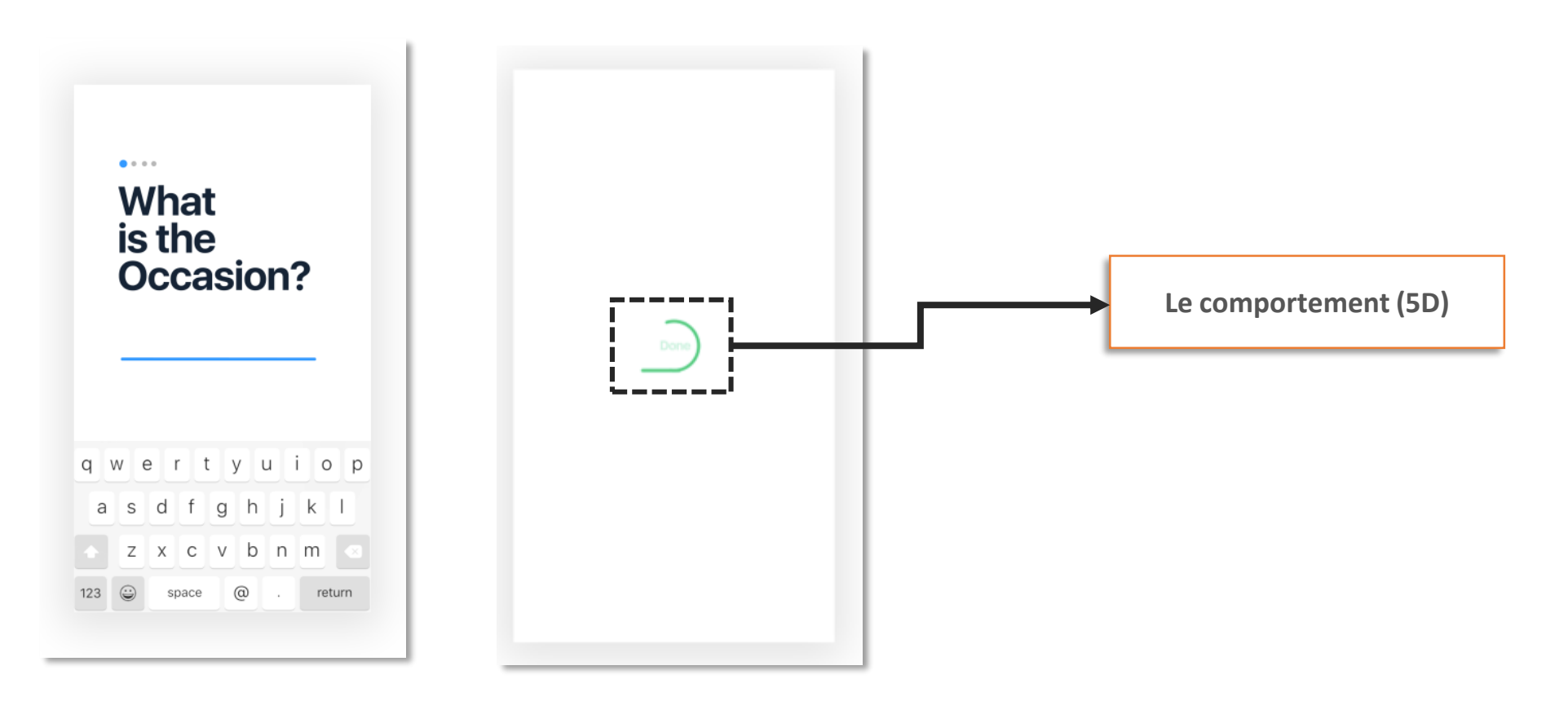

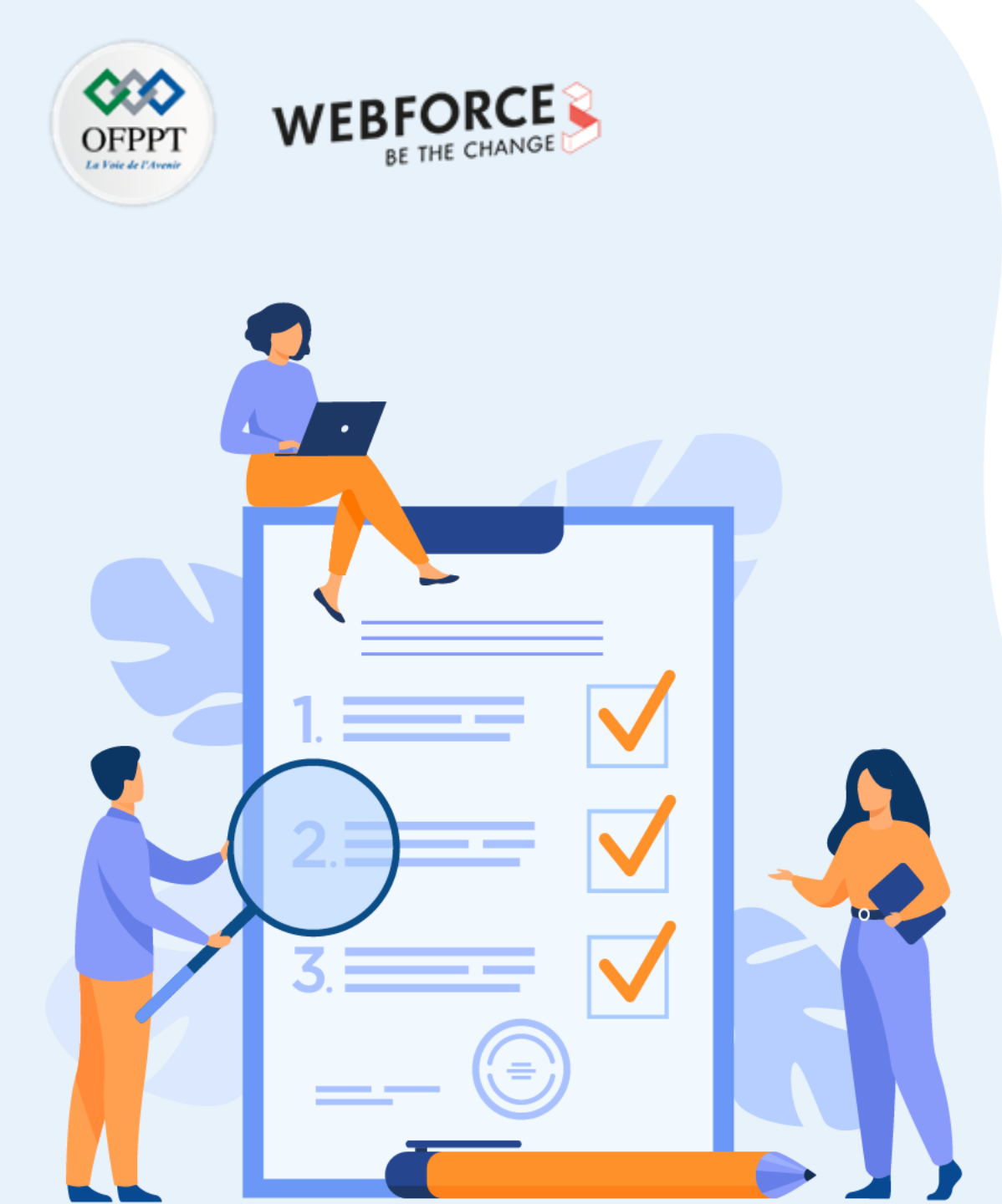

# ACTIVITÉ n°2

# Distinguer les animation, les interactions et les micro interactions

## **Compétences visées :**

• Différencier les animations, les interactions et les micro-interactions

# **Recommandations clés :**

- Lire attentivement l'énoncé et les questions
- Se référer au cours
- Se mettre dans le contexte de la problématique posée dans l'activité

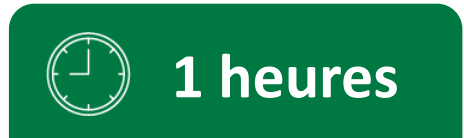

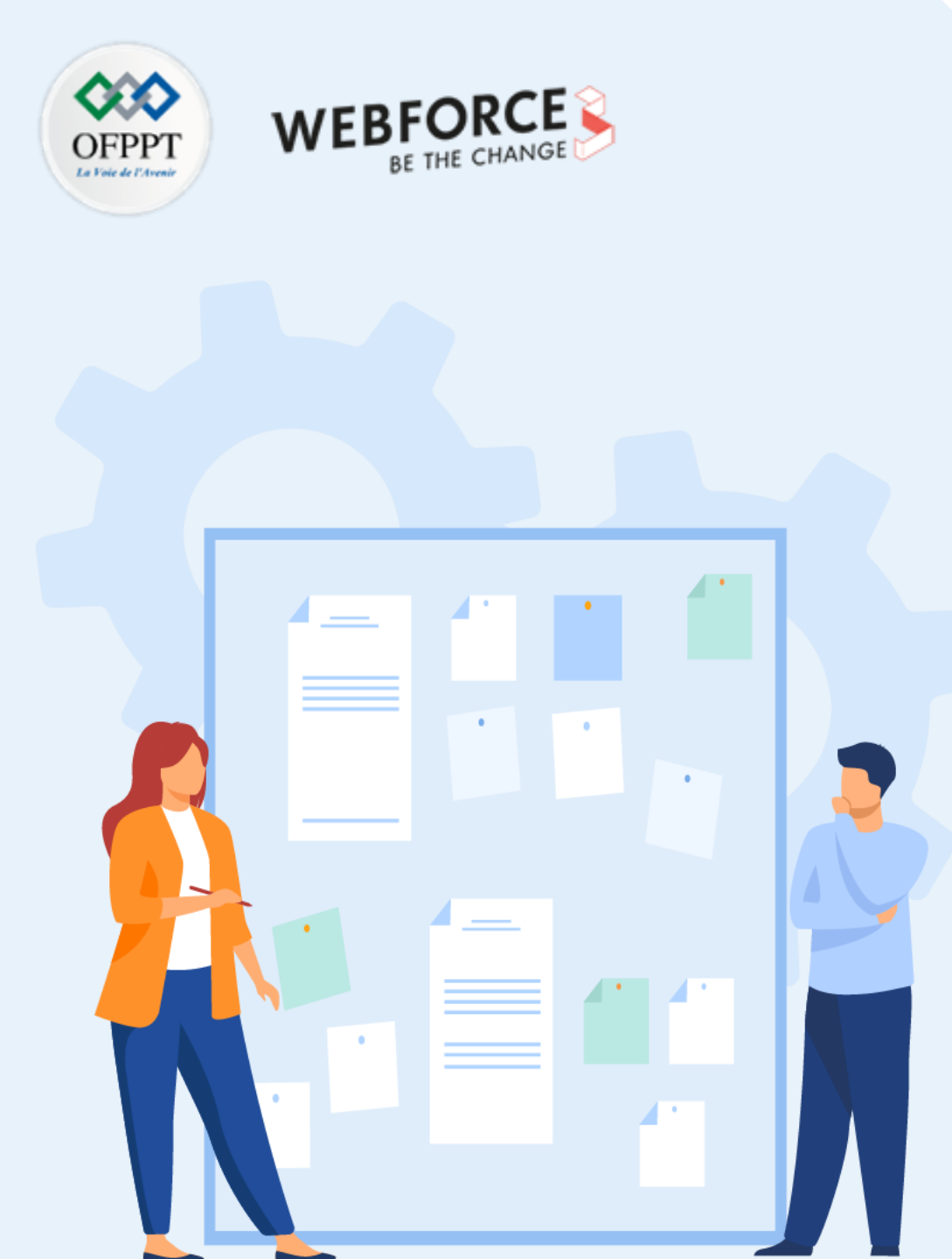

# **CONSIGNES**

## 1. Pour le formateur :

- Laisser à l'apprenant le temps de comprendre seul l'énoncé
- S'assurer de la bonne compréhension du contexte
- Echanger sur les différentes réponses des apprenants avant de proposer la solution

## 2. Pour l'apprenant :

- Lire et bien comprendre la question
- Essayer de trouver par vous-même une réponse à cette question et la noter
- Prendre connaissance des réponses proposées
- Pour chaque réponse : La comparer à votre réponse et cochez-la si elle est correcte

## 3. Conditions de réalisation :

- Individuel
- Support de résumé théorique accompagnant
- Stylo et feuille de papier

# 4. Critères de réussite :

- Le stagiaire est-il capable de :
  - > Différencier les animations, interactions et micro-interactions
- Réponses correctes pour au moins 70% des questions

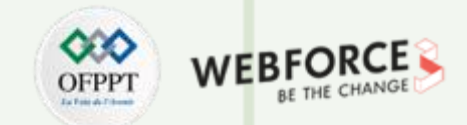

## Identifier différents éléments graphiques

Exercice 2 :

Allan visualise une illustration sur son écran qui bouge en boucle, sans action de sa part.

#### A quoi correspond cette capture ?

- 1. Une animation
- 2. Une interaction
- 3. Une micro-interaction

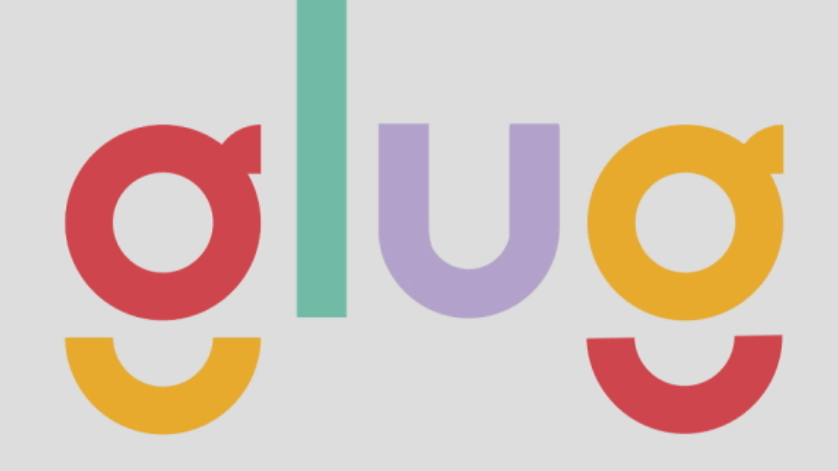

Illustration qui bouge sur l'écran d'Allan

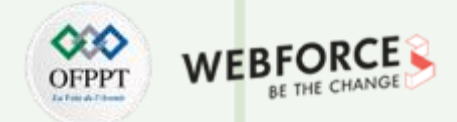

## Identifier différents éléments graphiques

Exercice 2 :

Lorsque Allan coupe le son, l'icône change aussi.

Quel est la bonne définition de cette capture (icône changeante) ?

- 1. Une animation
- 2. Une interaction
- 3. Une micro-interaction

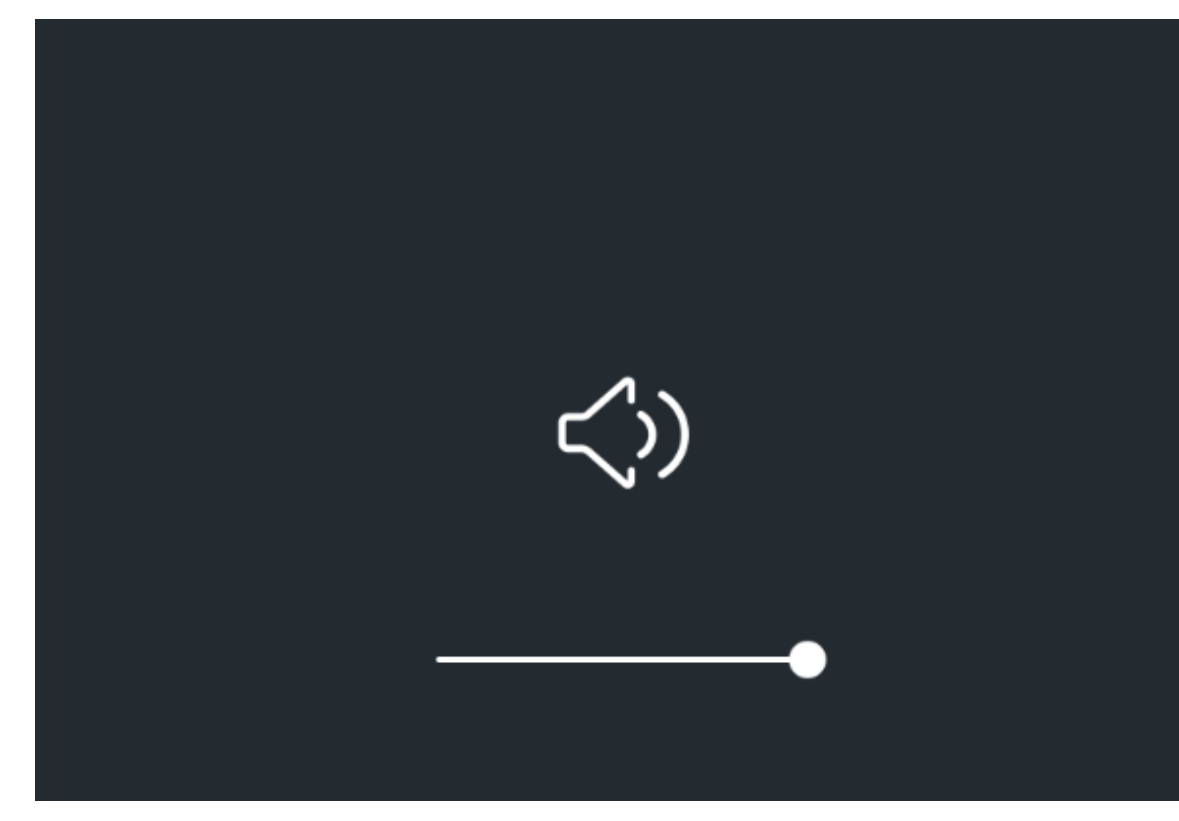

Illustration qui change sur l'écran quand Allan coupe le son

T

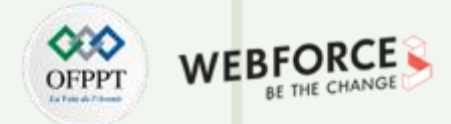

## Identifier différents éléments graphiques

Exercice 2 :

Voici ce qui se produit lorsque Allan clique sur un bouton de la page de son site :

#### Quel est la bonne définition de capture ?

- 1. Une animation
- 2. Une interaction
- 3. Une micro-interaction

Start

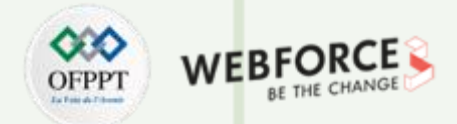

## Identifier différents éléments graphiques

Exercice 2 :

Quand Allan fait défiler la page (scrolling), plusieurs évènements se produisent :

#### Comment définir l'effet du scrolling ?

- 1. Une animation
- 2. Une interaction
- 3. Une micro-interaction

#### Comment définir la modification des icônes au scroll ?

1. Une animation

T

PARTIE

- 2. Une interaction
- 3. Une micro-interaction

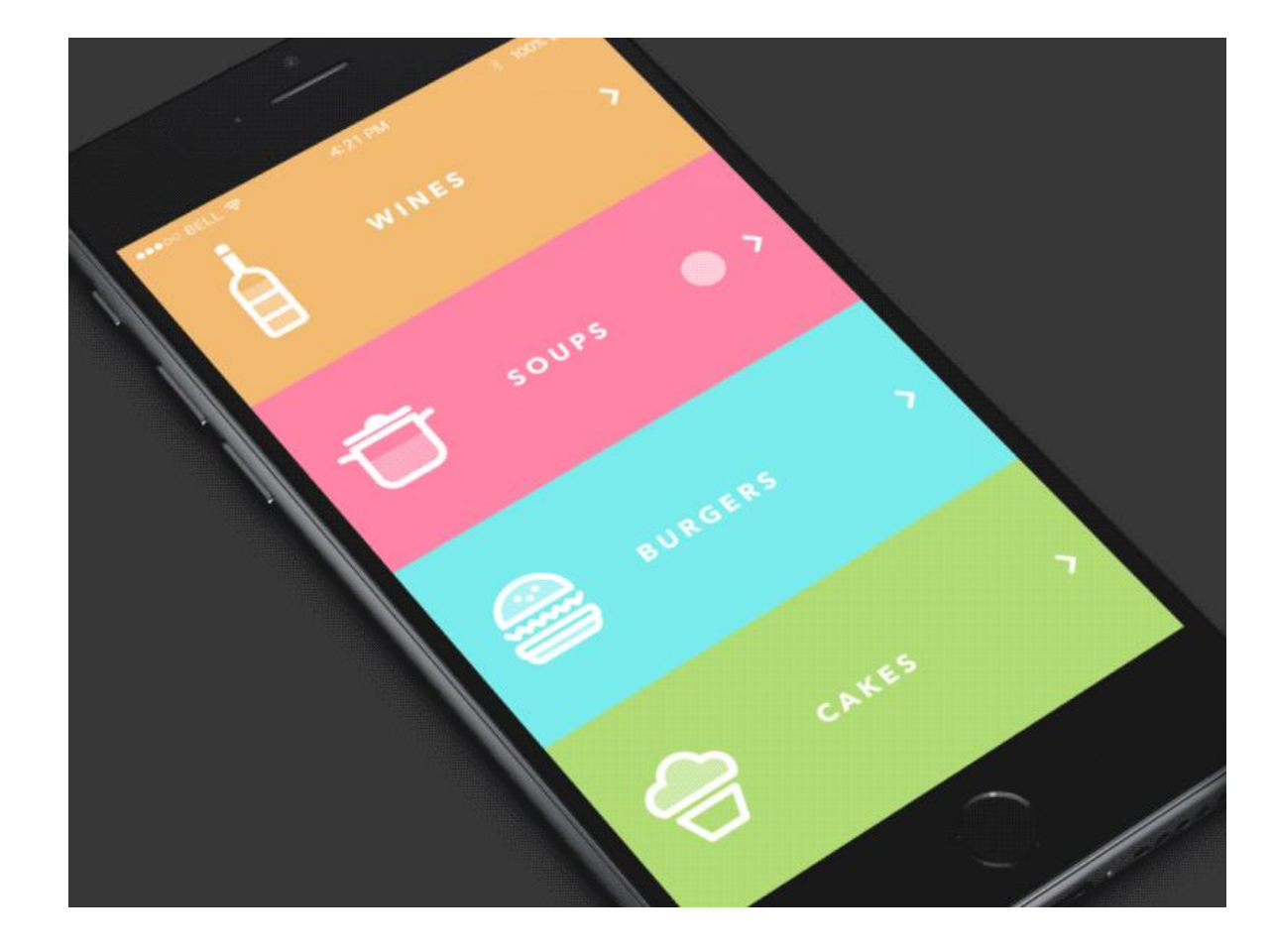

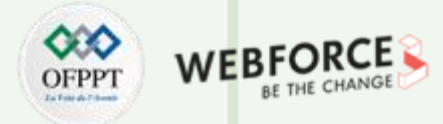

#### Correction

#### Exercice 2 :

Allan visualise une illustration sur son écran qui bouge en boucle, sans action de sa part.

#### Quel est la bonne définition de capture ?

- **1.** Une animation
- 2. Une interaction
- 3. Une micro-interaction

#### **Explications** :

T

PARTIE

**Une animation** car cette image s'anime sans interaction (direct ou indirect) de la part de l'utilisateur. Elle est simplement illustrative et vit par elle-même.

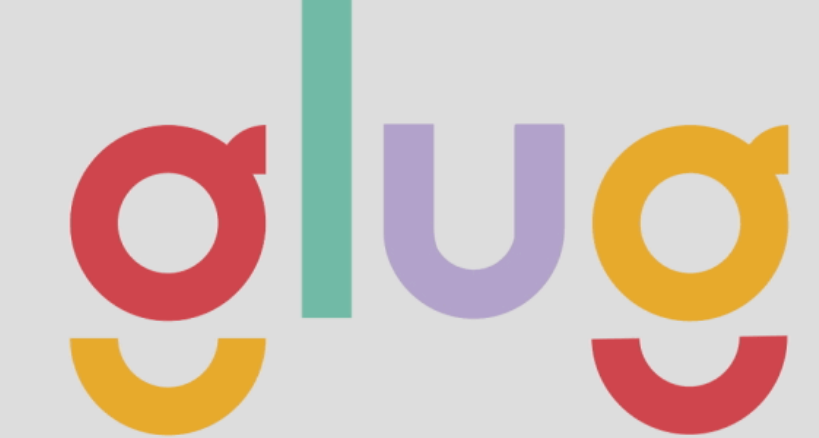

21

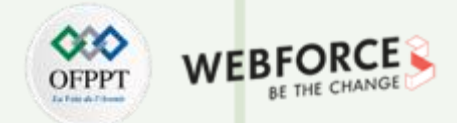

#### Identifier différents éléments graphiques

Exercice 2 :

Lorsque Allan coupe le son, l'icône change aussi.

Quel est la bonne définition de cette capture (icône changeante) ?

- 1. Une animation
- 2. Une interaction
- 3. Une micro-interaction

#### **Explications :**

T

PARTIE

**Une micro interaction**, car elle se produit lors d'une interaction. Elle est la traduction visuelle de ce que fait l'utilisateur (ici baisser le son)

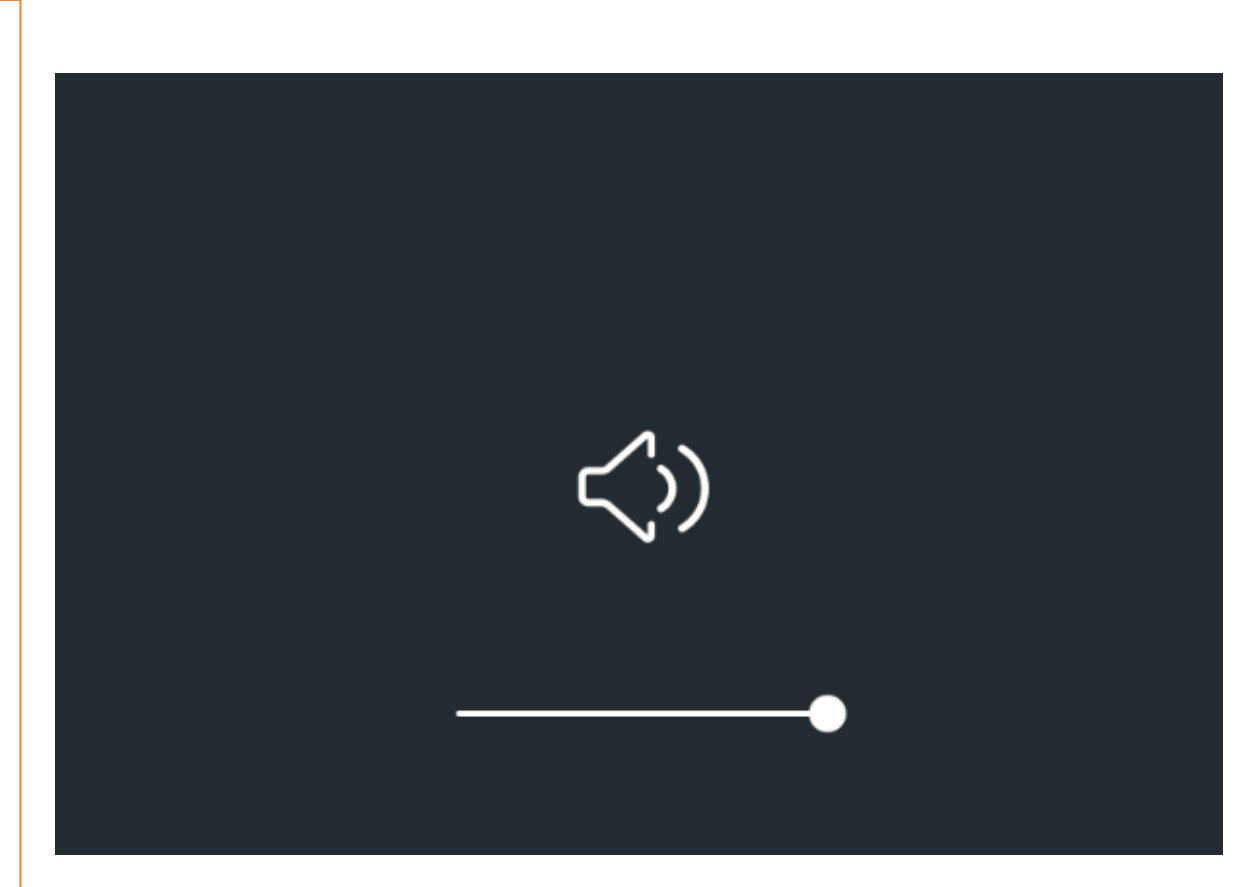

22

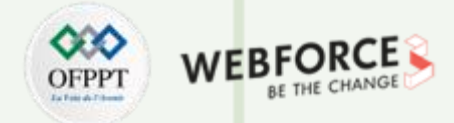

#### Identifier différents éléments graphiques

Exercice 2 :

Voici ce qui se produit lorsque Allan clique sur un bouton de la page de son site :

#### Quel est la bonne définition de capture ?

- 1. Une animation
- 2. Une interaction
- 3. Une micro-interaction

#### **Explications :**

**Une interaction** car elle se produit au moment où l'utilisateur agit avec sa souris.

Start

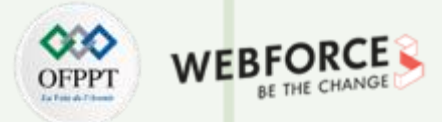

## Identifier différents éléments graphiques

Exercice 2 :

Quand Allan fait défiler la page (scrolling), plusieurs évènements se produisent :

#### Comment définir l'effet du scrolling ?

- 1. Une animation
- 2. Une interaction
- 3. Une micro-interaction

Comment définir la modification des icones au scrolling ?

- 1. Une animation
- 2. Une interaction
- **3.** Une micro-interaction

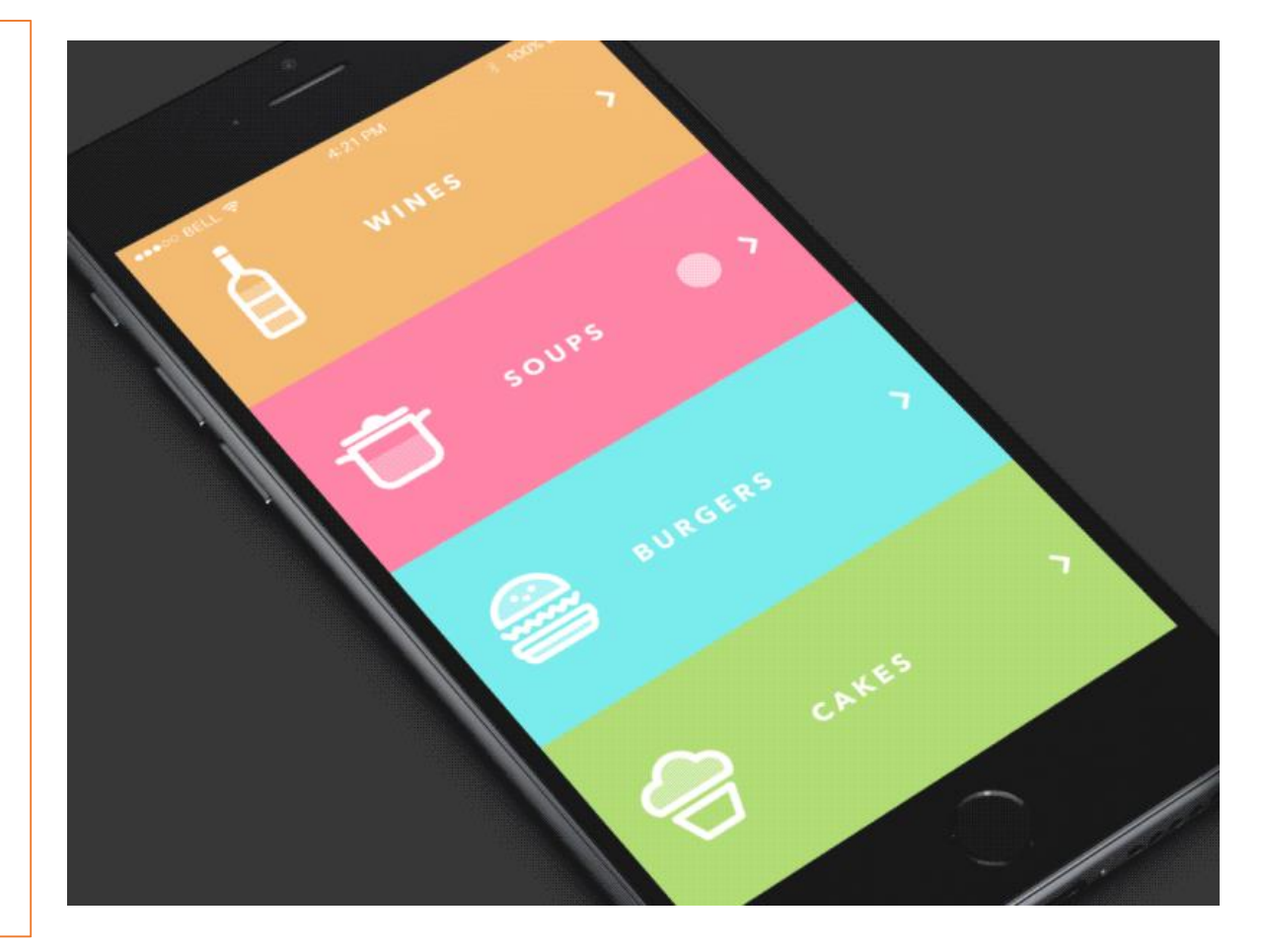

PARTIE

T

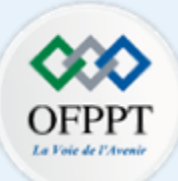

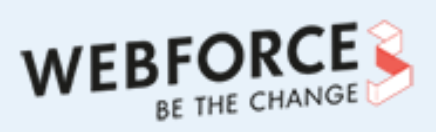

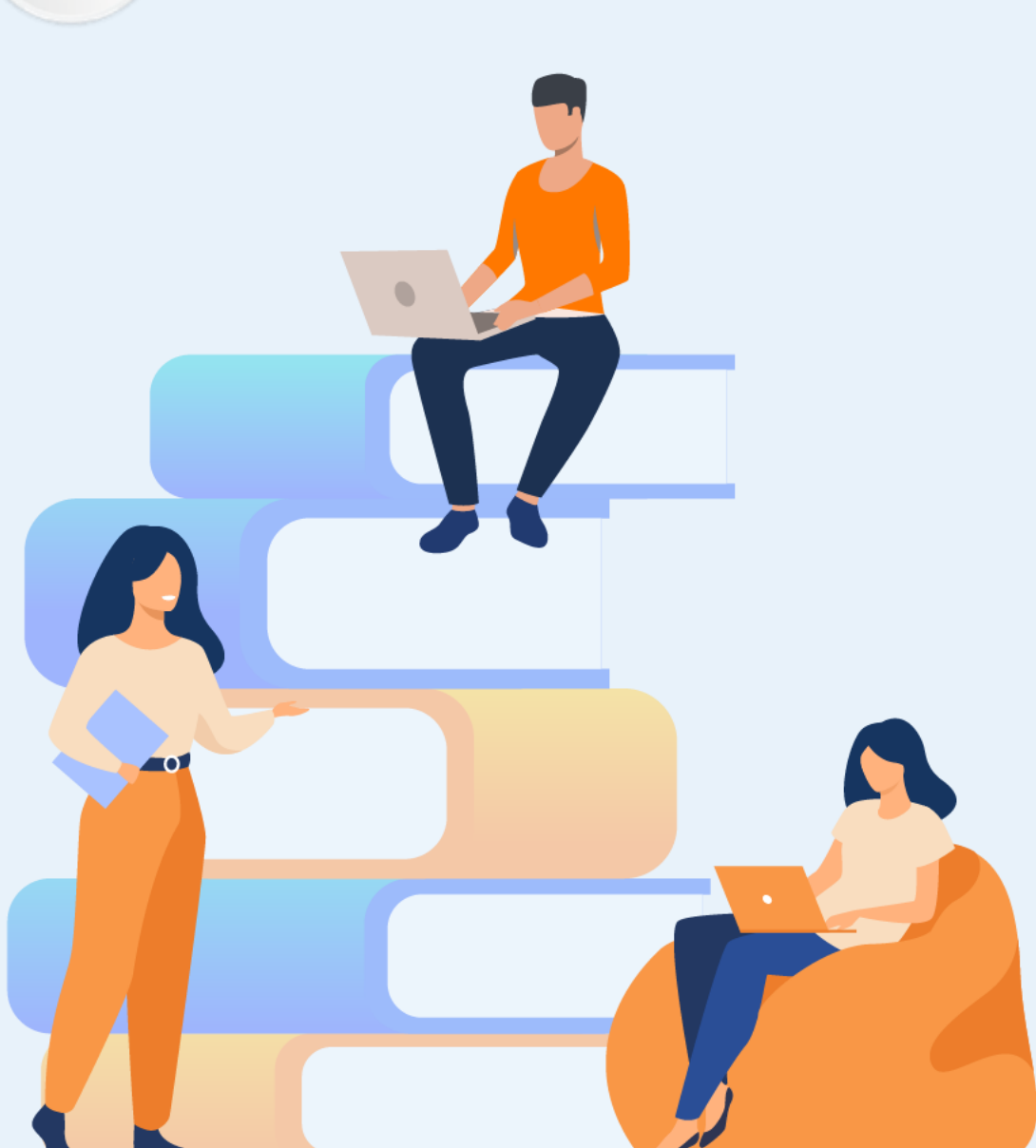

# PARTIE 2

# Initier une réflexion lier au design d'interactions.

# Dans ce module, vous allez :

- Apprendre à réfléchir a une problématiques de design de produit.
- Réaliser des wireframes spécifiques et les utiliser comme outils de design
- Créer un parcours interactif
- Concevoir des micro-interaction

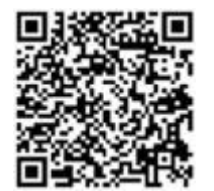

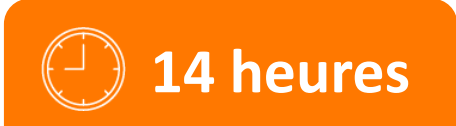

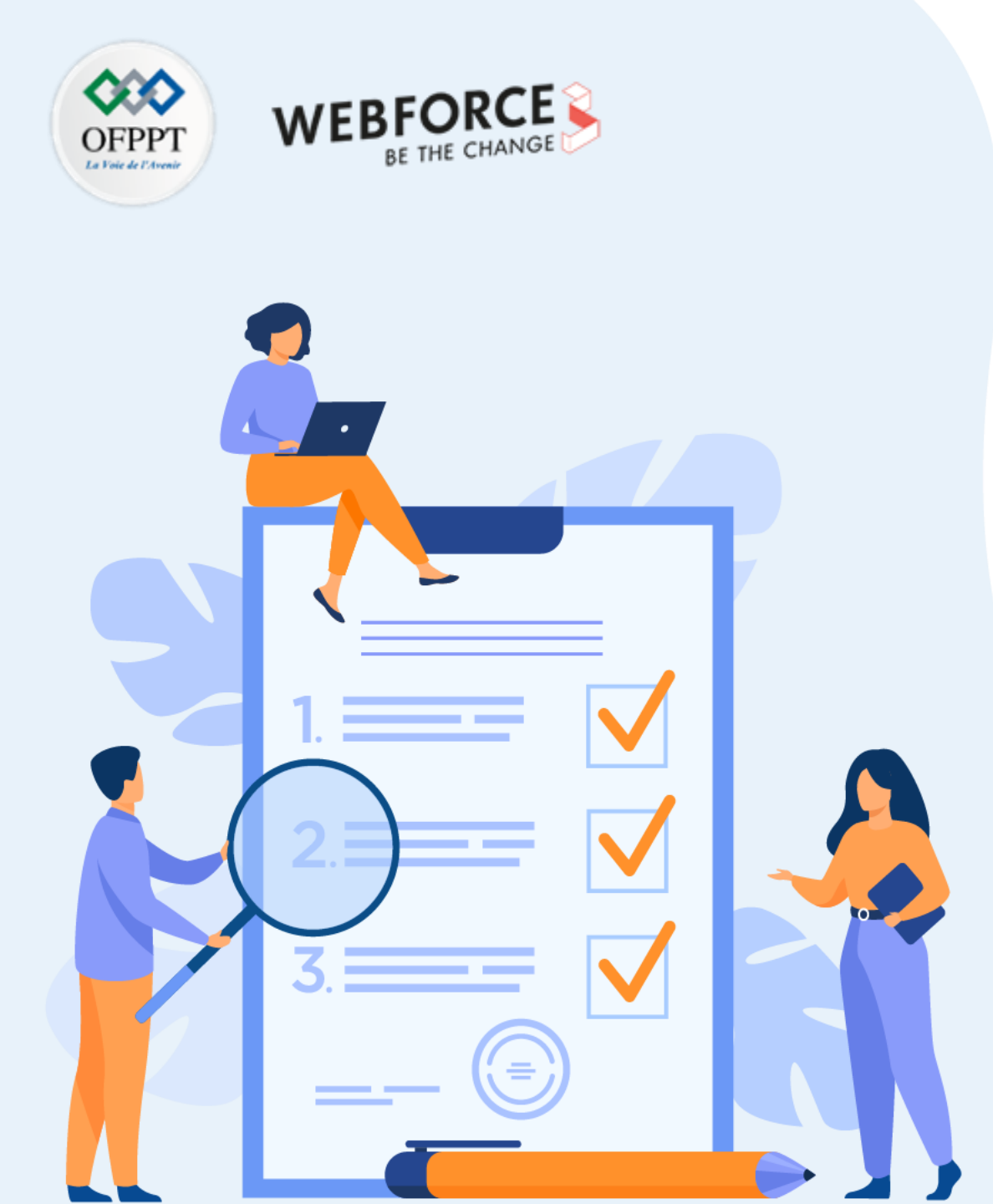

# ACTIVITÉ n°1

# Réalisations de wireframes spécifier

# **Compétences visées :**

- Comprendre un user flow
- Concevoir des wireframes
- Réfléchir et justifier ses choix de design d'interaction.

# **Recommandations clés :**

- Lire attentivement l'énoncé
- Se référer au cours
- Se mettre dans le contexte de la problématique posée dans l'activité

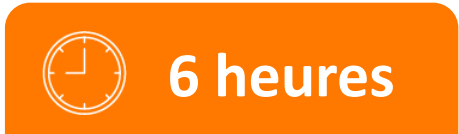

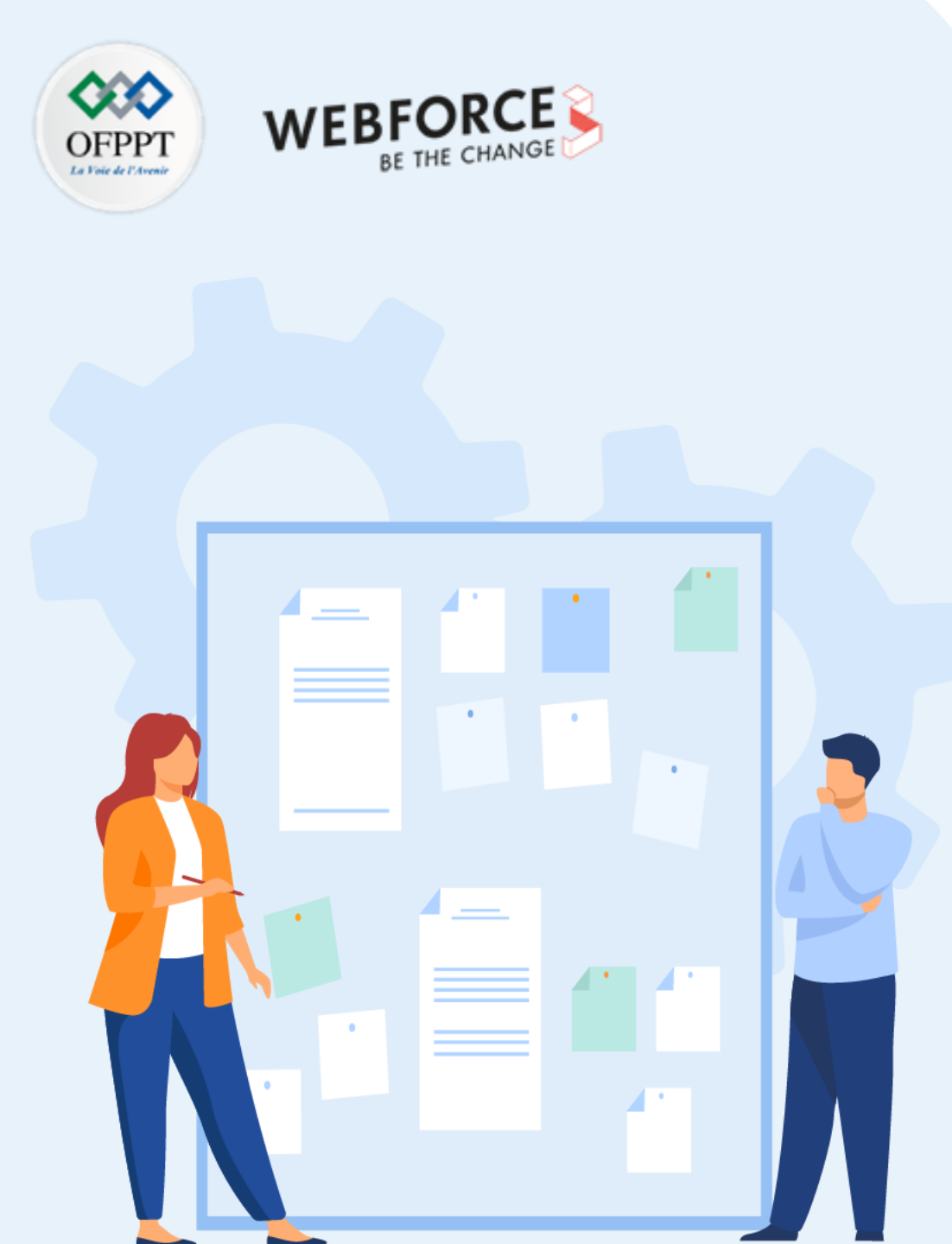

# **CONSIGNES**

## 1. Pour le formateur :

- Laisser à l'apprenant le temps de comprendre seul l'énoncé
- S'assurer de la bonne compréhension du contexte
- Echanger sur les différentes réponses des apprenants avant de proposer la solution

## 2. Pour l'apprenant :

- Lire et bien comprendre l'énoncé
- Suivre l'ensemble des étapes cité pas à pas.
- Ne pas hésiter a dire si vous ne suivez plus !

## **3.** Conditions de réalisation :

- Individuel ou par groupes (2 ou 3 maximum)
- Support de résumé théorique accompagnant
- Utilisation d'un logiciel de conception (Adobe XD)
- Connexion Internet

## 4. Critères de réussite :

- Le stagiaire est-il capable de :
  - Comprendre l'utilité d'un user flow
  - Concevoir des wireframes
  - > Justifier ses choix de design d'interaction.

PARTIE

Distinguer des identités visuelles différentes

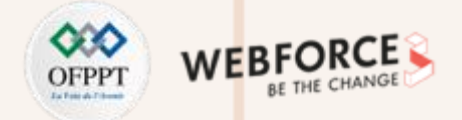

## Réalisations de wireframes spécifier

Exercice 1 :

Votre collègue Yassine, UX designer dans votre équipe vient vous parler d'un nouveau projet : une application mobile de prise de rendez-vous médicaux.

Il a déjà commencé a réfléchir au proto-persona et a l'user flow de l'application sur IPhone 13 (428x926).

Il vous demande de l'aide pour réaliser les wireframes a partir de ces documents.

En tant que XD designer, Yassine attend des wireframes.

Pour réaliser ce TP, nous allons procéder par étape :

- 1. Comprendre le proto-personae
- 2. Comprendre l'user-flow de Yassine
- 3. En déduire les écrans a réaliser en wireframes
- 4. Concevoir les wireframes
- 5. Documenter les wireframes en termes xD.

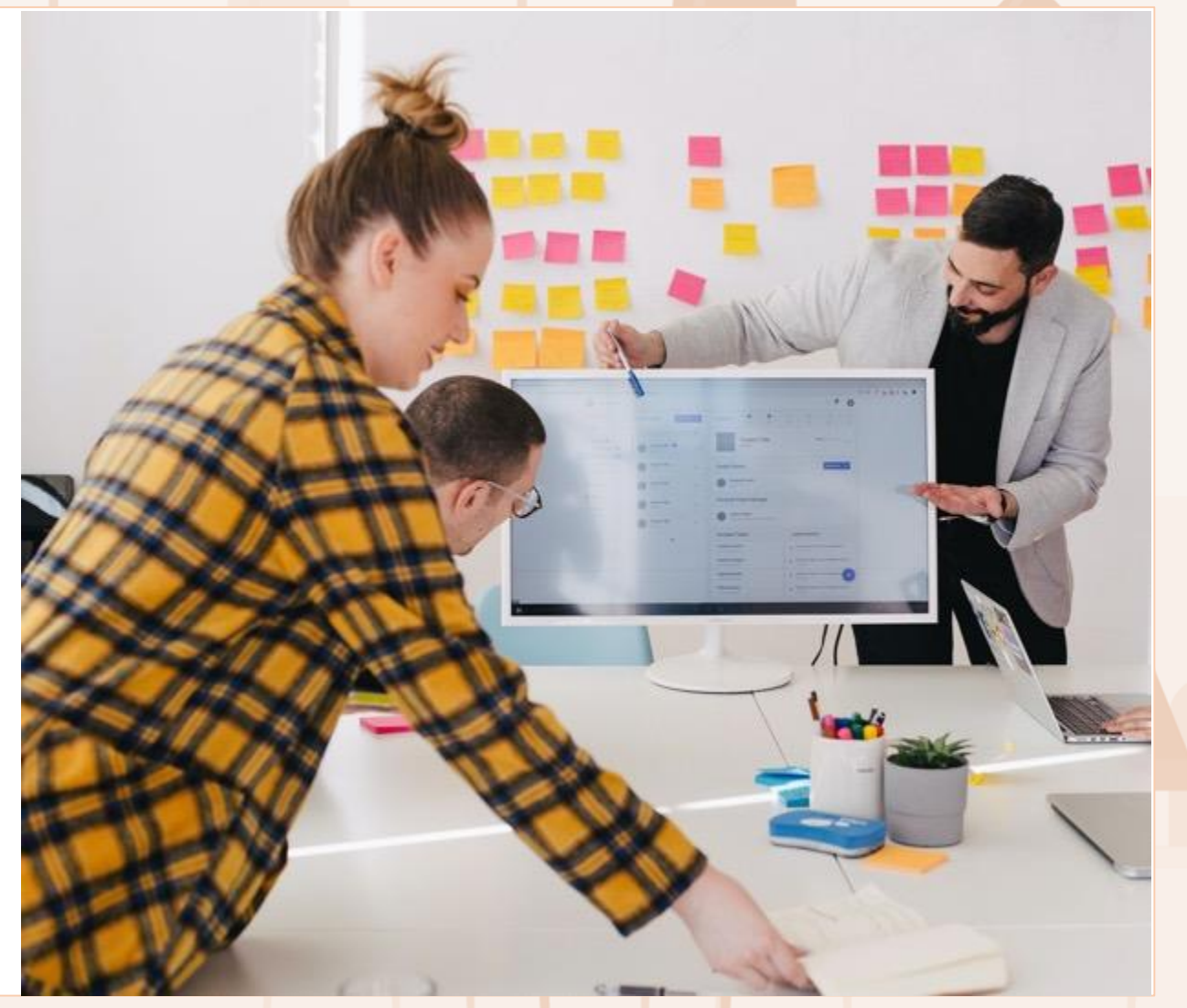

Distinguer des identités visuelles différentes

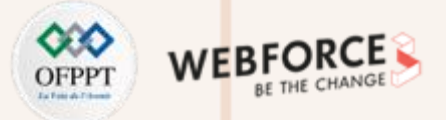

## **Réalisations de wireframes**

#### Exercice 1 :

Voici le proto-persona et l'user flow réalisés par Yassine.

*Cette activité peut se faire sur papier ou directement sur ordinateur via Miro ou Adobe XD.* 

#### PHASE D'ANALYSE ET DE RECHERCHE :

<u>Pour mieux utiliser et comprendre le persona, r</u>épondre aux questions suivantes :

- Quels sont les objectifs définis dans le persona ?
- A quel niveau d'expertise numérique est-elle ?
- Quel sont ces pain point ?
- Quelles sont les étapes du parcours qui sont les plus difficiles pour le persona ?

Pour toutes les réponses à ces questions, questionnez l'ensemble de réponses avec cette question :

→ Quelles sont les conséquence au niveau du design d'interaction ?

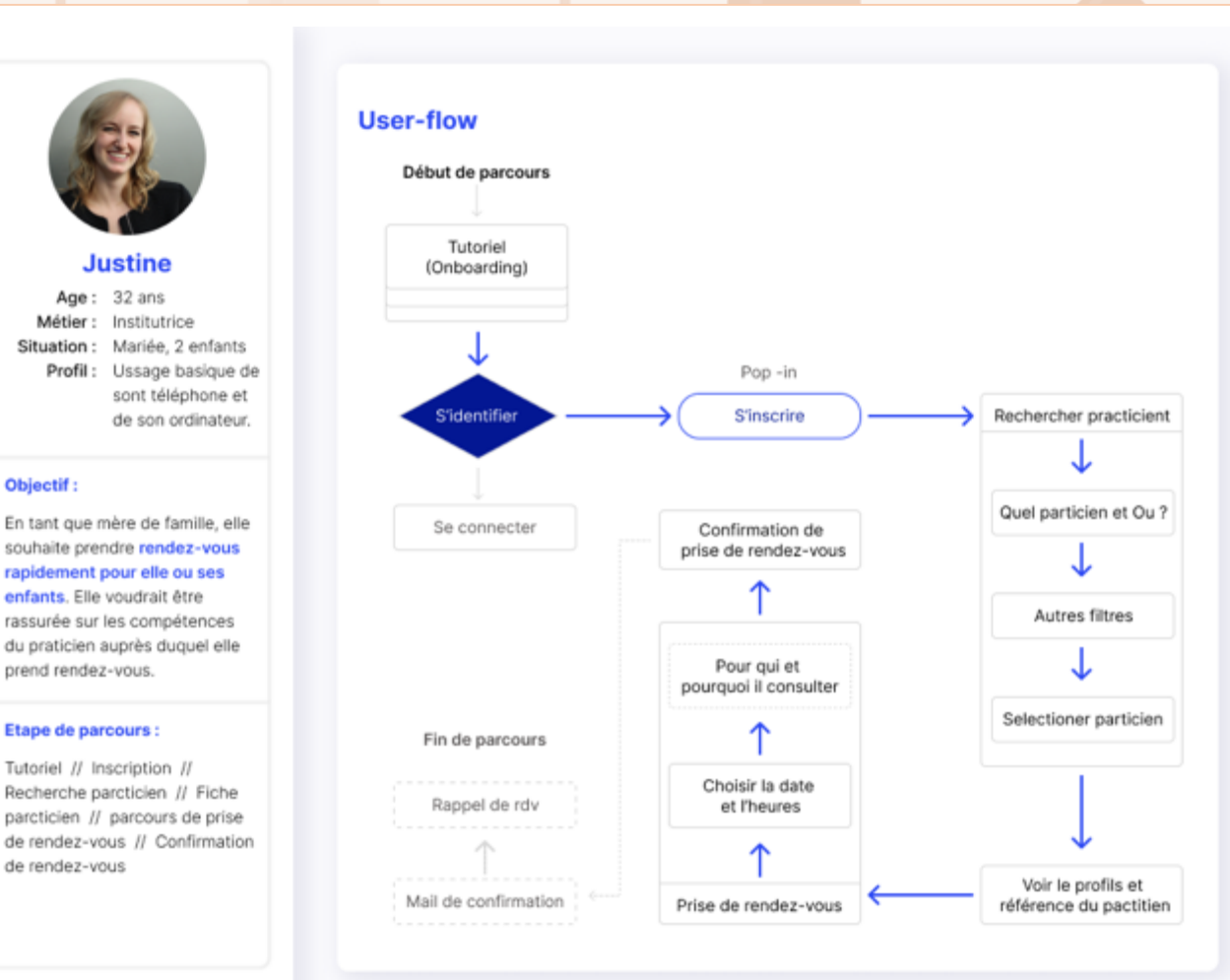

## Distinguer des identités visuelles différentes

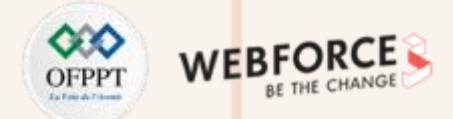

## Réalisations de wireframes spécifier

Exercice 1 :

Pour mieux utiliser et comprendre l'user flow,

- 1. Identifier le début/le point d'entrée
- 2. Identifier les différents éléments de ce User flow
- 3. Identifier les grandes étapes du parcours :
  - Onboarding •
  - Inscription •
  - Recherche •
  - Prise de rendez-vous •
  - Confirmation de rdv •
- Identifier le nombres d'écrans nécessaires a chaque étape.

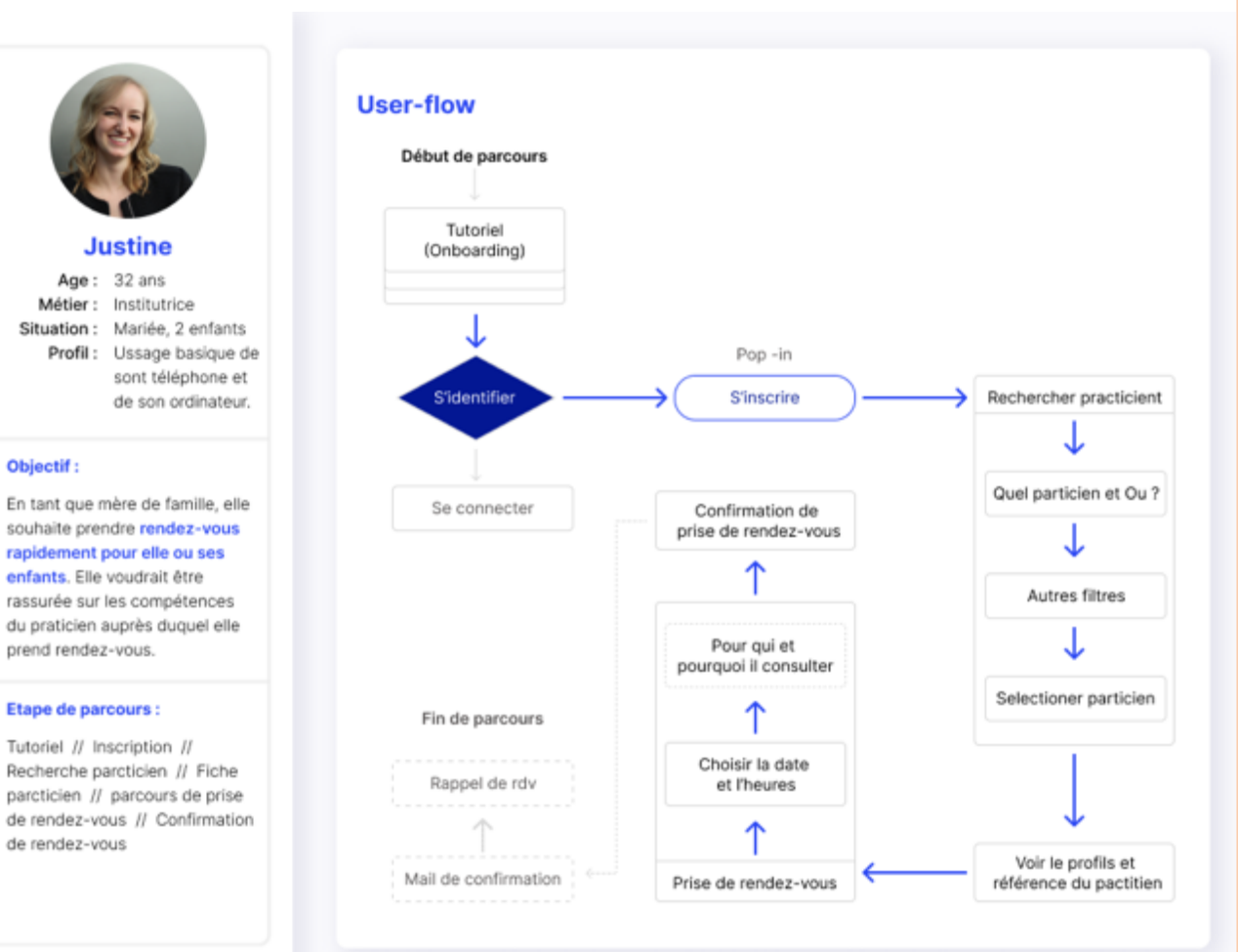

Objectif :

Distinguer des identités visuelles différentes

# OFPPT DE THE CHANGE

## Réalisations de wireframes spécifier

#### Exercice 1 :

Annoter l'ensemble de vos réflexions et remarques à partir du travail produit par Yassine.

#### A noter :

*Cette étapee est très importante, car elle permet dans un 1<sup>er</sup> temps d'assoir vos réflexion et de justifier vos décisions futures.* 

L'exemple d'annotation présenté à droite de l'écran est non exhaustif et uniquement présenté comme exemple.

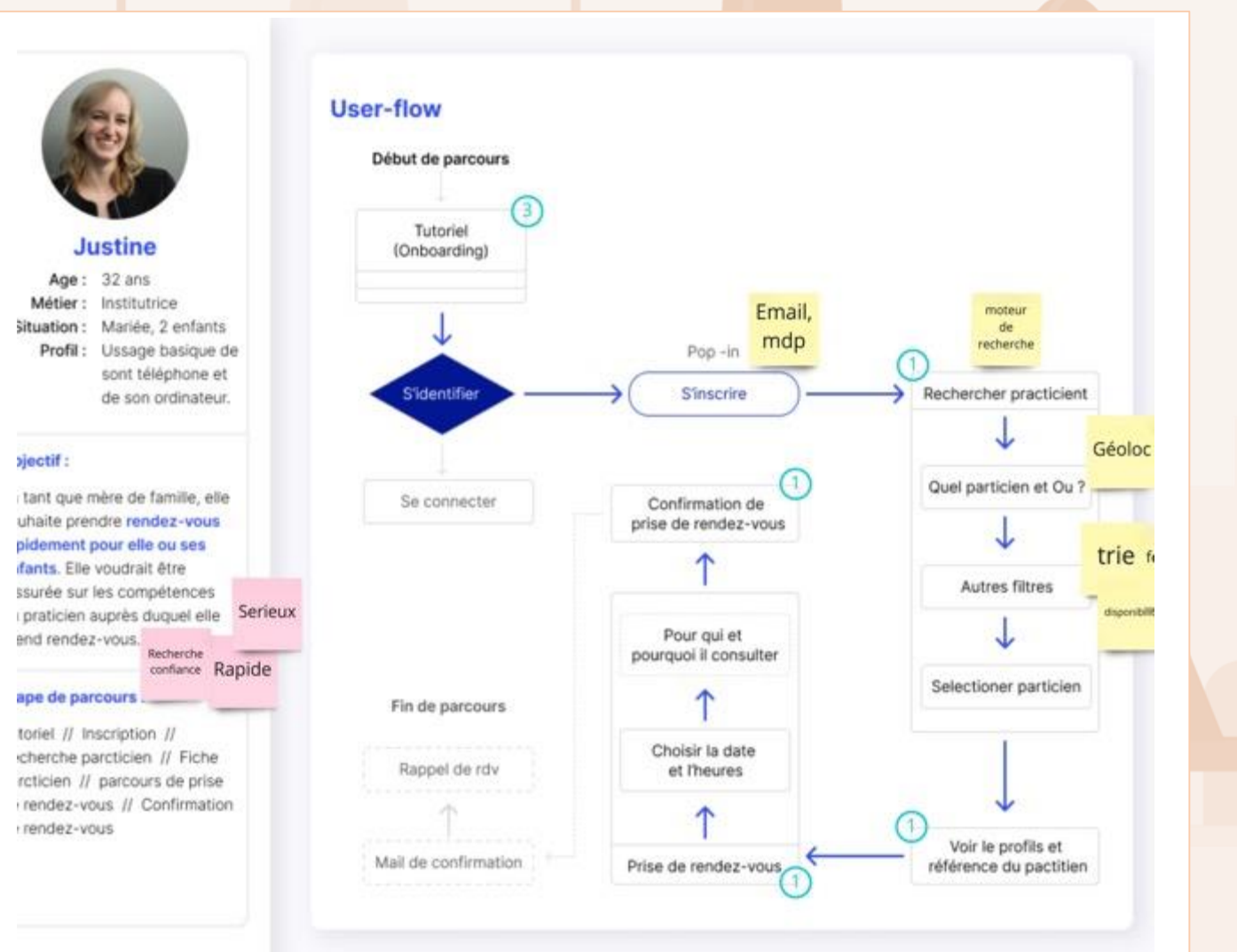

## Distinguer des identités visuelles différentes

## Réalisations de wireframes spécifier

#### Exercice 1 :

Une fois vos recherche et analyse finaliser, vous allez pouvoir passer a la phase de conception des wireframes.

#### **PHASE DE CONCEPTION :**

Une fois les étapes du parcours bien étudiés, et le nombres d'écrans évalués. Yassine souhaite concevoir un parcours sur **IPhone 13** (428x926).

- Dans un premier temps créer seulement les espaces de travail dont vous avez besoin. Regroupez-les ensuite, puis renommez ces espaces en fonction de leur utilité/nom
- 2. Une fois l'ensemble des écrans élaboré, vous pouvez commencer a les concevoir en mode fil de fer.
- Vous pou dessin ou disponible Cette éta
  - *Vous pouvez a la fois construire les éléments vous-même via les outils de dessin ou vous aider d'outils tel que des plugisn XD ou des UI kit disponible en ligne.*

Cette étape est PRIMORDIALE pour un produit, alors prenez votre temps pour réfléchir a l'ensemble des éléments qui doivent être présents sur le parcours.

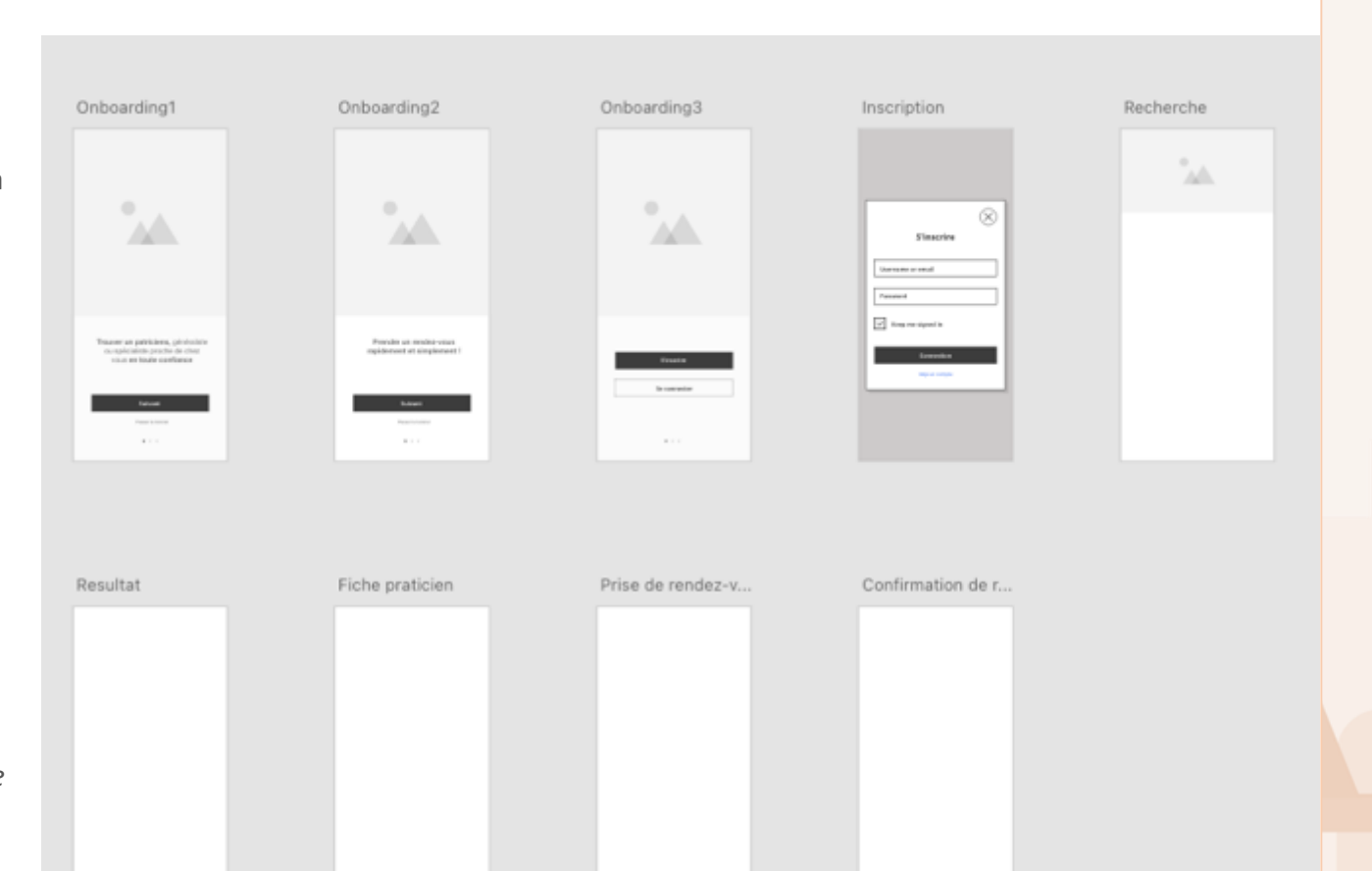

Distinguer des identités visuelles différentes

## Réalisations de wireframes spécifier

#### Exercice 1 :

Une fois l'ensemble de vos écrans réaliser en wireframes, vous allez passer a la phase de spécification.

Pour ce faire, documenter l'ensemble de la navigation et des interaction. **Comme vue dans le cours cette documentation doit ce faire grâce a une flèche, une annotation et une icones d'interaction.** Le but étant ici d'explicité l'ensemble des interactions que propose un écrans et leurs aboutissement.

#### **Remarque :**

Vous trouverez des librairie d'icones de grandes qualité et libres de droit en ligne. Notamment sur le site : <u>https://thenounproject.com/</u> utilisant le mot clés « gesture ».

Encore une fois, prenez votre temps de bien tout documenter, cela sera bénéfique pour les étapes suivantes.

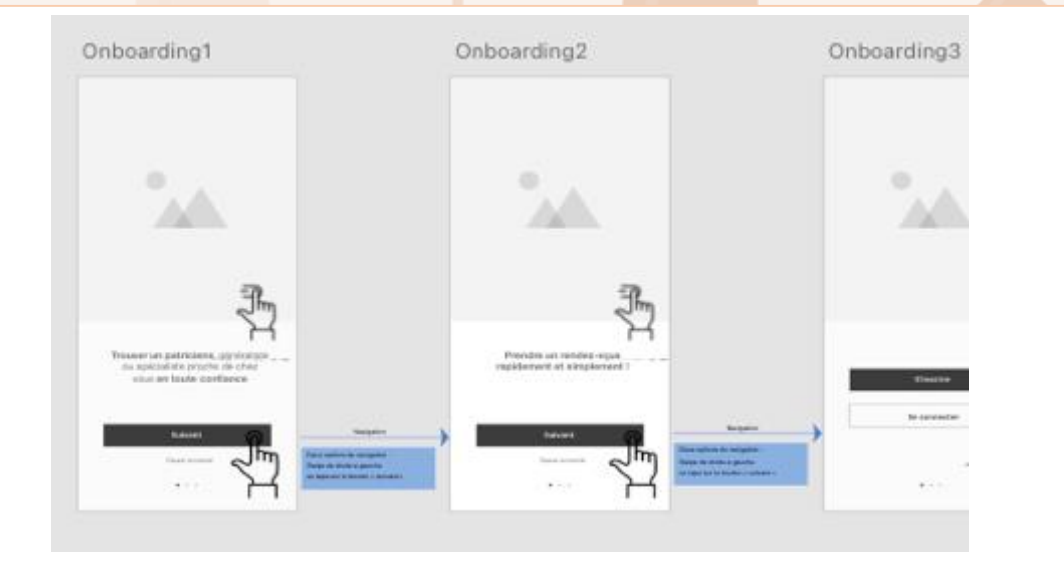

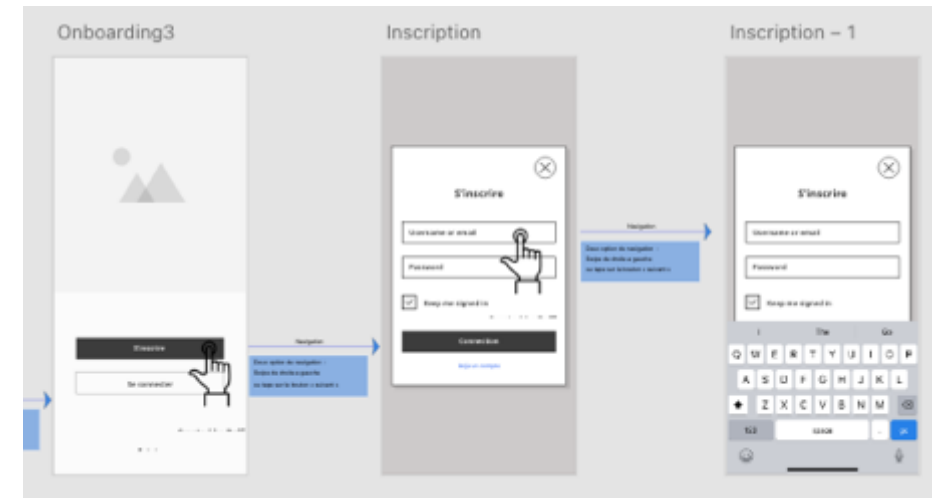

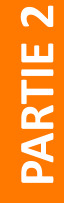

Distinguer des identités visuelles différentes

# OFPPT DE DE CHANGE

#### **Auto évaluation**

#### Exercice 1 :

Afin d'évaluer votre proposition je vous laisse répondre a ces question :

- L'ensemble de vos insight retirer votre analyse du persona et de l'user-flow ont été pris en compte ? **OUI / NON** et si non, pourquoi ?
- Votre utilisateur arrive a sont but ? (comprend votre app, s'inscrit, trouve un médecin, prend rendez-vous) : **OUI /NON**
- L'ensemble des interaction de mon parcours est documenté et compréhensible par tous ?
  OUI / NON
- Votre parcours est cohérent (bouton principale et secondaire identique sur l'ensemble du parcours, input ressemble à un input etc.) : **OUI / NON**
- La majorité des écrans prend en compte la zone de pouce ? OUI / NON
- Si vous avez répondu au moins un NON au 4 dernière question : Retravailler votre livrable.

#### Livrable attendu :

PARTIE

- User-flow et persona annoter
- Fichier Adobe XD des wireframes, finaliser et documenter.

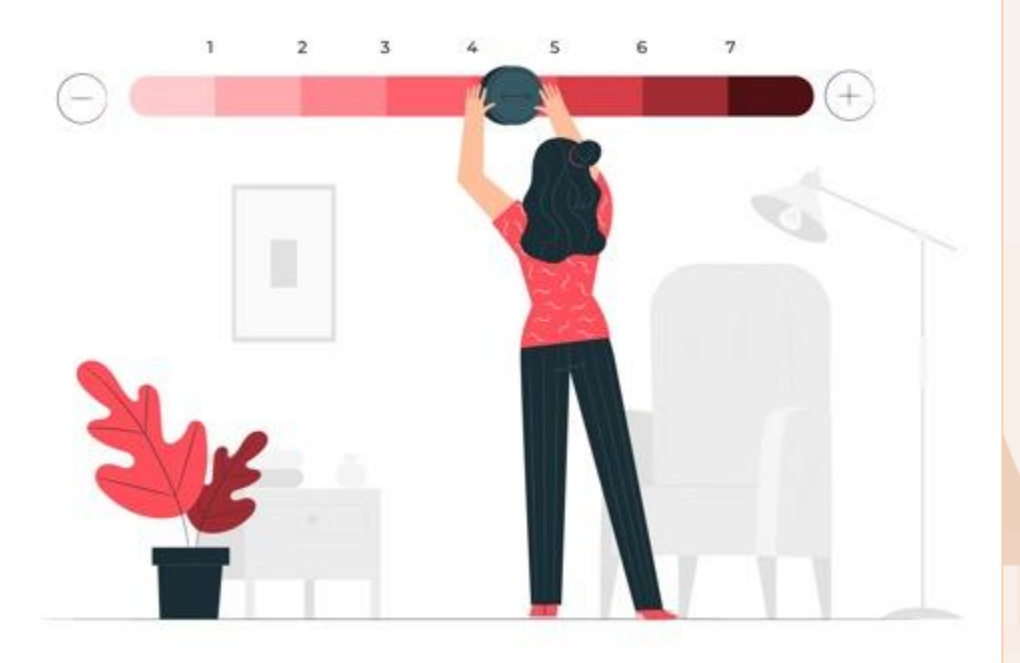

Distinguer des identités visuelles différentes

#### **Critères d'évaluation pour le formateurs**

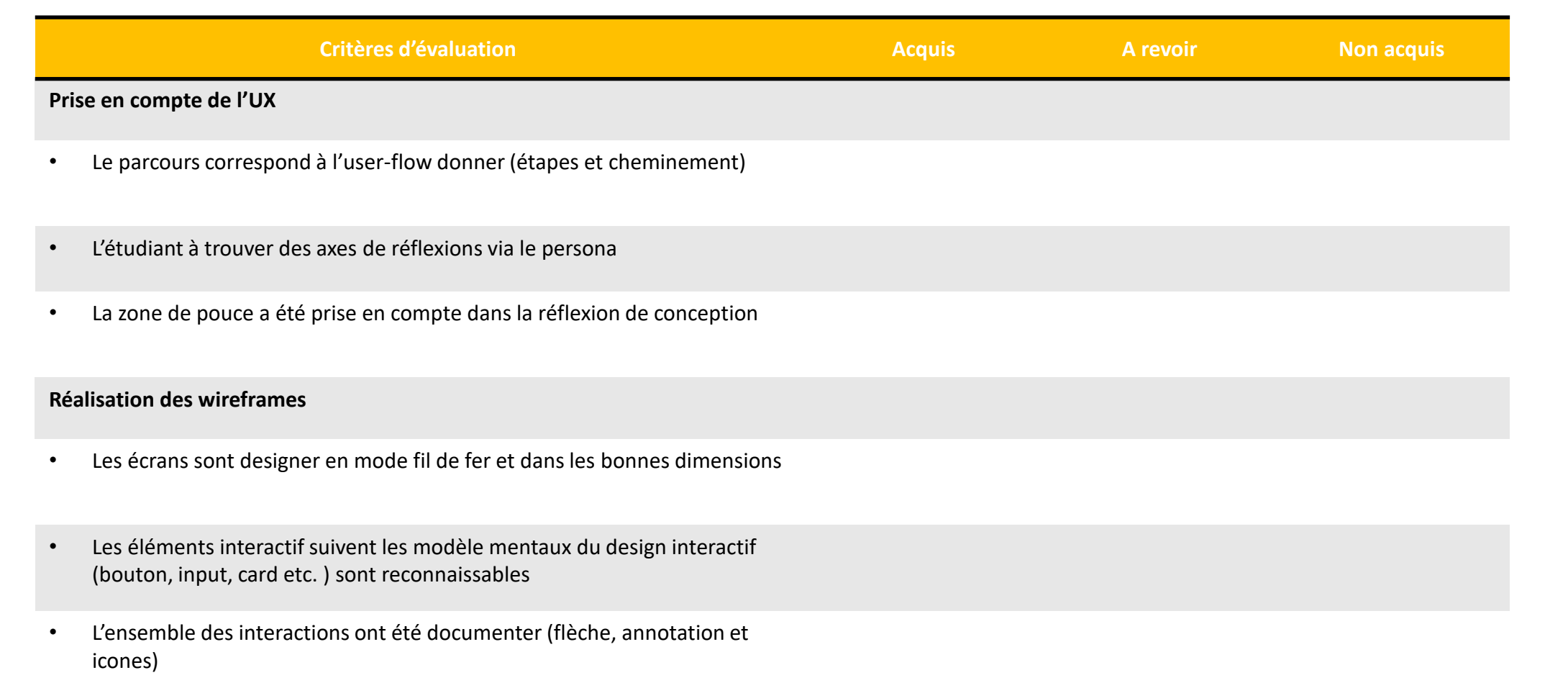

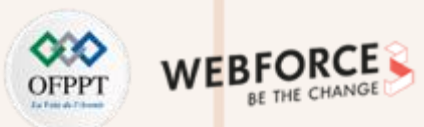

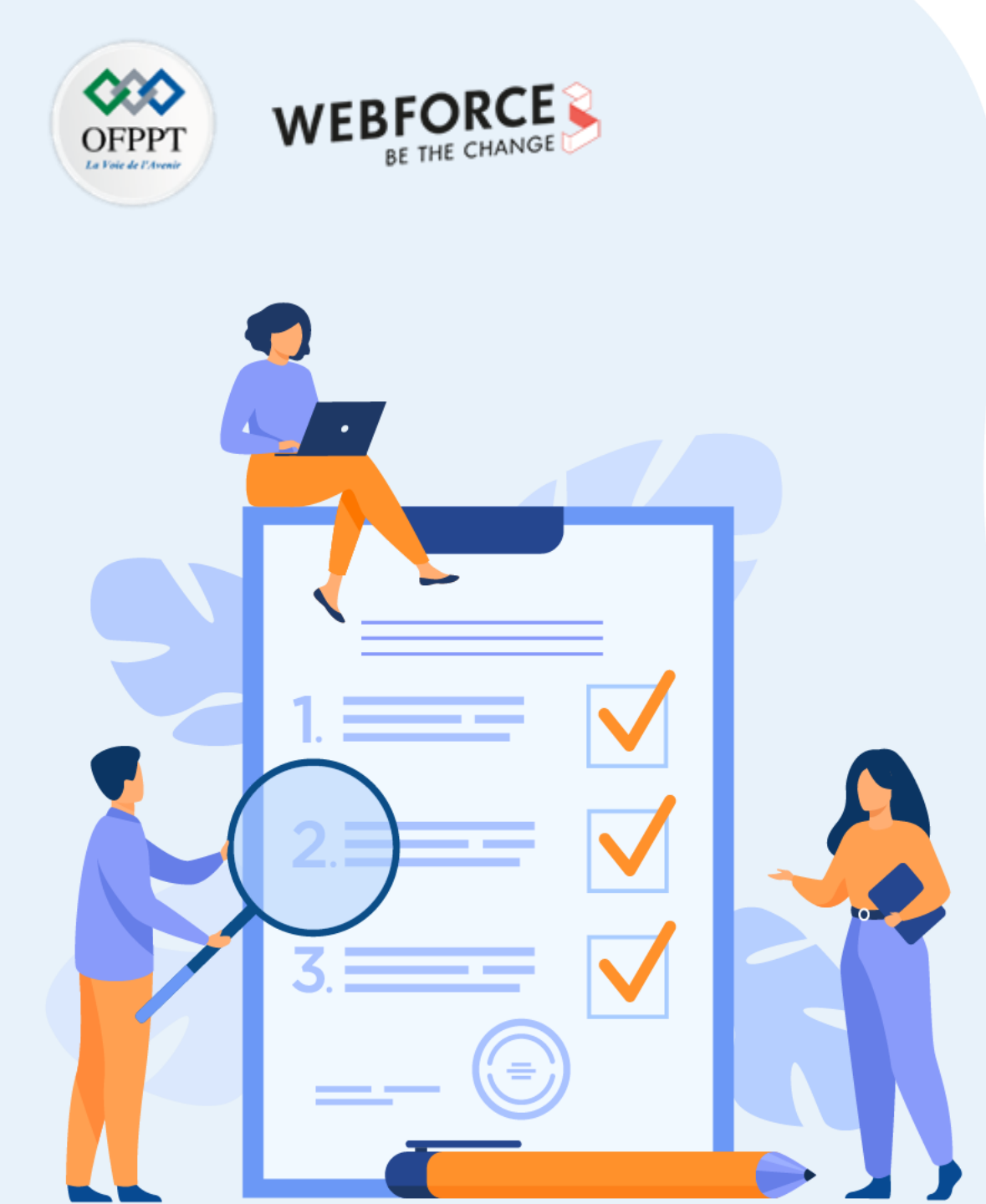

# ACTIVITÉ n°2

# prototypages d'interaction de navigation

# **Compétences visées :**

- Concevoir des micro-interaction sur Adobe XD
- Swipe et effet de skeleton
- Produire un parcours de wireframes interactif de bout en bout

# **Recommandations clés :**

- Lire attentivement l'énoncé et les questions
- Se référer au cours
- Se mettre dans le contexte de la problématique posée dans l'activité

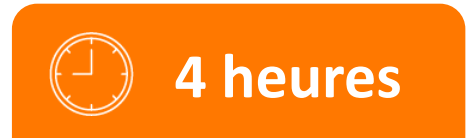
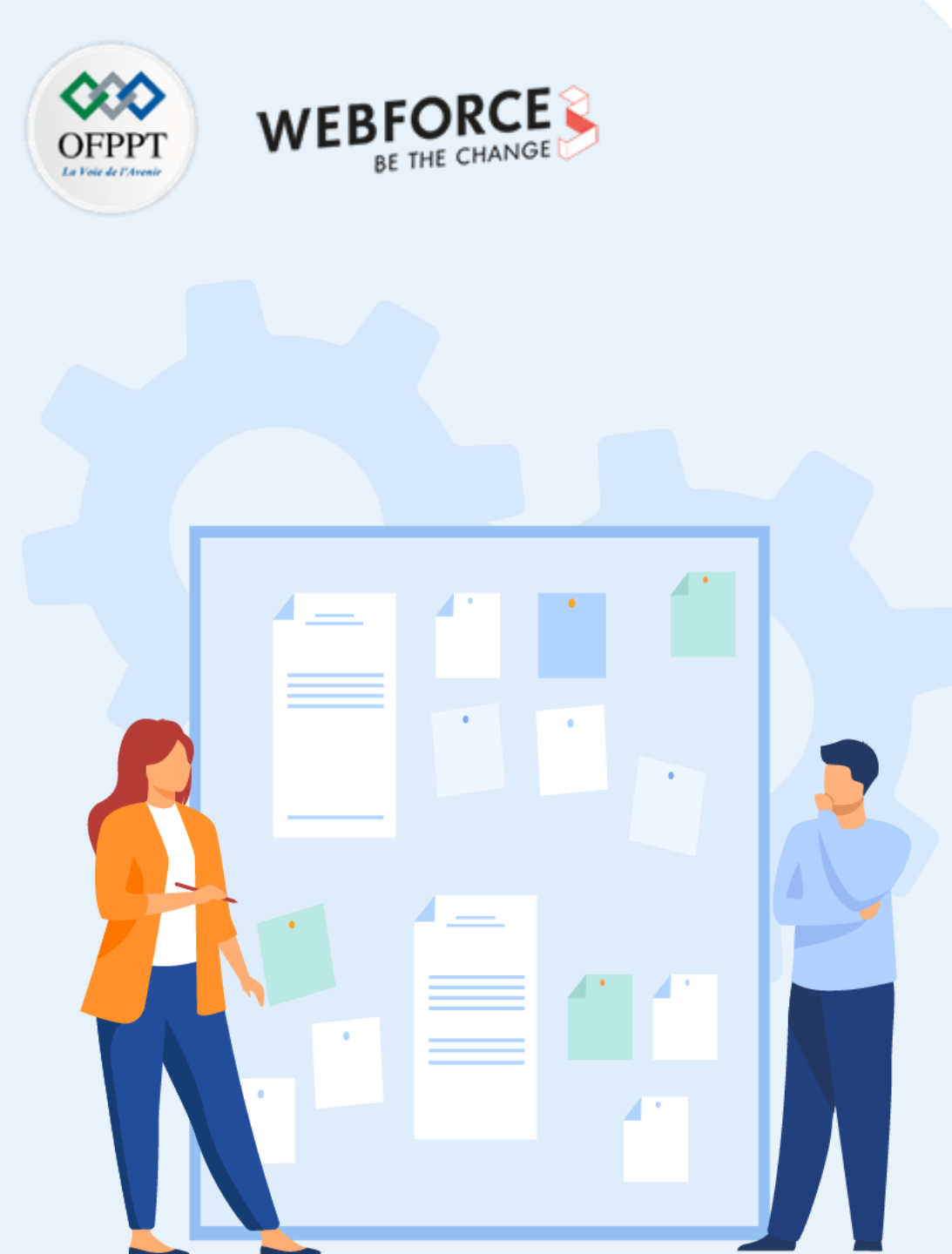

# **CONSIGNES**

## **1.** Pour le formateur :

- Laisser à l'apprenant le temps de comprendre seul l'énoncé
- S'assurer de la bonne compréhension du contexte
- Echanger sur les différentes réponses des apprenants avant de proposer la solution

## 2. Pour l'apprenant :

- Lire et bien comprendre l'énoncé
- Suivre l'ensemble des étapes cité pas à pas.
- Ne pas hésiter a dire si vous ne suivez plus !
- Ne pas hésiter a tester ces idée en termes d'animation et d'interaction.

## 3. Conditions de réalisation :

- Individuel ou par groupes (2 ou 3 maximum)
- Support de résumé théorique accompagnant
- Adobe XD

## 4. Critères de réussite :

- Le stagiaire est-il capable de :
- Concevoir des micro-interaction sur Adobe XD
- Produire un parcours de wireframes interactif de bout en bout

Distinguer des identités visuelles différentes

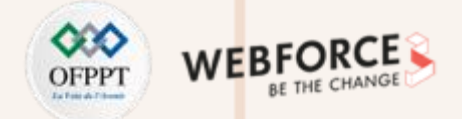

#### Réalisations de wireframes spécifier

Exercice 1 :

Yassine est très satisfaite de vos wireframes documentés **II souhaiterait** maintenant avoir un prototype interactif afin de présenter le projet à des développeurs et à l'équipe de décideur.

Pour cela nous allons dupliquer l'ensemble de vos wireframes et supprimer sur votre deuxième version, les annotations spécifiant les interactions.

#### **PHASE DE PROTOTYPAGE :**

Une fois les wireframes dupliqués, analysez la navigation de votre flow.

Pour cela, concentrez-cous sur les éléments « tapables » de votre interface permettant une navigation (*Nous nous occuperons des interaction de swipe et des animations de pop-in dans l'exercice 2*).

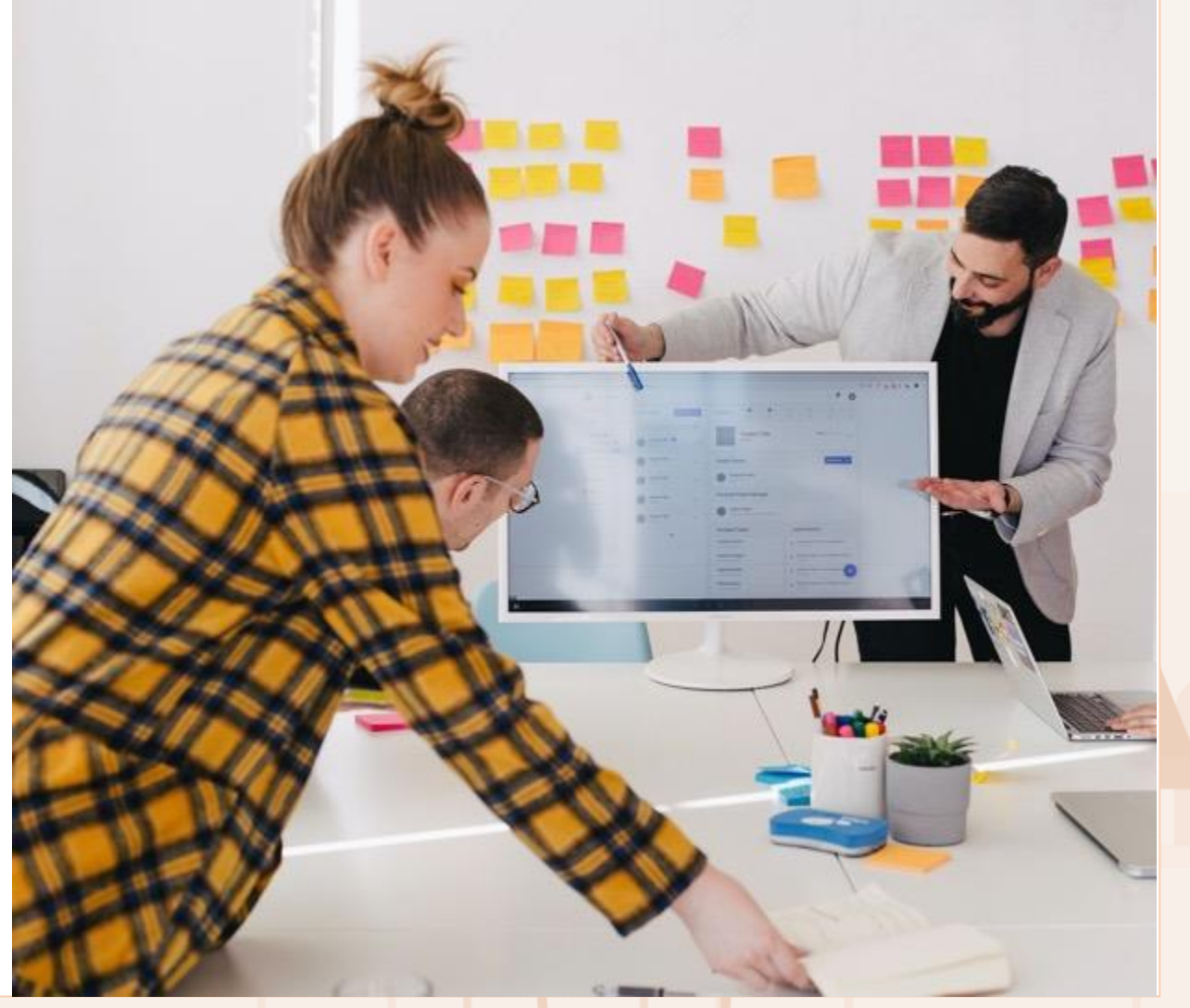

Distinguer des identités visuelles différentes

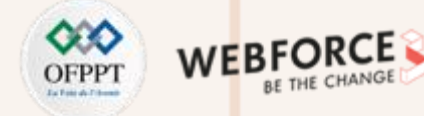

#### Concevoir un prototype interactif

Exercice 1 :

Afin de rendre vos maquettes interactives, allez dans l'onglet « Prototype », puis sélectionnez votre élément tapable (un bouton par exemple), puis cliquez sur la flèche bleue qui apparait a droite. En gardant le clic enfoncé, visez l'espace de travail cible.

Les paramètres doivent être :

- Déclencheur : Appuyer
- Type : transition
- Vérifier la destination
- Pour les autres paramètres : testez-les, et optez pour le plus pertinent.

Vérifier l'ensemble de votre parcours, avec l'outil aperçu **b** en haut a droite.

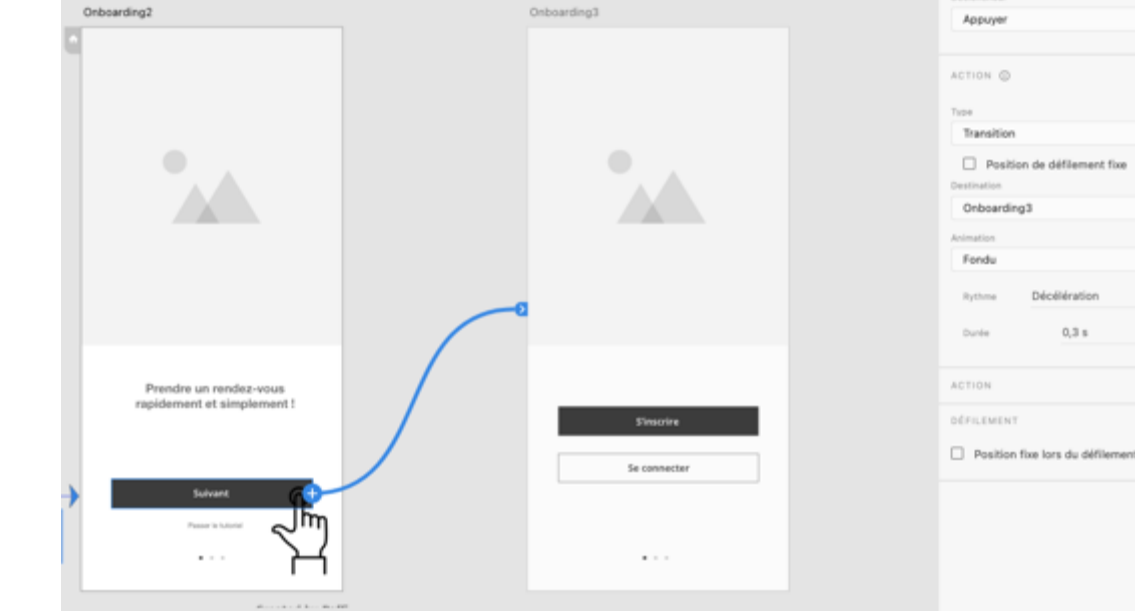

#### Livrable attendu :

PARTIE

• Fichier Adobe XD, comprenant les wireframes interactifs de bout en bout.

Distinguer des identités visuelles différentes

## **Critère d'évaluation pour le formateurs**

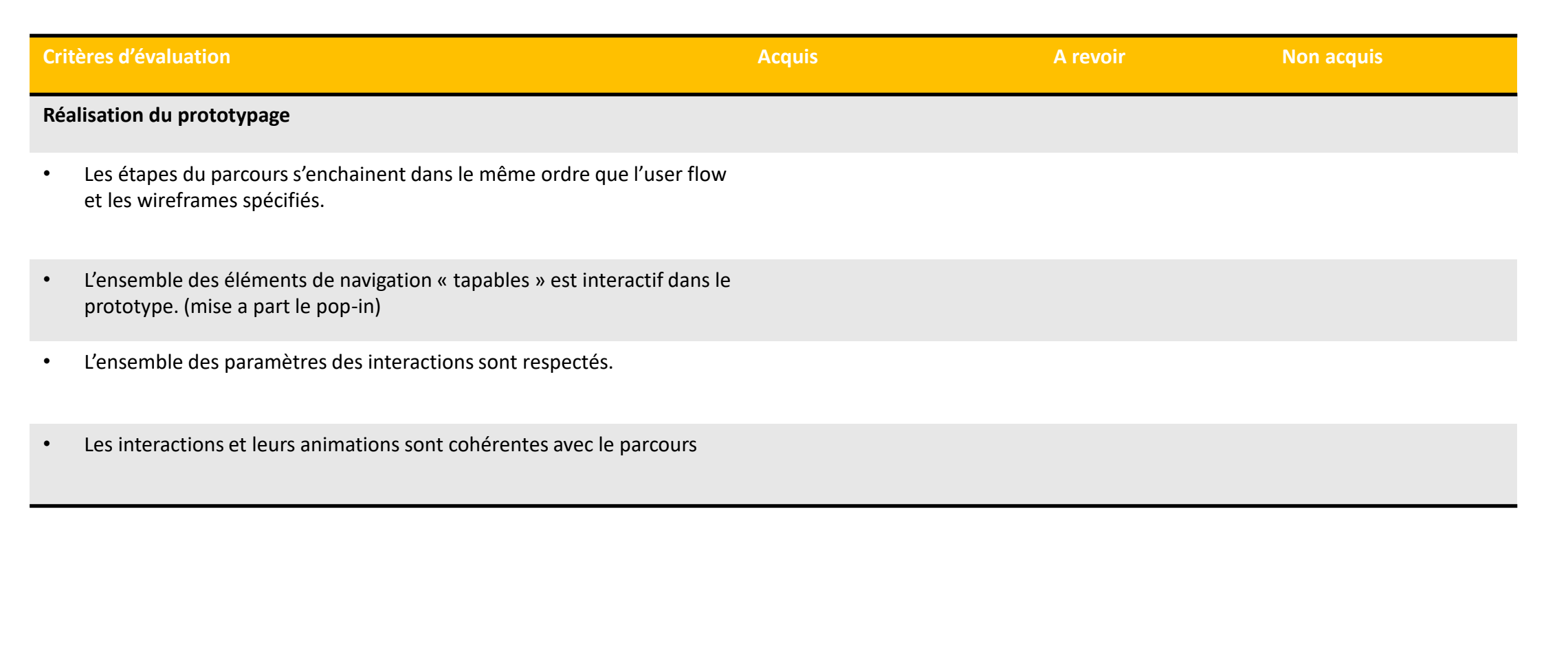

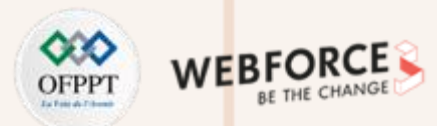

Distinguer des identités visuelles différentes

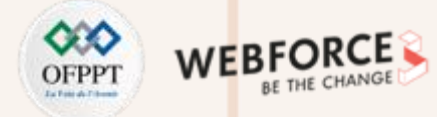

 $(\mathbf{X})$ 

#### **Concevoir un prototype interactif**

#### Exercice 2 :

Comme le spécifiait l'user flow de Yassine, le formulaire d'inscription se fait via une pop-in.

#### PHASE DE PROTOTYPAGE : une pop-in

Dans le même principe que précédemment, reliez l'élément « tapable » à votre pop-in. A la différence de « **changer le type par incrustation »** (overlay en anglais).

Le carré vert qui apparait est la position de la pop-in une fois ouverte.

#### Remarque :

PARTIE

Si vous souhaitez assombrir le fond de l'écran lorsque la pop-in est ouverte, intégrez cette pop-in a un espace de travail de la même taille que les précédents ( ici, un IPhone 13). Changez le fond de cet espace de travail en noir avec une opacité inferieur à 100.

A vous de jouer !

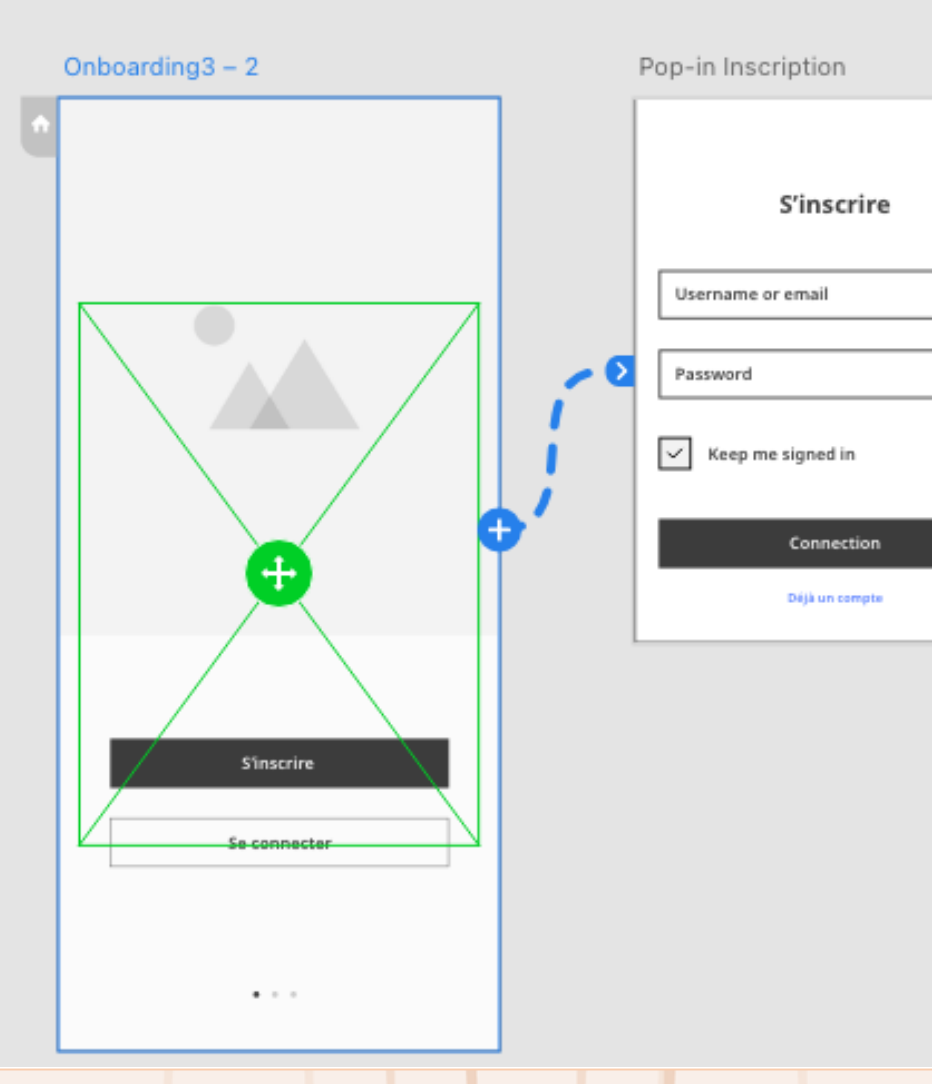

Distinguer des identités visuelles différentes

### **Concevoir un prototype interactif**

#### Exercice 2 :

Si vous n'avez pas de carrousel sur votre parcours vous pouvez l'introduire à cette étape, sur la home page par exemple. Sinon, vous pouvez tout à faire réaliser cet exercice séparément du projet d'application de Yassine.

#### **PHASE DE PROTOTYPAGE :** Un swipe, avec l'animation automatique

- 1. Groupez l'ensemble des éléments qui font partie du carrousel
- 2. Dupliquez les écrans et renommez à l'identique les deux espaces de travail
  - Il est important de **préserver les noms des calques,** ce qui est important pour que l'animation fonctionne ultérieurement.
  - Si vous en créez de nouveaux, faites-le à l'identique sur l'autre écran, sinon l'animation automatique ne fonctionnera pas sur cet élément.

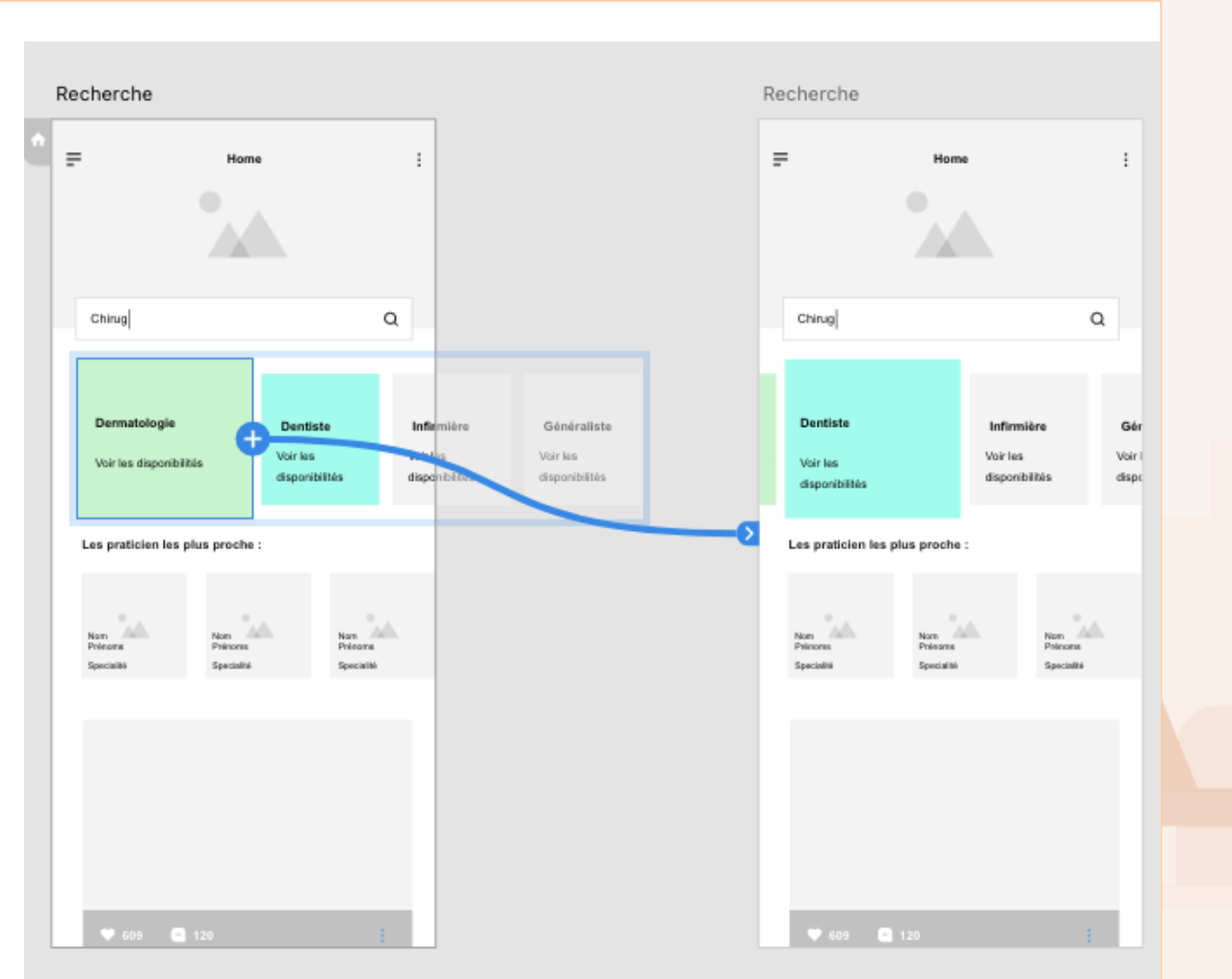

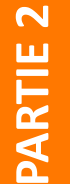

Distinguer des identités visuelles différentes

## **Concevoir un prototype interactif**

Exercice 2 :

- 3. Sur le deuxième écran, double-cliquez sur chaque image et modifiez la taille et la position dans l'inspecteur « Propriétés » pour simuler l'apparition et la disparition des images lorsque l'utilisateur fait glisser le carrousel.
- 4. Double-cliquez sur l'image centrale du premier plan de travail.
- 5. La relier au second plan de travail.
- 6. Ensuite définissez le déclencheur « Faire glisser », ce qui permet de définir automatiquement l'action sur Animation automatique.

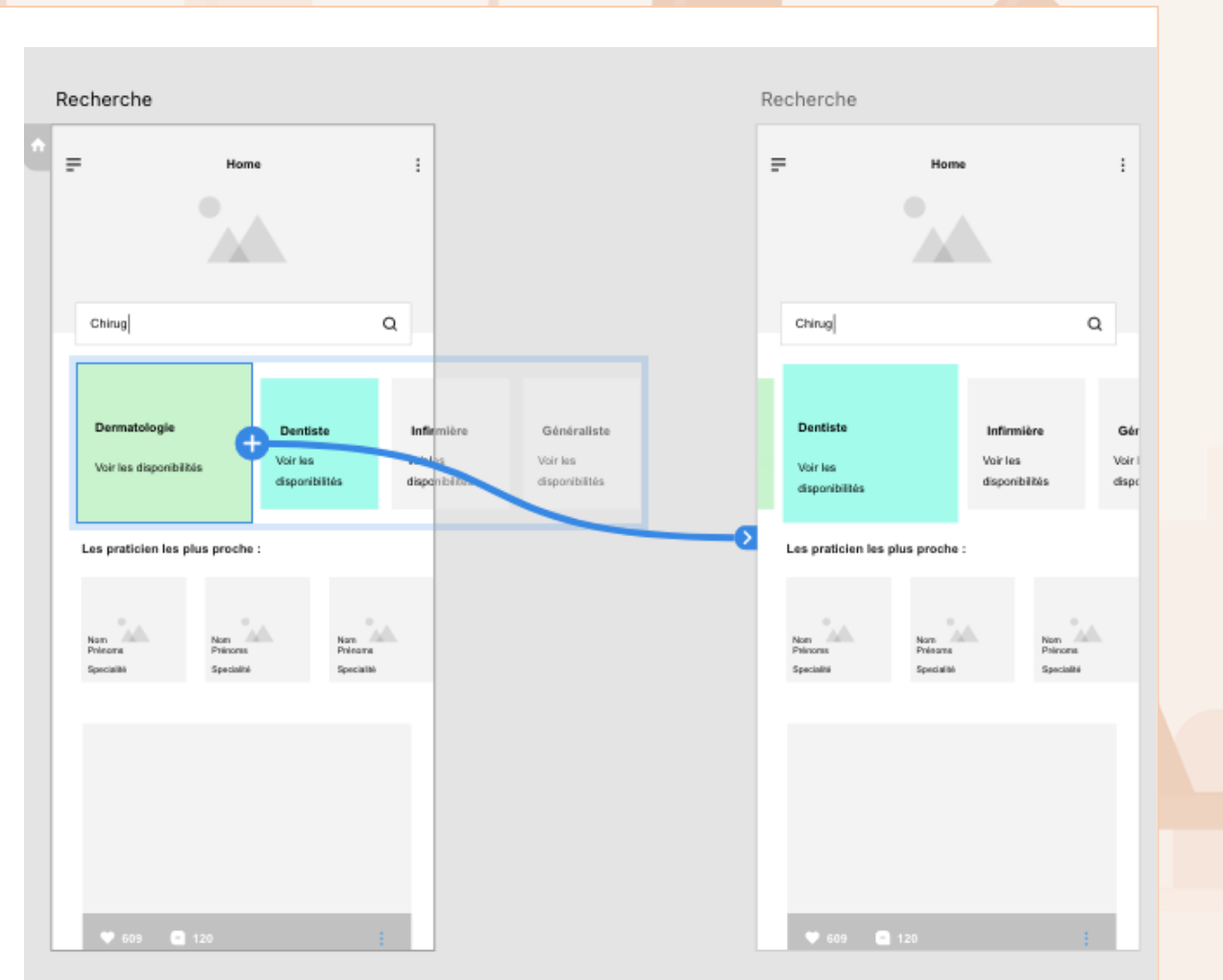

Distinguer des identités visuelles différentes

## WEBFORCE BE THE CHANGE

#### **Concevoir un prototype interactif**

#### Exercice 2 :

Ce exercice a pour objectif d'appréhender les paramètres de l'onglet prototype, et des possibilités que proposent XD avec l'animation automatique.

Une fois les manipulations basiques assimilées, n'hésitez pas a réaliser plusieurs interactions de swipe plus complexe ( avec plusieurs éléments : Texte et image, avec des animations plus complexes : effet de zoom, de flou etc.)

Voici deux exemples de carrousel intéressants en termes d'interactif design.

#### Livrable attendu :

PARTIE

- Fichier Adobe XD, comprenant une animation de carrousel en swipe, sur des wireframes ou des écrans designer (UI)
- Une vidéo de l'interaction

Source : Dribble :Invision Project - Spaces iOS <u>Charles Patterson</u> &

Piece - Read app Amber Yang

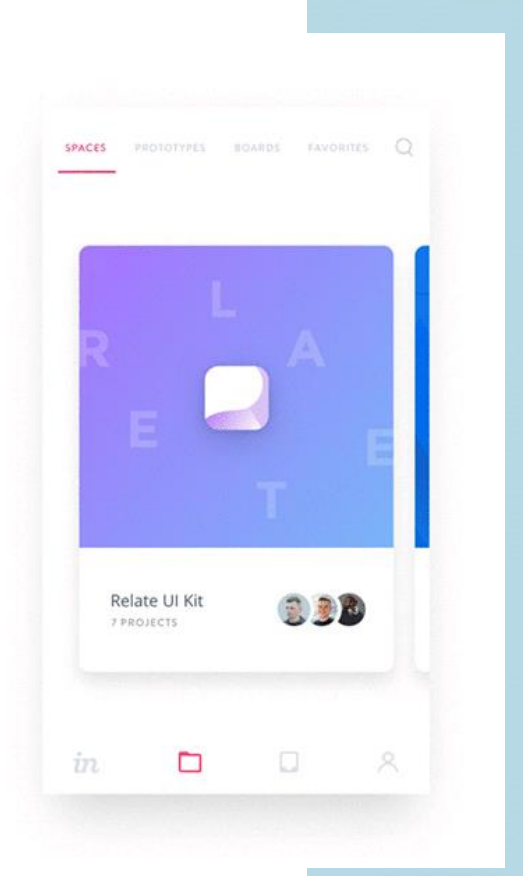

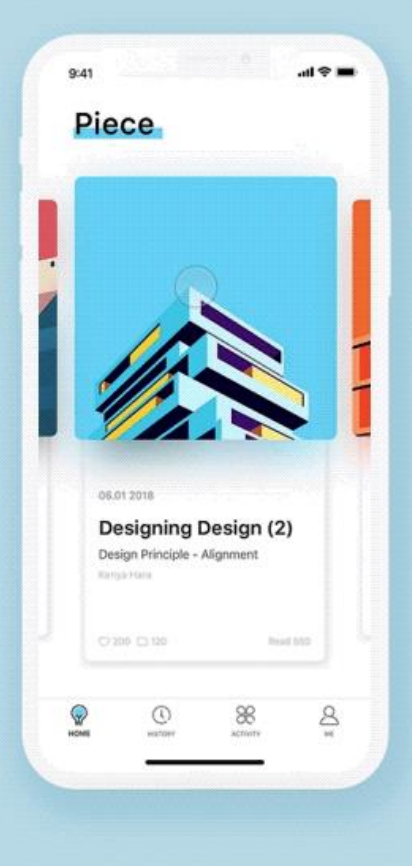

PARTIE

Distinguer des identités visuelles différentes

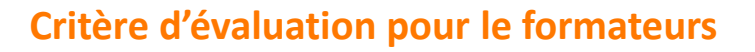

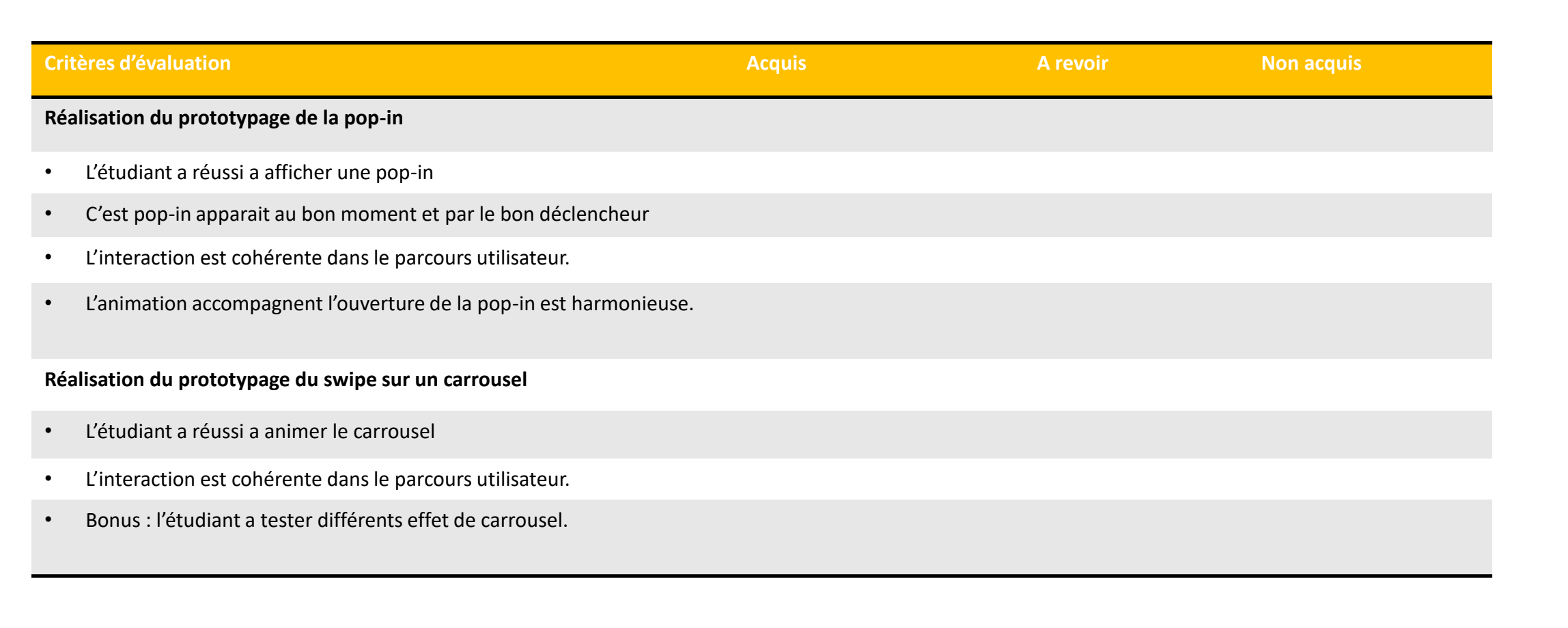

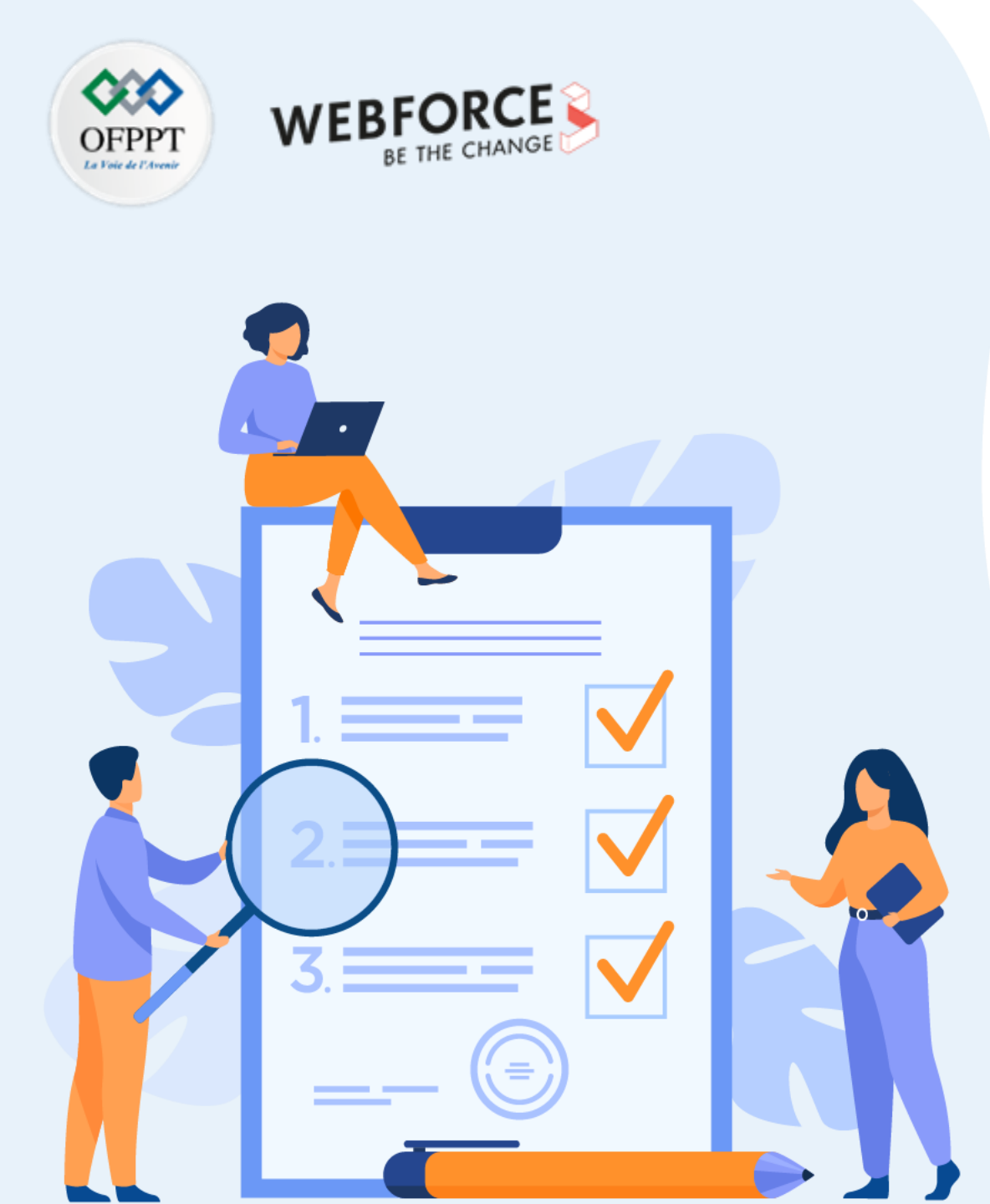

# ACTIVITÉ n°3

# **Conception de micro interaction**

## **Compétences visées :**

- Concevoir des micro interactions (2 méthodes)
- Positionner les micro-interactions de manière intelligente et utile.

## **Recommandations clés :**

- Lire attentivement l'énoncé et les questions
- Se référer au cours
- Suivre pas à pas les étapes
- Se mettre dans le contexte de la problématique posée dans l'activité

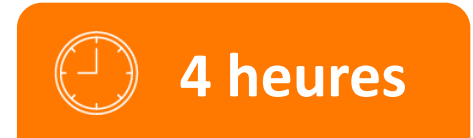

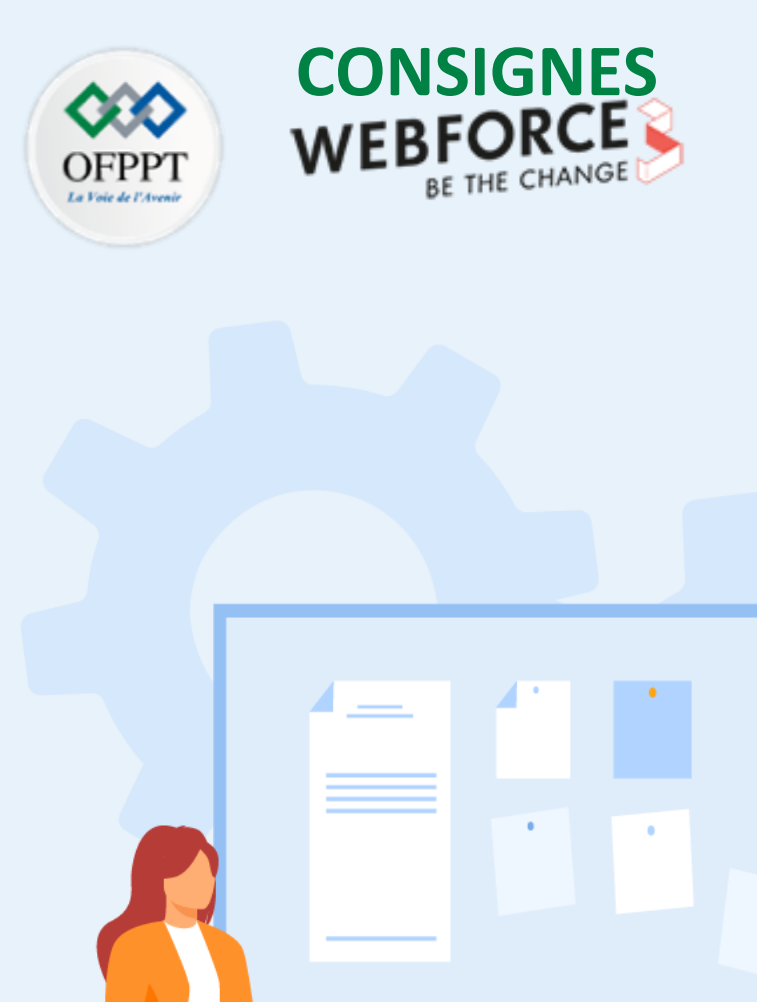

# **CONSIGNES**

## **1.** Pour le formateur :

- Laisser à l'apprenant le temps de comprendre seul l'énoncé
- S'assurer de la bonne compréhension du contexte
- Echanger sur les différentes réponses des apprenants avant de proposer la solution

## 2. Pour l'apprenant :

- Lire et bien comprendre l'énoncé
- Suivre l'ensemble des étapes cité pas à pas.
- Ne pas hésiter a dire si vous ne suivez plus !
- Ne pas hésiter a tester ces idée en termes d'animation et d'interaction.

## 3. Conditions de réalisation :

- Individuel ou par groupes (2 ou 3 maximum)
- Support de résumé théorique accompagnant
- Adobe XD

## 4. Critères de réussite :

• Le stagiaire est-il capable de concevoir des micro-interactions

Distinguer des identités visuelles différentes

### **Conception d'une micro interaction**

#### Exercice 1 :

Dans cette exercice, nous allons voir une première méthode pour réaliser des micro-interactions avec Adobe XD.

#### L'animation automatique (animation ci-contre)

Comme il s'agit d'une notion que vous avez déjà vu dans l'un des exercices précédents, vous serez plus autonome dans cet exercice que les précédents.

Nous allons revoir, à partir de cet exemple, **les principes de l'animation via le paramètre : animation automatique.** 

Puis ce sera à vous de jouer pour reproduire une Nav bar et l'animer grâce à ce paramètre.

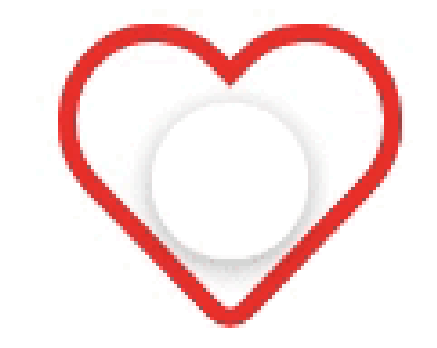

Distinguer des identités visuelles différentes

## **Conception d'une micro interaction**

Exercice 1 :

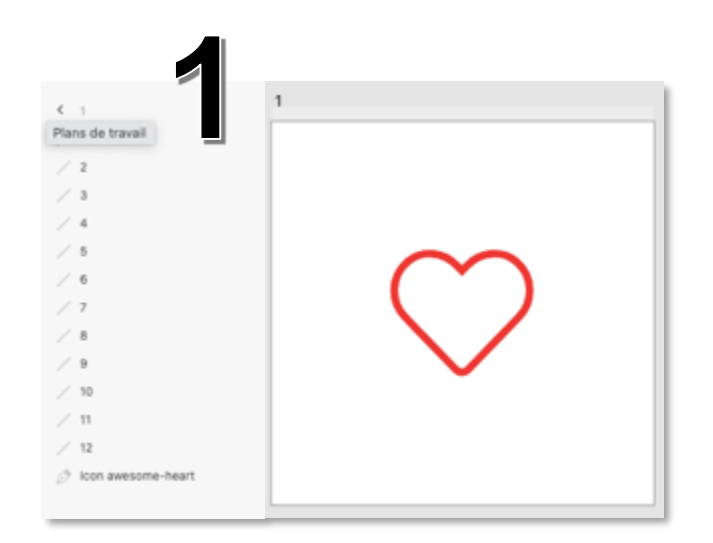

L'ensemble des éléments (ligne et cœur) sont présents mais sont soit cachés soit avec une opacité minimum

Avec l'onglet prototypage, créez une interaction : *Déclencheur :* tape

*Type :* animation automatique *Destination* : 2 (espace de travail)

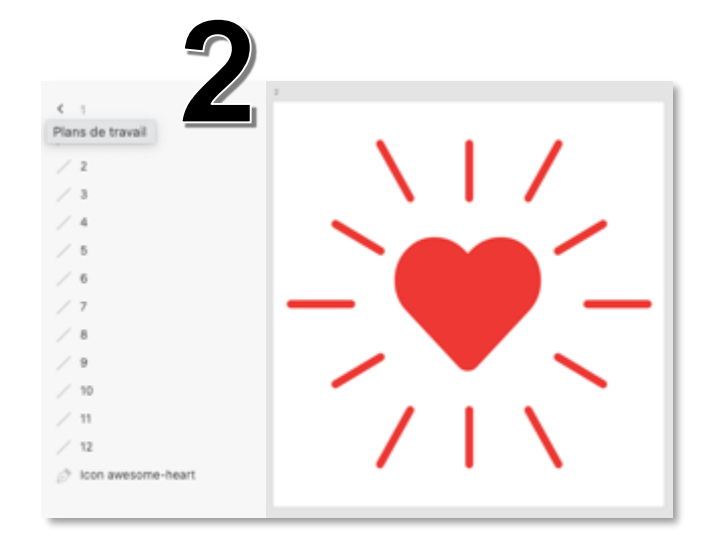

L'ensemble de éléments sont présents sur l'écran précédent (ayant le même nom) mais certains sont à changer en terme de position et en opacité Avec l'onglet prototypage créez **une animation** : *Déclencheur* : délai *Type* : animation automatique *Destination* : 3 (espace de travail)

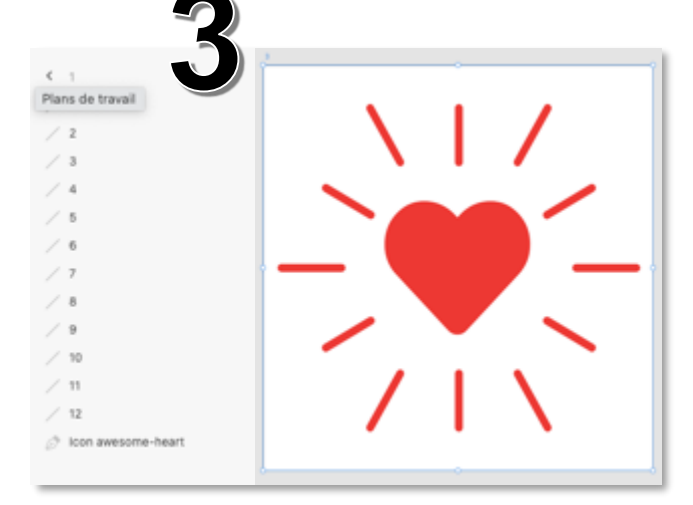

L'ensemble de éléments sont présents sur l'écran précédent (ayant le même noms) certain sont changer en terme de position et en opacité

Distinguer des identités visuelles différentes

## **Conception d'une micro interaction**

Exercice 1 :

En utilisant uniquement le paramètre « animation automatique », reproduisez cette Nav bar *(ici a droite)*.

#### Vous pouvez :

- Changer et/ou ajouter des icônes et leurs dispositions
- Designer cet exemple (couleurs, angles, ombres etc.) C'est même à encourager

Vous ne pouvez pas :

- Changer le design des micro-interactions
- Utiliser une autre méthode que l'animation automatique.

#### Livrable attendu :

- Fichier Adobe XD, comprenant les espaces de travail sur la Nav Bar
- Une vidéo de l'interaction liée au Nav Bar.

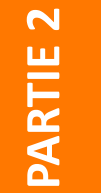

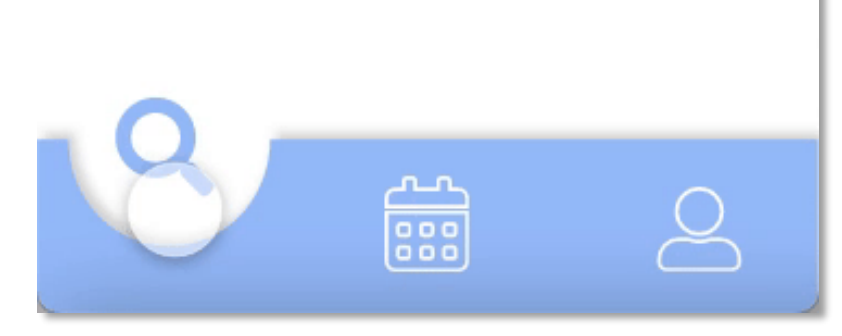

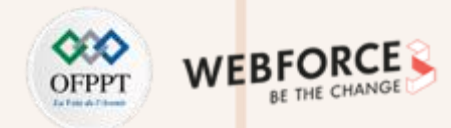

Distinguer des identités visuelles différentes

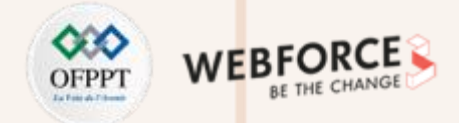

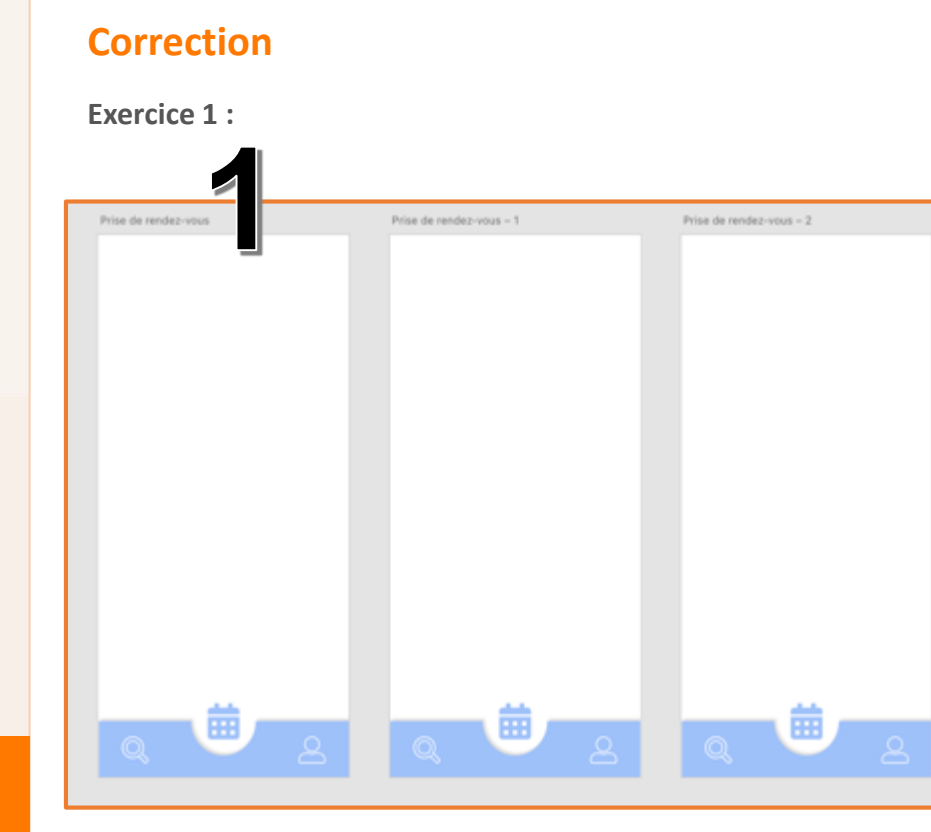

- **PARTIE 2**
- 1. Designez la Nav bar
- 2. La dupliquez à l'identique dans l'espace de travail autant de fois qu'il y a d'étapes/d'état ( ici, trois icônes : 3 états de Nav bar).

| Prise de rendez-vo | Prise de rendez-vous - 1 | Prise de rendez-vous - 2 |
|--------------------|--------------------------|--------------------------|
|                    |                          |                          |
|                    |                          |                          |
|                    |                          |                          |
|                    |                          |                          |
|                    |                          |                          |
|                    |                          |                          |
|                    |                          |                          |
|                    |                          |                          |
|                    |                          |                          |
|                    |                          |                          |

- 1. Modifier les éléments des deux écrans.
- En remettant bien chaque élément à la même place (le calendrier sur les écrans 2 et 3 sont à le même place, même position)

 $\mathbf{N}$ 

PARTIE

Distinguer des identités visuelles différentes

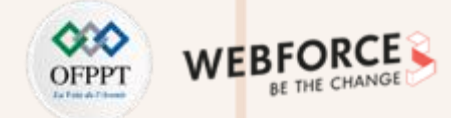

#### Correction

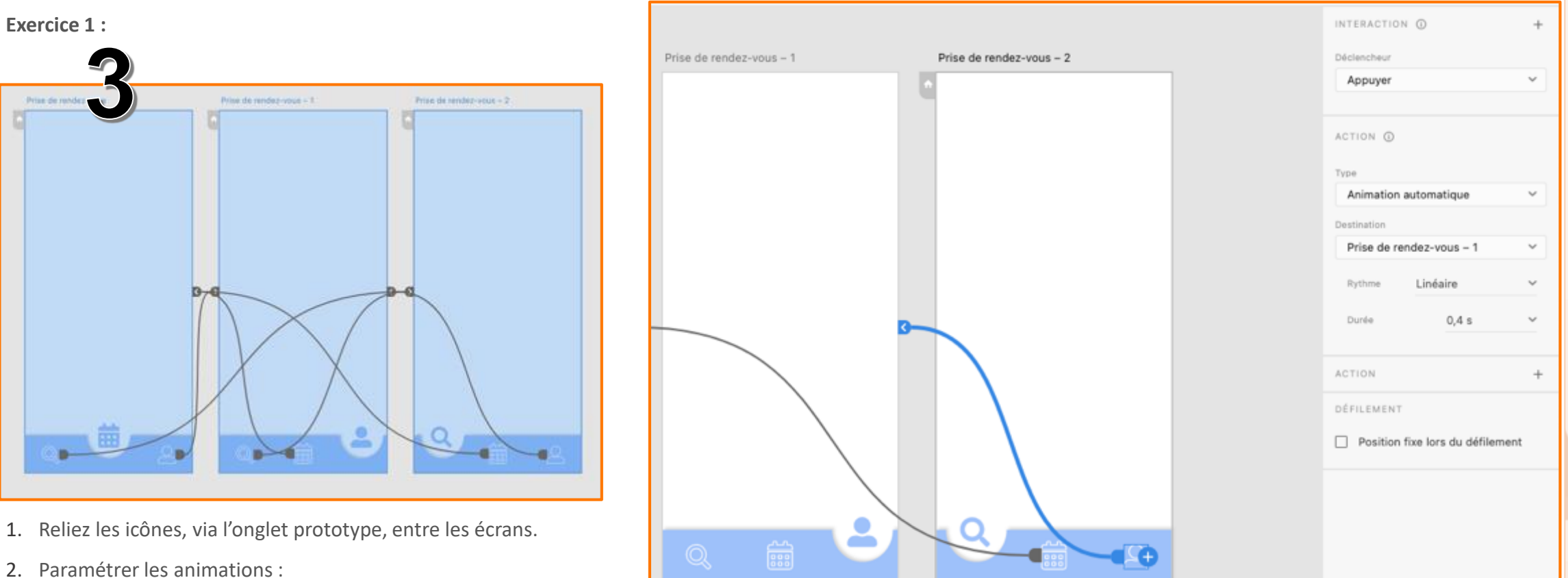

- - Rythme
  - Durée

Distinguer des identités visuelles différentes

## **Conception d'une micro interaction**

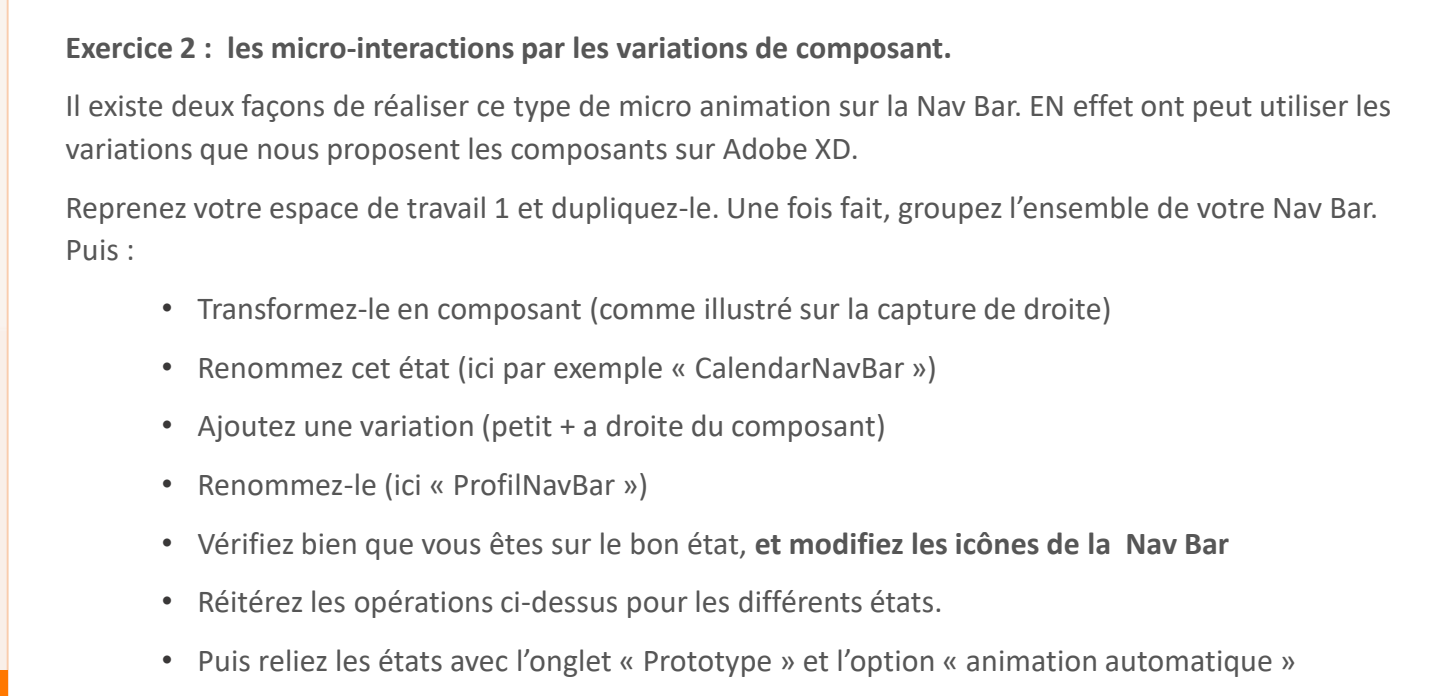

#### <u>Remarque : Cette méthode a deux avantages.</u>

Elle ne demande pas de dupliquer les espaces de travail.

Grâce a la fonctionnalité composant, si vous modifier le composant originel, ces modifications vont être impactées sur l'ensemble des composant filles.

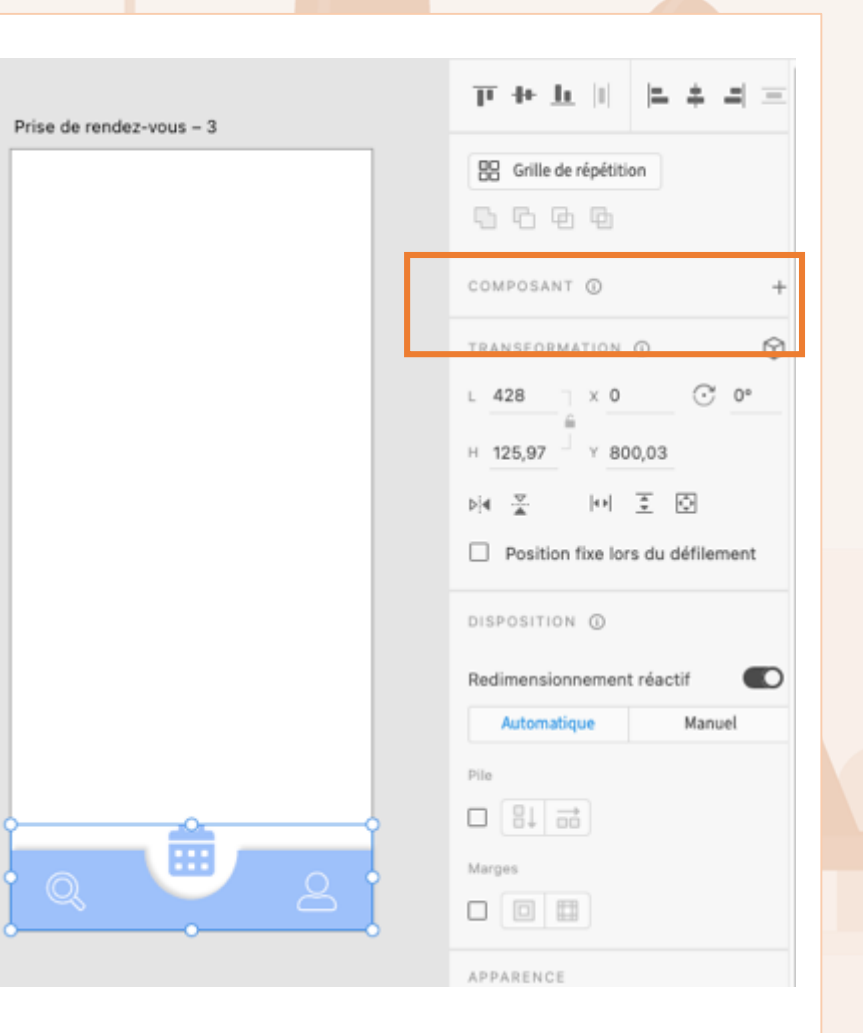

Distinguer des identités visuelles différentes

## OFPPT LITERATION

#### **Conception d'une micro interaction**

Exercice 2 : les micro-interactions par les variations de composant.

**Remarque :** Elle ne demande pas de dupliquer les espaces de travail.

Grâce a la fonctionnalité composant, si vous modifier le composant originel, ces modifications vont être impactées sur l'ensemble des composant filles.

#### Livrable attendu :

- Fichier Adobe XD, comprenant les espaces de travail sur la Nav Bar.
- Une vidéo de l'interaction liée au Nav Bar.

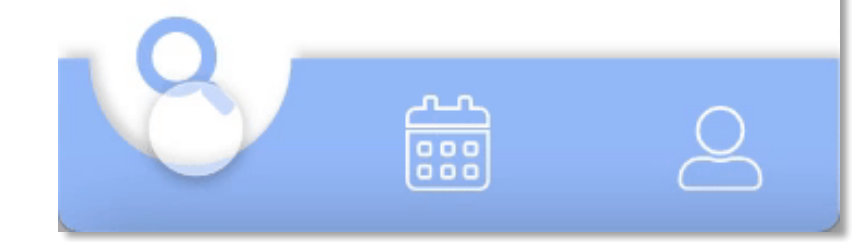

Distinguer des identités visuelles différentes

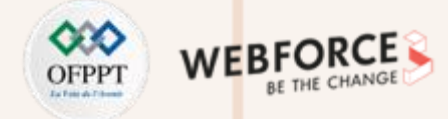

## **Critère d'évaluation pour le formateurs**

| Cri | tères d'évaluation                                                    | Acquis | A revoir | Non acquis |
|-----|-----------------------------------------------------------------------|--------|----------|------------|
| Ré  | alisation du prototypage des micro interaction via l'option composant |        |          |            |
| •   | La Nav Bar a été réaliser avec la bonne méthode                       |        |          |            |
| •   | La notion de composant a été comprise.                                |        |          |            |
| •   | Les transition sont fluide et cohérentes                              |        |          |            |

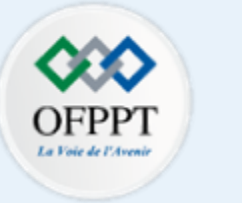

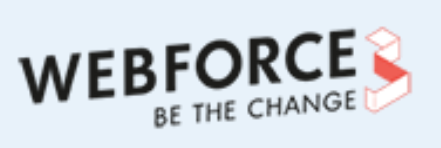

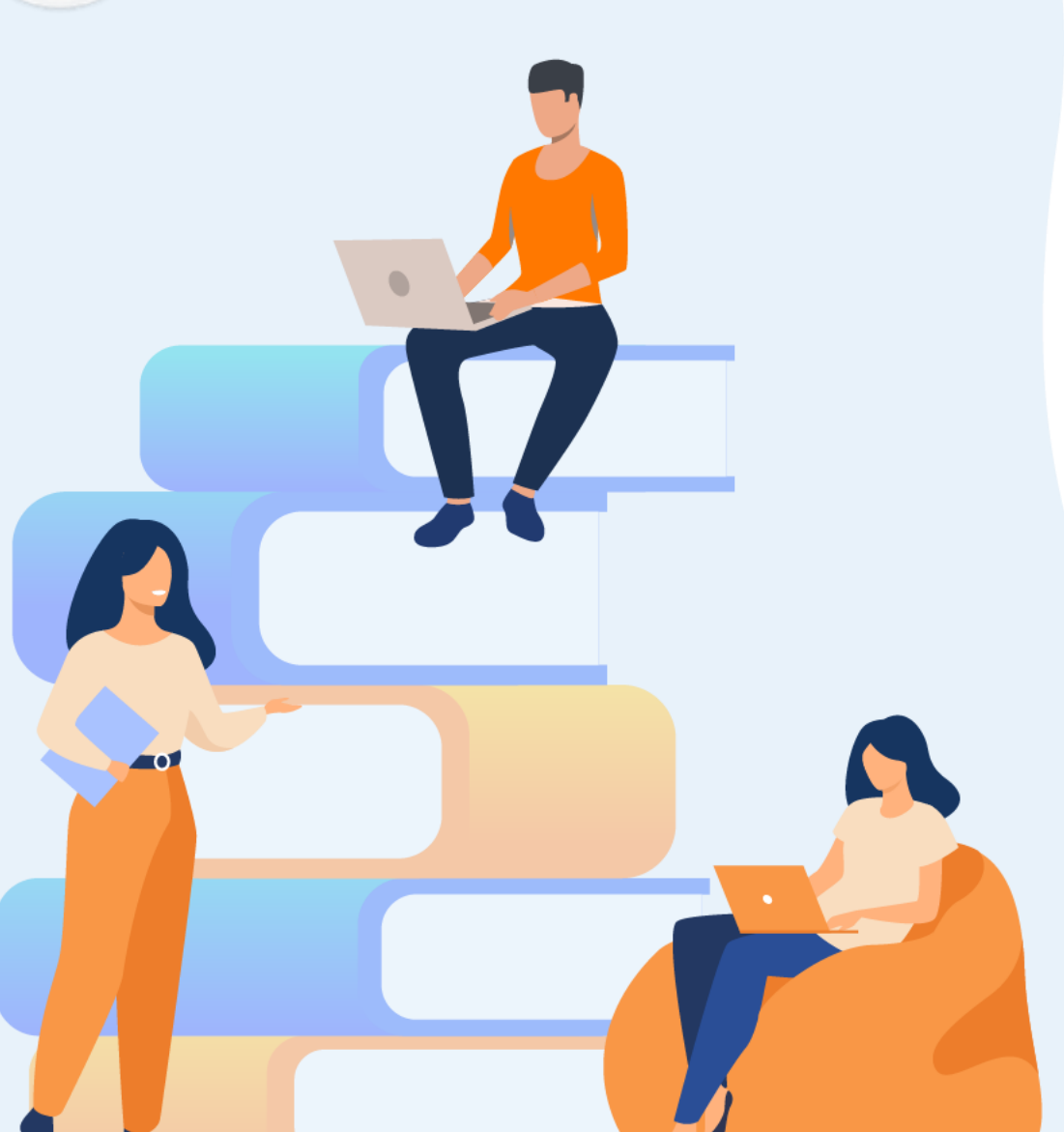

# PARTIE 3

# Réaliser une animation interactive, en lien avec les contraintes de développement.

## Dans ce module, vous allez :

- Comprendre les Fichier Loties Files
- Manier les animations proposées pas Loties files
- Intégrer de plusieurs manières des animations lottie à un prototype.

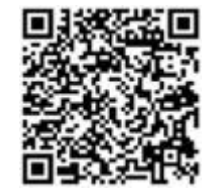

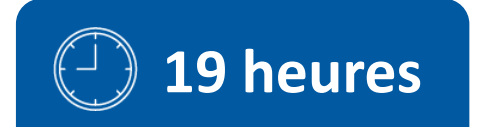

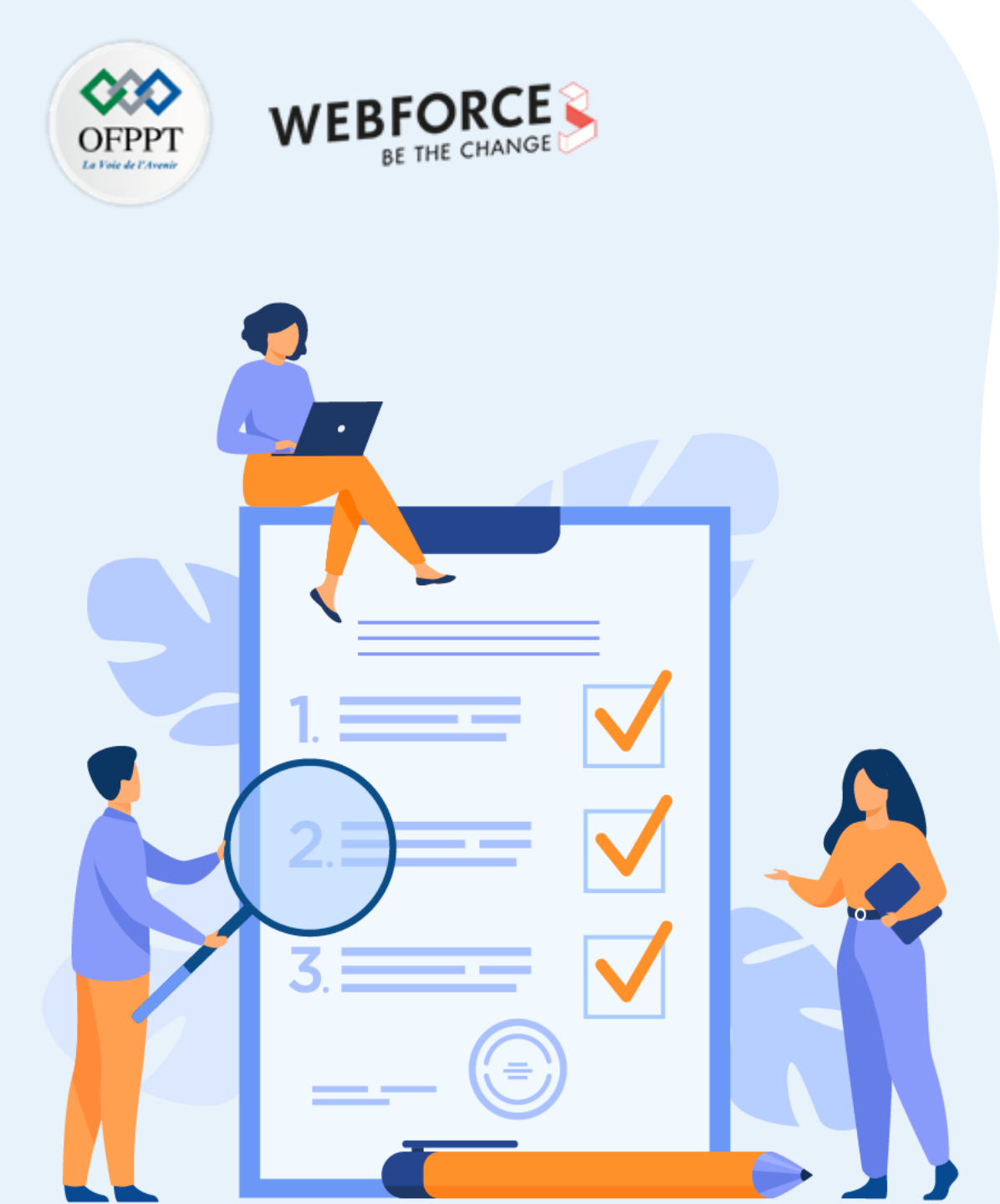

# ACTIVITÉ n°1

# **Utiliser Adobe XD et les plugins Lotti files**

## **Compétences visées :**

• Comprendre des codes visuels et graphiques des secteurs

## **Recommandations clés :**

- Lire attentivement l'énoncé et les questions
- Se référer au cours
- Se mettre dans le contexte de la problématique posée dans l'activité

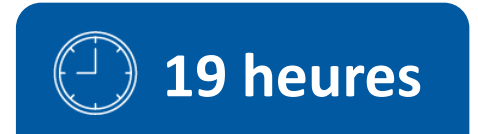

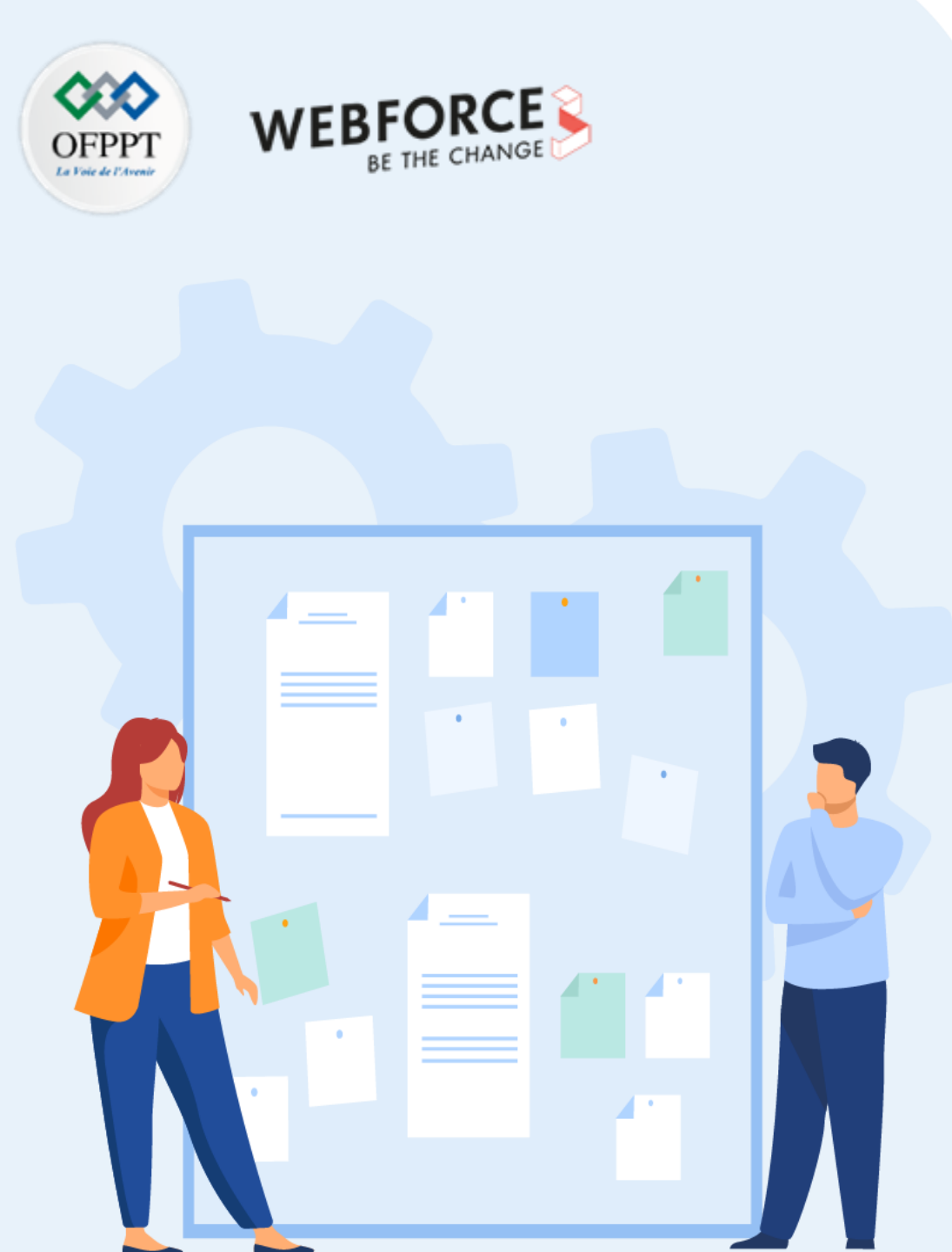

# **CONSIGNES**

## **1.** Pour le formateur :

- Laisser à l'apprenant le temps de comprendre seul l'énoncé
- S'assurer de la bonne compréhension du contexte
- Echanger sur les différentes réponses des apprenants avant de proposer la solution

## 2. Pour l'apprenant :

- Lire et bien comprendre l'énoncé
- Suivre l'ensemble des étapes cité pas à pas.
- Ne pas hésiter a dire si vous ne suivez plus !
- Ne pas hésiter a tester ces idée en termes d'animation et d'interaction.

## 3. Conditions de réalisation :

- Individuel ou par groupes (2 ou 3 maximum)
- Support de résumé théorique accompagnant
- Une connexion internet pour accéder à <u>https://lottiefiles.com/</u>
- Adobe XD

## 4. Critères de réussite :

- Le stagiaire est-il capable de :
  - Utiliser et importer un fichier JSOn via Lottie Files.
  - Intégrer et animer un composant comprenant un Fichier lottie iles

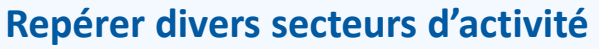

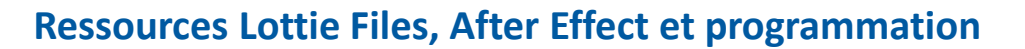

**Ressources pour aller plus loin :** 

**Créer un animation, puis l'exporter en .json via lotie files demande des compétencse d'animation via After Effect.** Compétences bien trop complètes et complexes, que nous ne pourrons pas acquérir pendant ce cours.

Néanmoins si vous avez besoin ou que vous avez déjà des compétence sur After Effect, je vous encourage a lire et regarder ces ressources :

- Rappel du cours et présentation du fichier lottie et de sa plateforme Lottie Files : https://lottiefiles.com/what-is-lottie
- Les fonctionnalités supportées en fonction du support, le document de référence à chaque création : <u>https://lottiefiles.com/supported-features</u>
- Un tuto complet sur la création d'animation via After Effect : https://youtu.be/72qbebvwxnY
  - S'il s'avère qu'une majorité de la classe soit a l'aise avec AE, suivez ce tuto comme premier exercice.
- Lottie en terme de programmation. : <u>https://youtu.be/pQJSm2K16dc</u>

Repérer divers secteurs d'activité

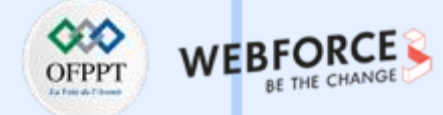

#### Découverte du plug-in Lottie Files

Exercice 1 :

Même sans avoir à utiliser After Effect, lottieFiles possède une forte communauté de designer talentueux et généreux.

Installez le plugin Lotti Files sur adobe XD en cliquant sur l'icônes

Cliquez sur le +. Une autre fenêtre s'ouvre.

En haut à gauche de cette fenêtre, cliquez sur « Plug-ins recommandés » ou vous trouverez un moteur de recherche. Dans ce dernier rechercher Lotti Files .

Cliquez sur installer et attendez d'avoir un message vert disant qu'il s'est bien installé. Vous retrouverez ce plug-in un fois que vous aurez à nouveau cliqué

sur

m

PARTIE

66

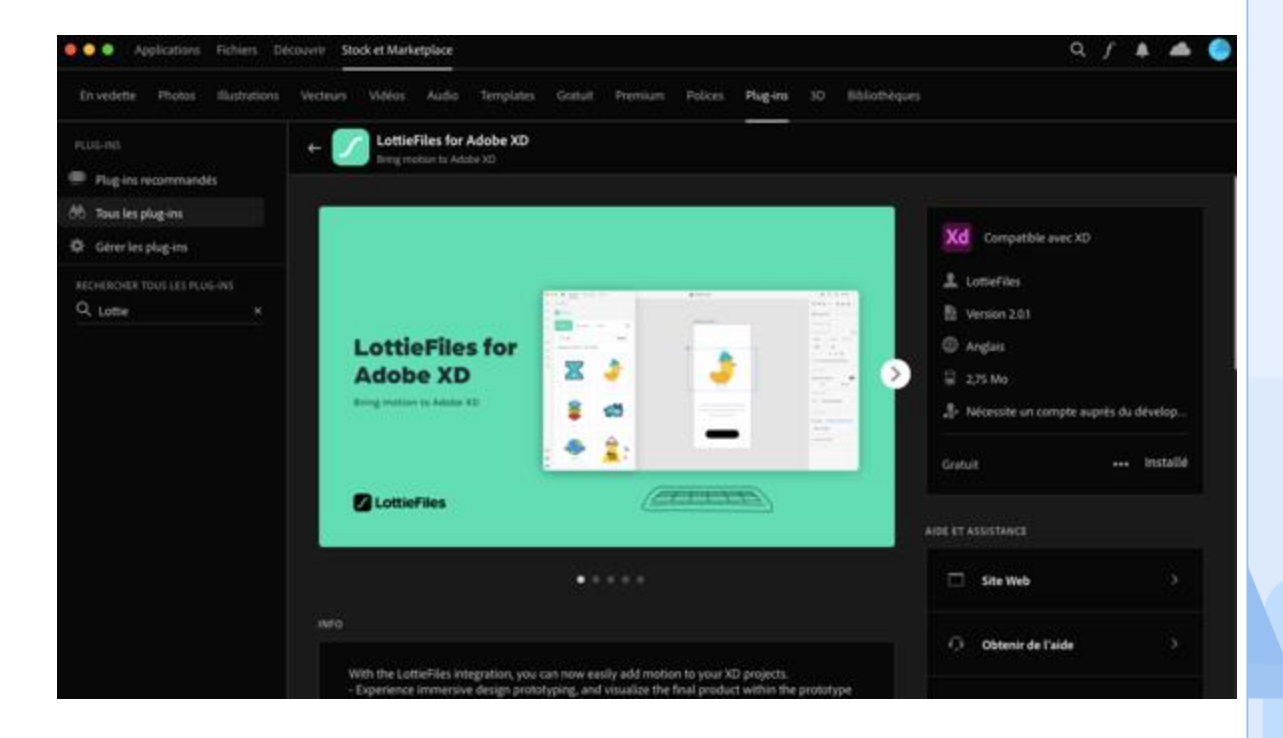

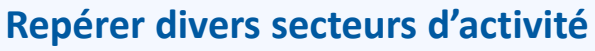

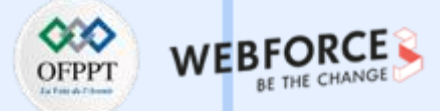

 $\sim$ 

#### Découverte du plug-in Lottie Files

Exercice 1 :

Le plug-in permet notamment de trouver des illustrations déjà animées, gratuites et libres de droit.

Utiliser le moteur de recherche pour trouver une animation qui convienne à votre parcours, notamment afin d'illustrer vos écrans d'onboarding.

Une fois trouvé, cliquez ou glissez/déposez votre illustration sur l'espace de travail souhaité.

| Q Search_                  | Search |
|----------------------------|--------|
| Discover My Lotties Import | 0      |
| LottieFlies                |        |
| < PLUG-INS                 |        |

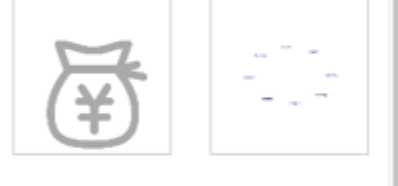

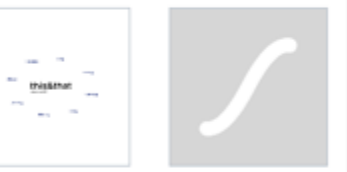

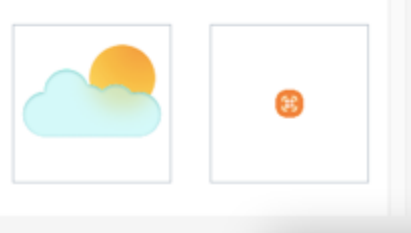

Dans l'onglet design, vous pouvez paramétrer la lecture de votre animation via ce panel.

#### Permet la lecture en

| A 1411 | 1.4.4.72 | 100 | 1.0 |
|--------|----------|-----|-----|
| AN     | IMAI     | 101 | 12  |

Boucle

è Lire automatiquement

Dans l'onglet design, vous pouvez définir un déclencheur (rendre interactif l'illustration animée), et mettre en place un bouton lecture./pause.

Encore une fois testez et apprenez !

Ajouter minimum 2 illustrations Lottie Files à votre parcours, sans utiliser deux fois le même paramétrage.

#### Livrable attendu :

- Animation cohérente sur la parcours.
- Fichier Adobe XD.

m

PARTIE

**Repérer divers secteurs d'activité** 

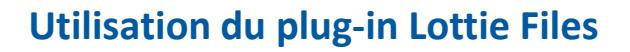

Exercice 2 :

#### Prototyper un « skeleton loading » .

Le « **skeleton loading** » est une tendance 2022, en terms d'interactive design concernant le feedback de chargement. YouTube l'utilise notamment, au lieu de mettre un loader classique

YouTube affiche les blocs de la page au chargement sous la forme des blocs gris. L'utilisateur peut ainsi déjà reconnaitre l'organisation de l'écran et comprend qu'elle est en phase de chargement.

Nous allons étape par étape prototyper ce type de loader. *Sur la home de votre parcours par exemple.* 

| st |  |
|----|--|

Processing reg

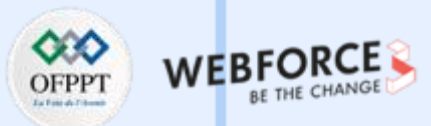

Repérer divers secteurs d'activité

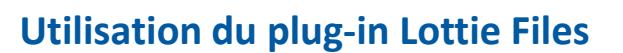

Exercice 2 :

Commencez par concevoir 3 espaces de travail : celui d'avant le chargement, le chargement et enfin la page chargé.

Une fois ces trois écrans designer, reliez les écrans entre eux.

Le skeleton (celui du milieu) entraine la page finale grâce à un délai et non à une action.

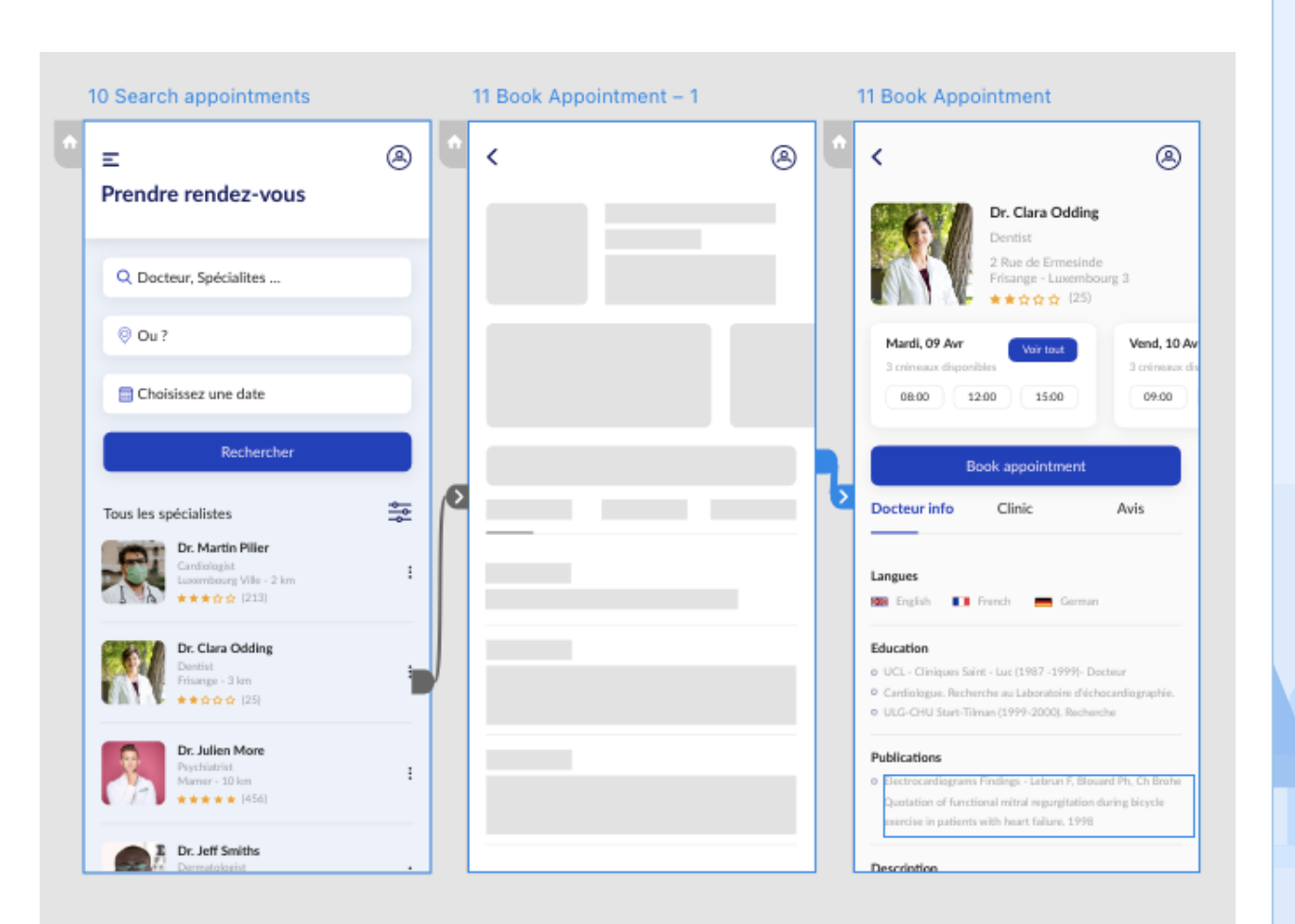

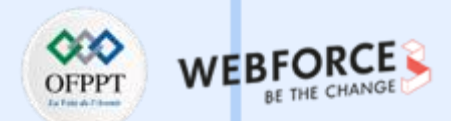

Repérer divers secteurs d'activité

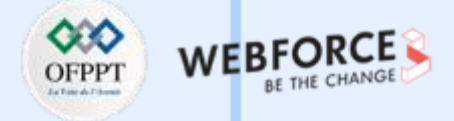

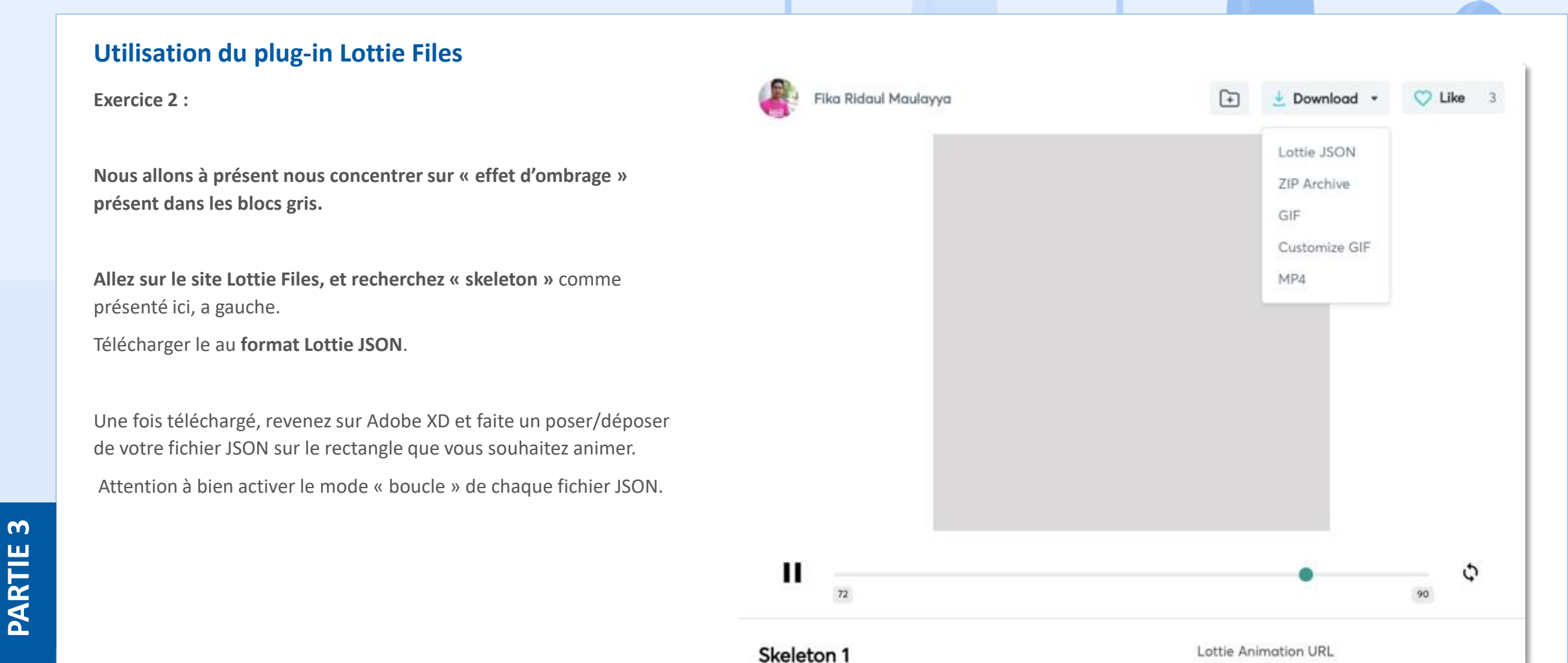

Copyright - Tout droit réservé - OFPPT

**Repérer divers secteurs d'activité** 

## **Utilisation du plug-in Lottie Files**

Exercice 2 :

Voici le résultat attendu en terme d'animation skeleton loading, pour l'exercice 2.

#### Livrable attendu :

- Animation de ce type, cohérente et uniforme.
- Fichier Adobe XD et Vidéo

#### Remarque :

L'importation de l'effet d'ombre gris, pouvait ici s'intégrer de la même manière que dans l'exercice 1. Mais cet exercice **a pour but de vous montrer que vous pouvez aussi intégrer votre propre animation** provenant d'une source différente du site Lotti Files grâce au plug-in.

| <b>Ξ</b><br>Prendre rendez-vous                                                                                                    | ۹                |
|----------------------------------------------------------------------------------------------------|------------------|
| Q Docteur, Spécialites                                                                                                    |                  |
| © Ou ?                                                                                                    |                  |
| 🛗 Choisissez une date                                                                                                    |                  |
| Rechercher                                                                                                    |                  |
|                                                                                                    |                  |
| Tous les spécialistes                                                                                                    | <del>ا</del> بهٔ |
| Tous les spécialistes<br>Dr. Martin Pilier<br>Cardiologist<br>Luxembourg Ville - 2 km<br>★★★☆☆ (213)                                                                                                    | þļļ              |
| Tous les spécialistes   Image: Specialiste specialiste special | <br>             |
| Fous les spécialistes   Image: Specialiste specialiste   Image: Specialiste specialiste specialiste   Image: Specialiste specialiste specialiste   Image: Specialiste specialiste specialiste specialiste   Image: Specialiste specialiste specialiste specialiste specialiste specialiste specialiste   Image: Specialiste specialiste specia                                                                                                    | <br>             |

 $\mathbf{m}$ 

**Repérer divers secteurs d'activité** 

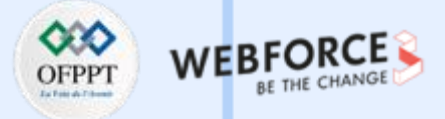

## **Evaluation du rendu**

| Critères d'évaluation                                               | Acquis | A revoir | Non acquis |  |
|---------------------------------------------------------------------|--------|----------|------------|--|
| Réalisation du skeleton loading                                     |        |          |            |  |
| • La micro-interaction rendu correspond a la consigne.              |        |          |            |  |
| • La micro-interaction a été placer intelligemment sur le parcours. |        |          |            |  |

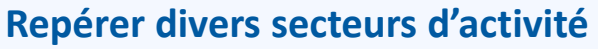

#### **Repérer divers secteurs d'activité**

Exercice 3 :

Animer un Bouton avec une micro-interaction d'un fichier Lottie Files.

Comme expliqué dans le cours, les micro-interactions ont plusieurs caractéristiques principales :

- Un déclencheur
- Des règles qui définissent ce qui se produit
- Le feedback,
- Des boucles et des modes

**Depuis l'utilisation grandissante des micro-interactions,** la spécification du feedback est de plus en plus prise en compte dans le design d'interface.

Ainsi l'apparition de bouton animé en fonction de du feedback est de plus en plus courante.

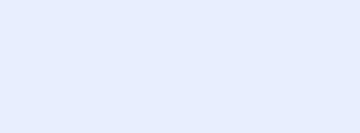

Pay

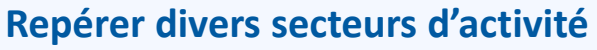

#### **Repérer divers secteurs d'activité**

#### Exercice 3 :

Dans le parcours utilisateur, nous pouvons utiliser le bouton « prendre rendez-vous » pour ce type de design d'interaction.

Dans un premier temps, schématisez les étapes de votre bouton :

- Etape 1 : CTA (call to action)
- Etapes 2 : ...
- Etapes 3 : ....

A l'aide des composants, de leurs variants et les connaissances que vous avez pû acquérir lors desTP, réalisez l'enchainement de ces micro-interactions.

A droite, exemple d'enchainement de trois micro interactionz du bouton, exemple que vous pouvez suivre, ou au contraire concevoir selon votre propre concept (3 variants minimum).

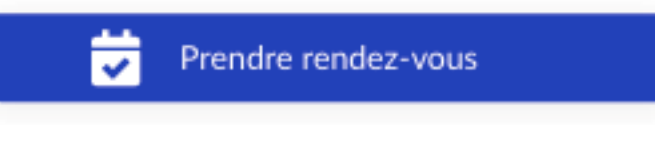

Loading

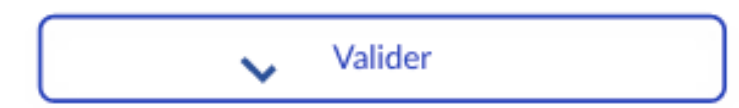

**Repérer divers secteurs d'activité** 

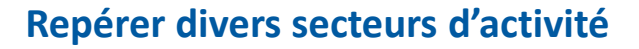

Exercice 3 :

Le livrable de cet exercice est le rendu d'une animation, dans un bouton utilisant :

- Une ou plusieurs animation Lottie Files
- Minimum trois étapes
- En utilisant les composants et leurs variants
- En utilisant l'animation automatique

Exemple de rendu valide, sur la droite.

#### Livrable attendu :

- Animation de ce type respectant les consignes
- Fichier Adobe XD et Vidéo

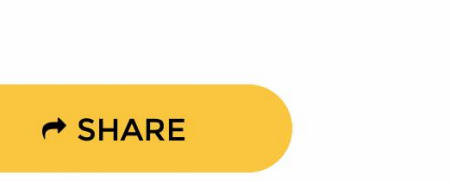

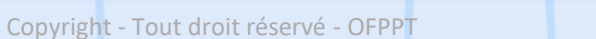

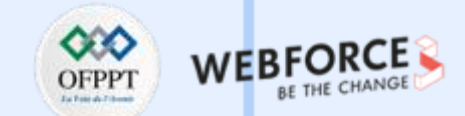

Prendre rendez-vous

**Repérer divers secteurs d'activité** 

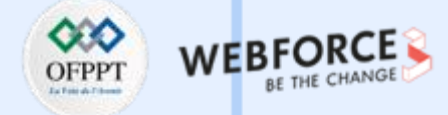

#### **Correction / Aide au étudiant**

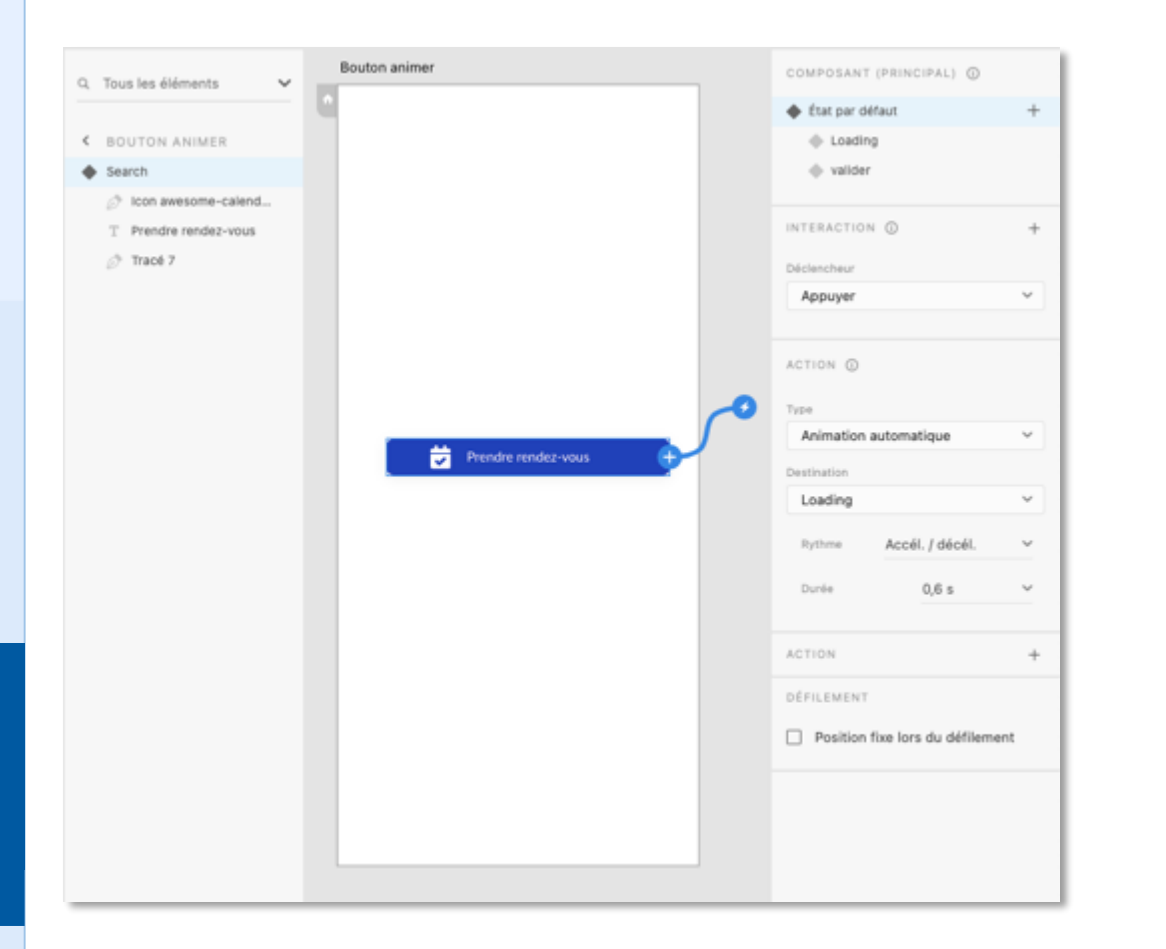

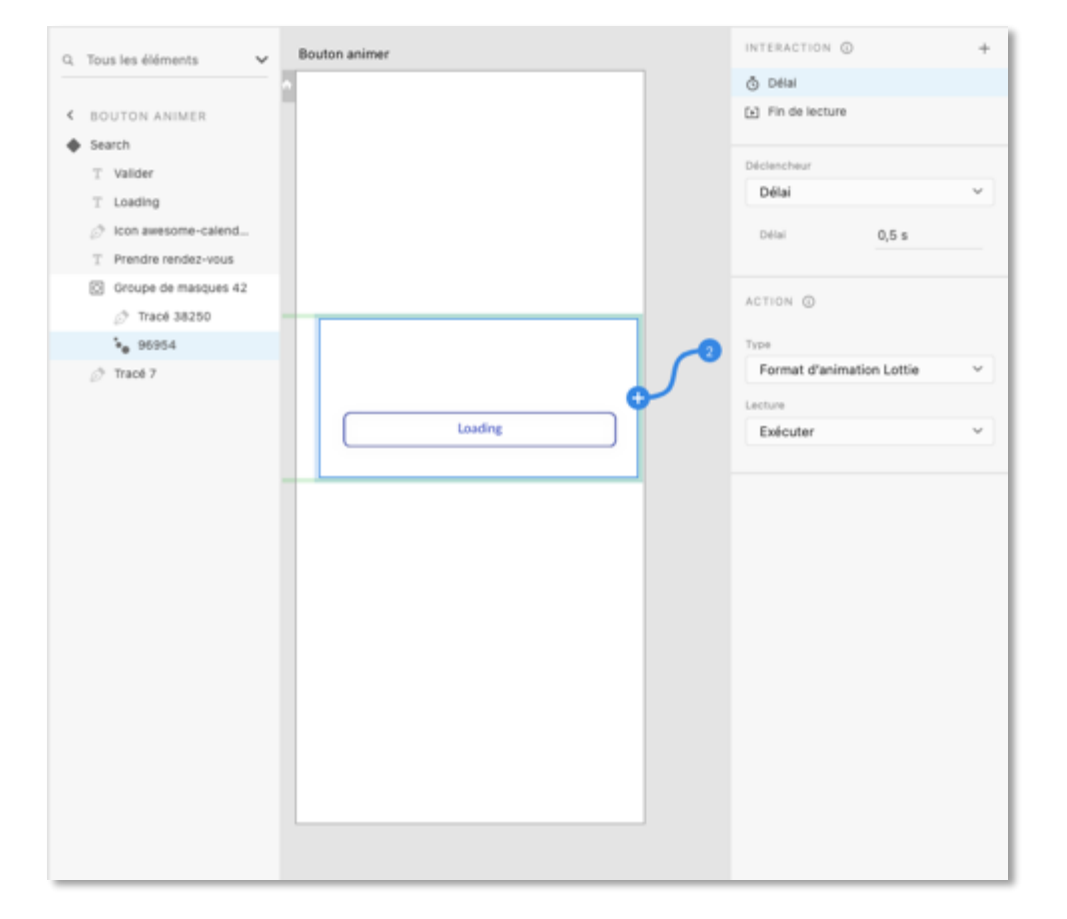

**Repérer divers secteurs d'activité** 

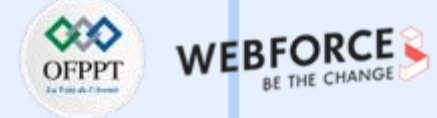

## **Correction / Aide au étudiant**

| Tous les éléments 🗸 🗸 | Bouton animer | COMPOSANT (PRINCIPAL)      |   |
|-----------------------|---------------|----------------------------|---|
|                       |               | état par défaut            |   |
| BOUTON ANIMER         |               | Loading                    |   |
| search 📑 🔒 🗞          |               | valider                    |   |
| °e 39165              |               |                            |   |
| T Loading             |               | INTERACTION ()             |   |
| T Valider             |               | Déclencheur                |   |
| Ø Icon awesome-calend |               | Appuyer                    |   |
| T Prendre rendez-vous |               |                            |   |
| Groupe de masques 42  |               |                            |   |
| 🔗 Tracé 7             |               | ACTION ()                  |   |
|                       | ·             | Type                       |   |
|                       |               | Transition                 |   |
|                       |               | Position de défilement fix | e |
|                       |               | Destination                |   |
|                       |               | -                          | ~ |
|                       |               | Animation                  |   |
|                       |               | Fondu                      | ~ |
|                       |               | Rythme Accélération        |   |
|                       |               | Durée 0,2 s                | ~ |
|                       |               | DÉCHEMENT                  |   |

**PARTIE 3** 

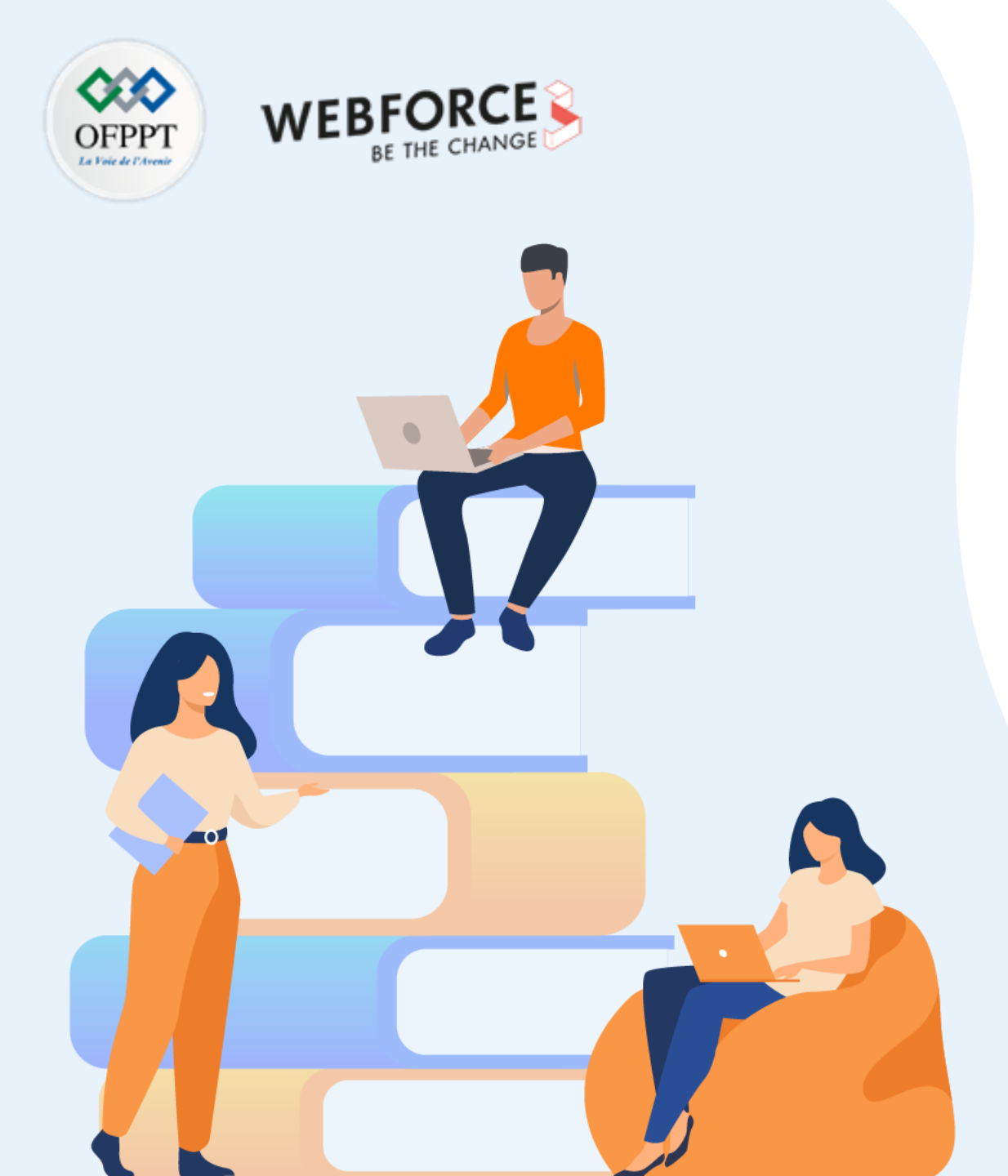

# **PARTIE 4**

# Réaliser un prototype interactif

Dans ce module, vous allez :

- Prototyper un parcours de bout en bout
- Réaliser un travail d'UI et de IxD à travers un cas concret.

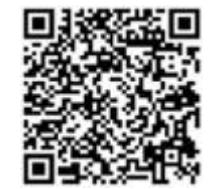

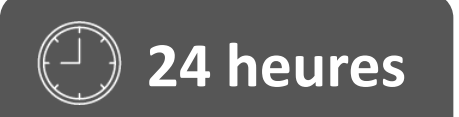
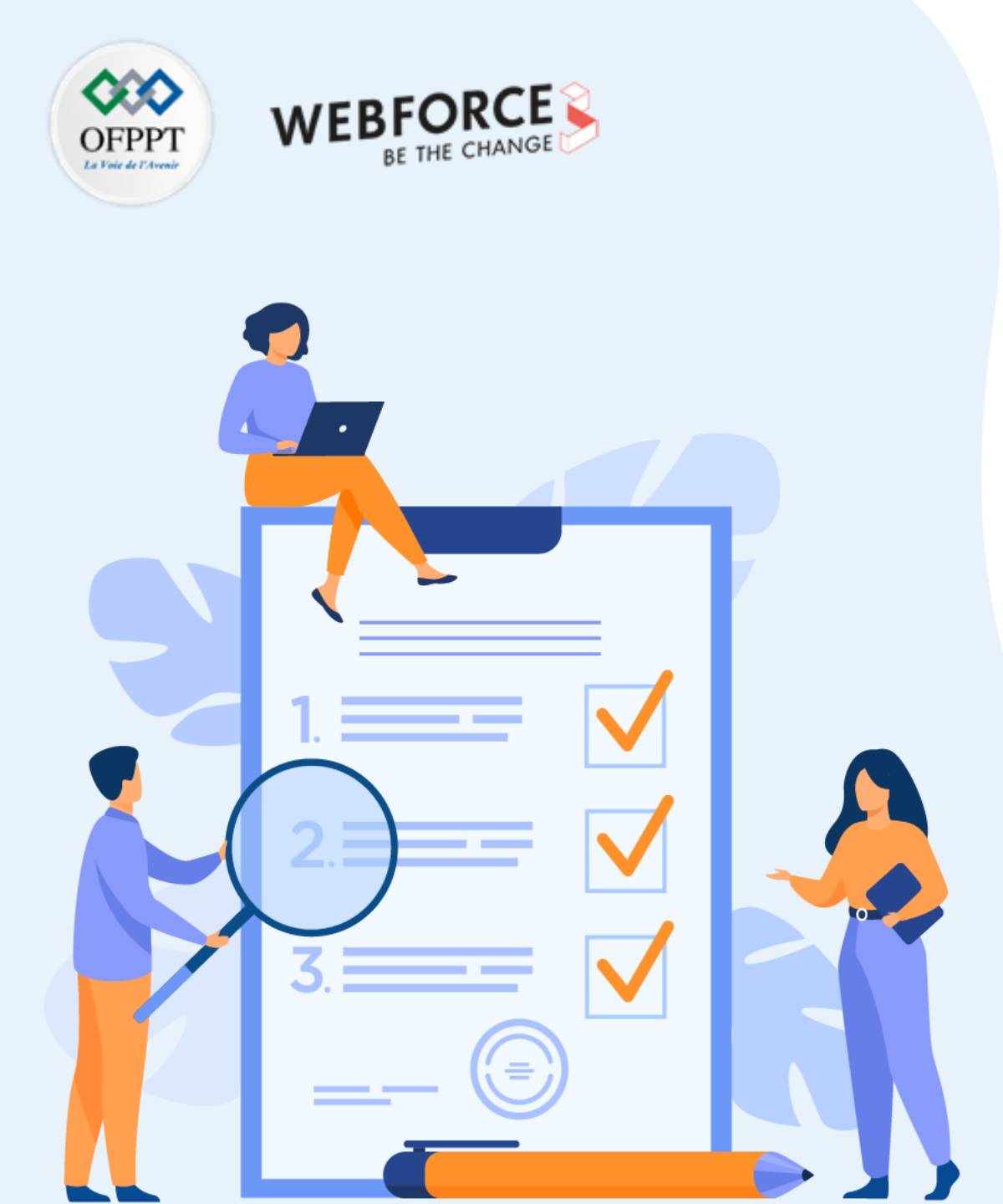

# ACTIVITÉ n°1

## **Concevoir l'UI de votre application**

## **Compétences visées :**

- Réaliser un benchmark et un moodboard
- Concevoir et designer un parcours global haute définition.

## **Recommandations clés :**

- Lire attentivement l'énoncé et les questions
- Se mettre dans le contexte de la problématique posée dans l'activité
- Réinvestir les connaissances théoriques et pratiques acquises lors de ce module.

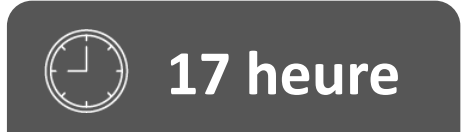

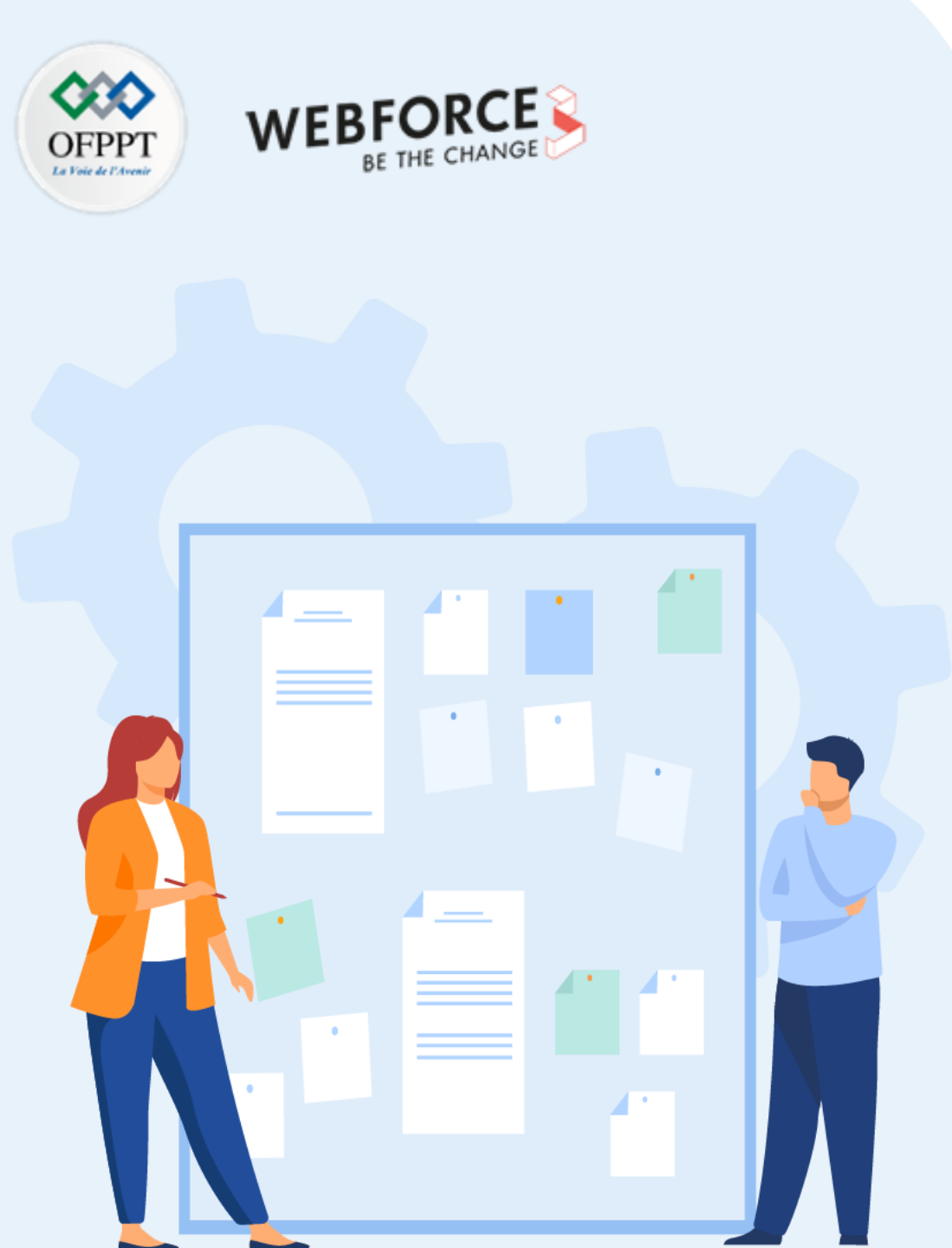

## CONSIGNES

#### **1.** Pour le formateur :

- Laisser à l'apprenant le temps de comprendre seul l'énoncé
- S'assurer de la bonne compréhension du contexte
- Echanger sur les différentes réponses des apprenants avant de proposer la solution

#### 2. Pour l'apprenant :

- Lire et bien comprendre l'énoncé
- Suivre l'ensemble des étapes cité pas à pas.
- Ne pas hésiter a dire si vous ne suivez plus !
- Ne pas hésiter a tester ces idée en termes d'animation et d'interaction.

## 3. Conditions de réalisation :

- Individuel ou par groupes (2 ou 3 maximum)
- Support de résumé théorique accompagnant
- Stylo et feuille de papier
- Adobe XD
- Vos wireframes précédent conçu et documenter
- 4. Critères de réussite :
- Le stagiaire est-il capable de :
  - Concevoir des composants cohérents sur l'ensemble du parcours.
  - Respecter les wireframes et l'user-flow définis précédemment.
  - Maitriser l'onglet prototype de Adobe XD

**Concevoir l'UI de votre application** 

#### Parcours de test UI

Exercice 1 :

Yassine souhaite tester le parcours sur lequel vous travaillez. Cependant, il souhaite le faire avec de vrais utilisateurs. Il a donc besoin du parcours entier designer (finition UI).

#### L'objectif des TP est de suivre les phases de conception du design d'interaction.

Afin d'obtenir un produit fini et proche des rendus professionnels, les exercice suivants vont vous permettre de peaufiner la direction artistique de votre application de rendez-vous médicaux. **Vous avez carte blanche sur la direction artistique de votre application.** 

Si vous souhaitez vous regrouper pour cette phase du projet, c'est possible.

Pour bien choisir les couleurs de l'interface web, il est nécessaire de prendre conscience de la nature du public ciblé et de ses caractéristiques psychologiques. Chargées de symboles et de connotations inconscientes, les couleurs peuvent déclencher des réactions différentes en fonction de la culture de la cible.

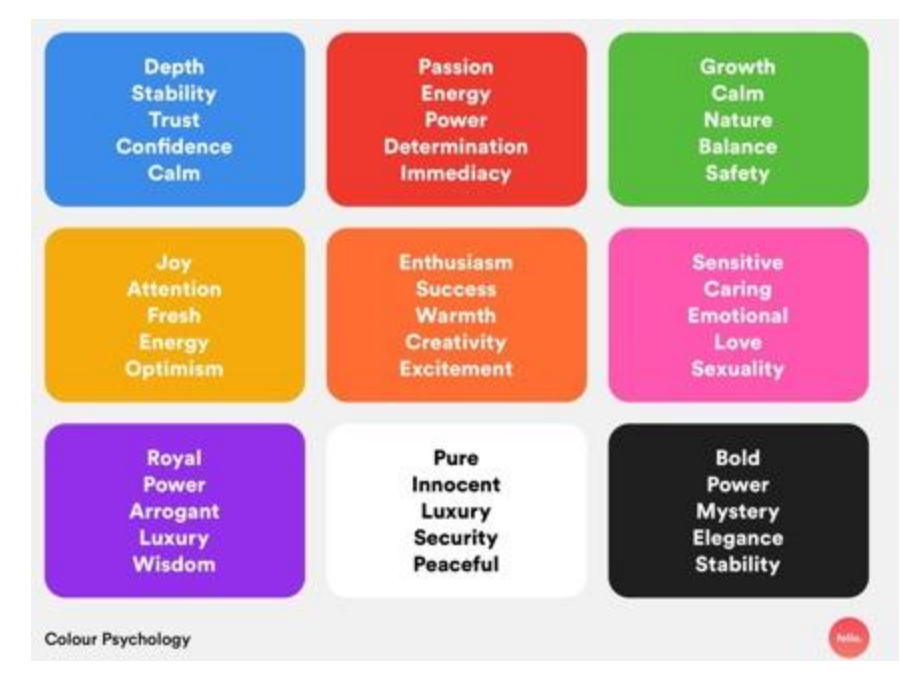

Sources : Cojo sur medium.com

**Concevoir l'UI de votre application** 

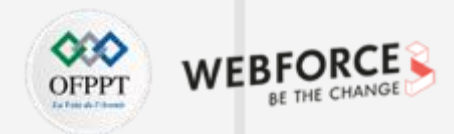

#### Parcours de test UI

Exercice 1 :

Afin de ne pas perdre de temps sur la définition de votre Branting, voici deux astuces :

- 1. Le logo : Si vous ne maitrisez pas Illustrator ou que vous n'avez pas d'inspiration, faites une recherche d'icônes sur <a href="https://thenounproject.com/">https://thenounproject.com/</a> puis téléchargez-en un qui conviennent au design. Vous pouvez l'accompagner d'un élément typographie et le tour est joué.
- 2. Pour le choix des couleurs, vous pouvez utiliser des palettes déjà existantes. <u>https://coolors.co/</u>

#### Les points d'attention:

- L'accessibilité des couleurs choisies
  - Vous pouvez vérifier le ratio de contraste des couleurs, grâce au plug-in. Notamment celui « Adee Accessibility tools ».
- Choix de couleur justifiable et cohérent
  - Il existe une branche de la psychologie qui montre l'influence des couleurs sur l'humeur et le comportement humain.

Concevoir l'UI de votre application

## OFPPT INTERIOR BE THE CHANGE

#### Parcours de test UI

#### Exercice 1 :

L'inspiration et l'imagination sont deux notions très importantes pour un designer d'interface. En phase de recherche, les monoboards peuvent permettre de guider certains choix et de s'en inspirer.

Les grandes ressources d'inspiration :

- Dribbles
- Behance
- Pinterest

Enfin, pour se positionner sur le marché, il est important de réaliser un benchmark qui peut se concentrer sur le désign, sur une interaction, sur les illustration ou tout à la fois.

#### Attention :

4

PARTIE

Ces deux livrables (monoboard et benchmak) doivent être le fruit d'analyse et de documentation pour justifier vos choix.

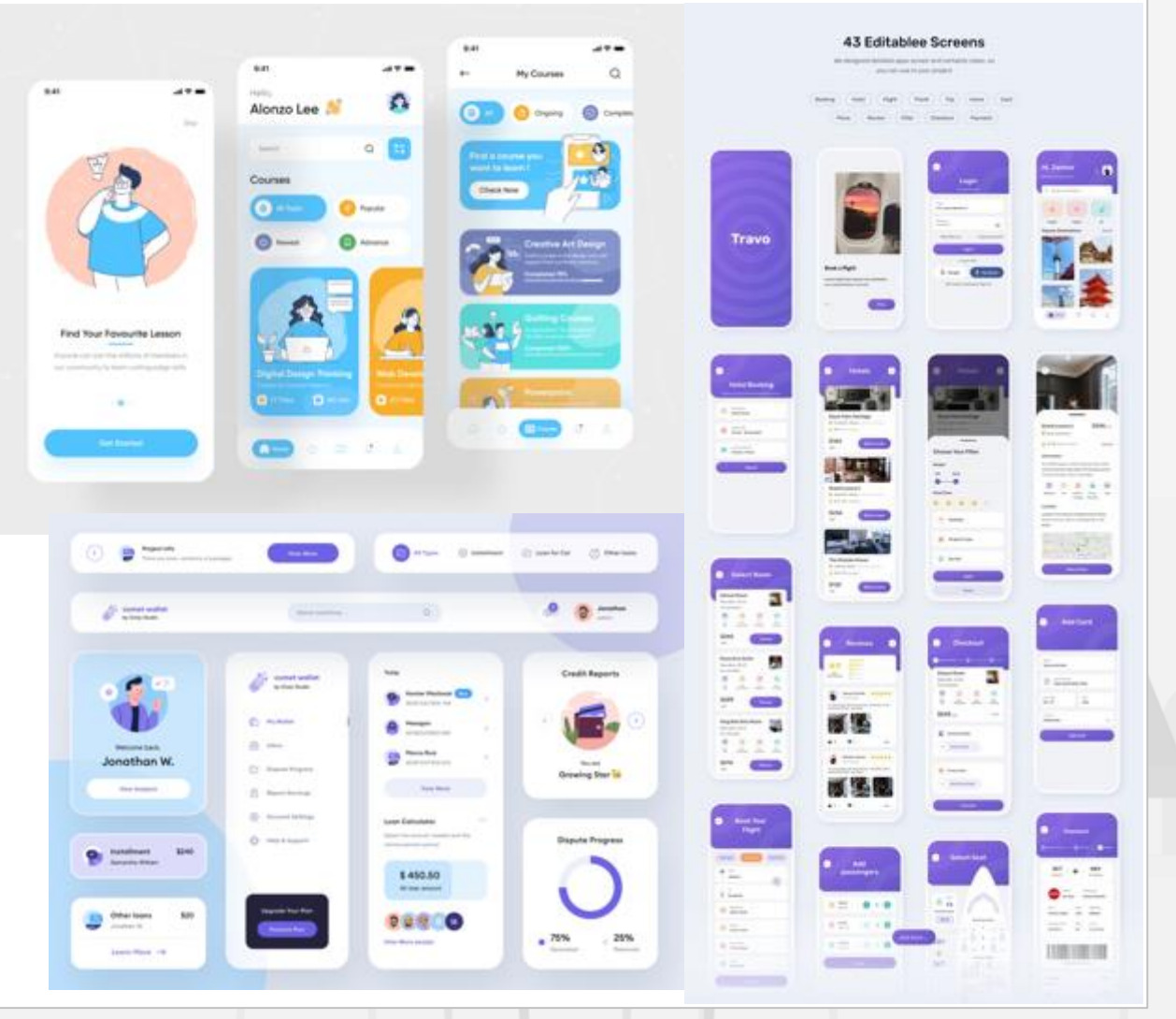

Concevoir l'UI de votre application

#### Parcours de test UI

Exercice 1 :

Une fois les couleurs définies et les styles de l'application choisis, à vous de jouer.

**Faites l'UI de l'ensemble de votre parcours**. (Ne vous occupez pas de la notion d'interaction et de prototype).

Reprenez vos wireframes et designez-les avec une direction artistique cohérente.

#### Livrable attendu :

• Le fichier Adobe XD avec parcours UI totalement interactif et fluide.

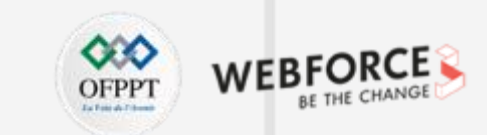

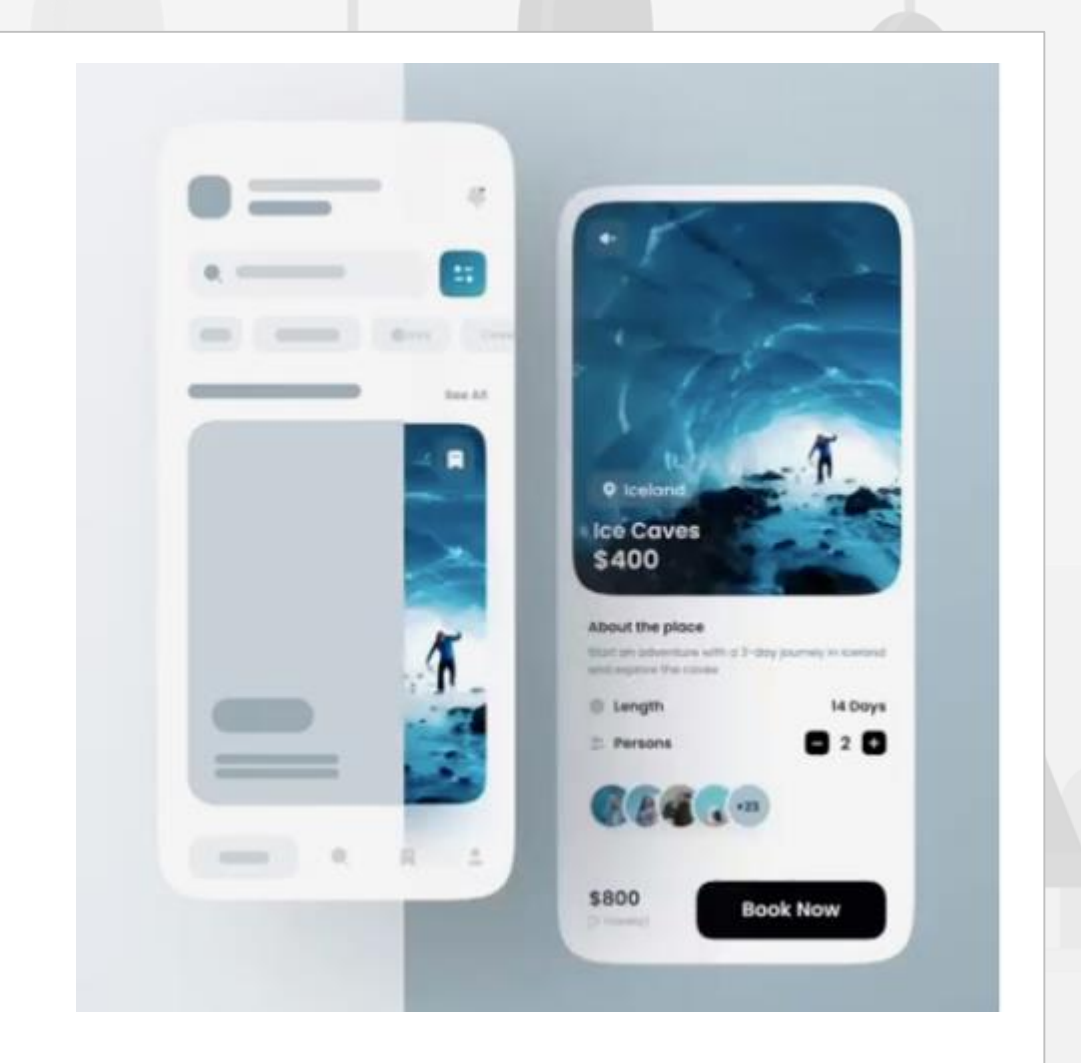

Concevoir l'UI de votre application

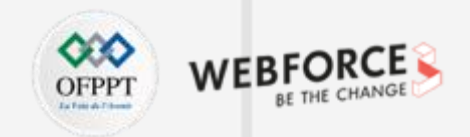

#### Parcours de test UI

| Crit                  | ères d'évaluation                                                               | Acquis | A revoir | Non acquis |
|-----------------------|---------------------------------------------------------------------------------|--------|----------|------------|
| Design d'interface UI |                                                                                 |        |          |            |
| •                     | L'ensemble du parcours à été designer (UI) de manière harmonieuse et cohérents. |        |          |            |
| •                     | Les éléments de l'interfaces sont facilement identifiable comme interactif.     |        |          |            |
| •                     | Le design est cohérent avec les besoin utilisateur et le devise<br>(Smartphone) |        |          |            |

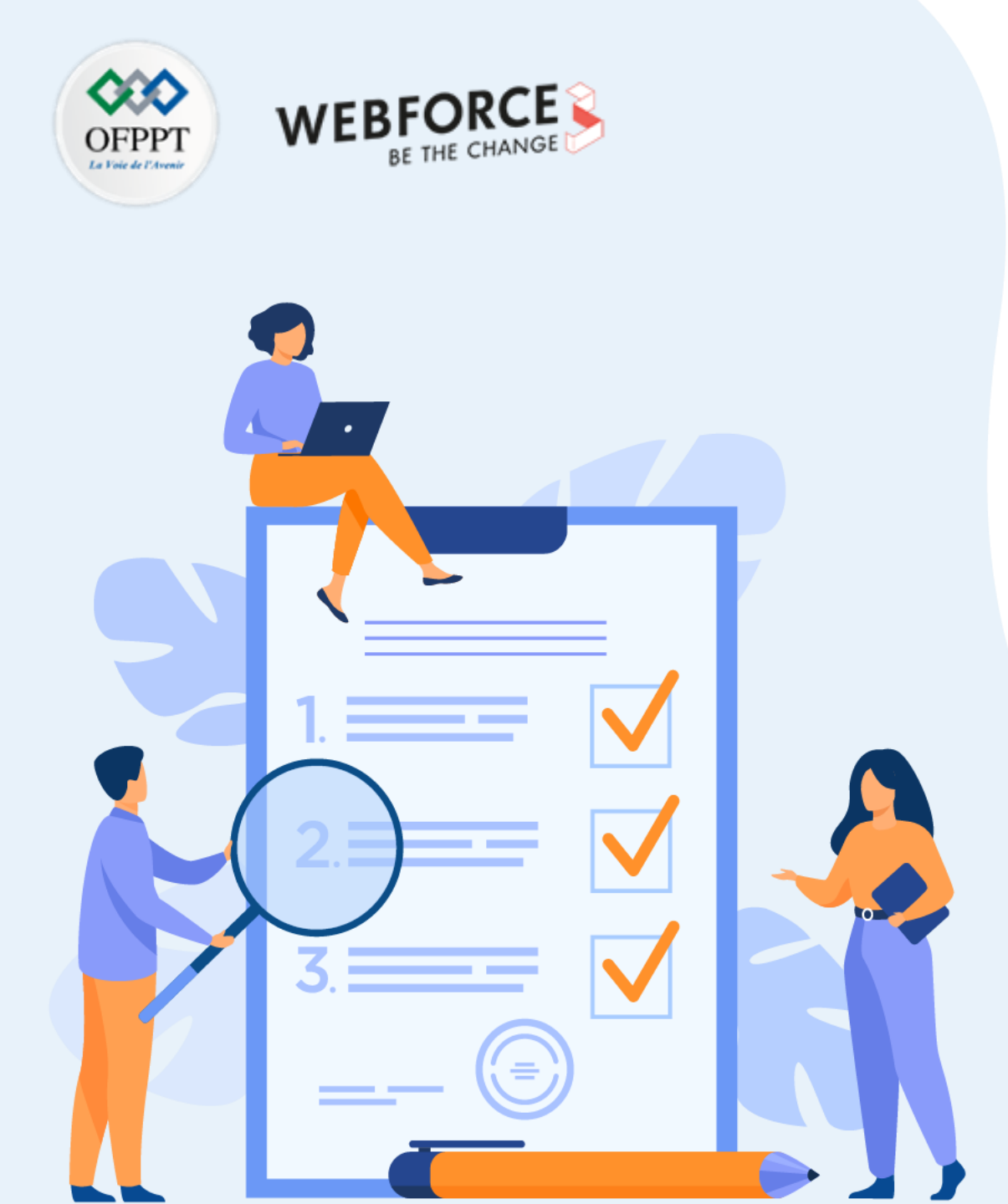

# ACTIVITÉ n°2

# Réaliser un parcours de bout en bout interactif.

## **Compétences visées :**

- Concevoir un parcours de test de bout en bout, fluide et cohérent.
- Choisir les bonnes interactions au bon moment
- Prototyper différentes typologies d'interaction.

## **Recommandations clés :**

- Se mettre dans le contexte de la problématique posée dans l'activité
- Réinvestir les connaissances théoriques et pratiques acquises lors de ce module.

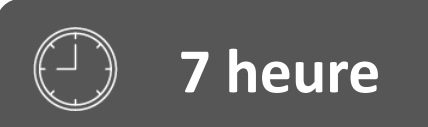

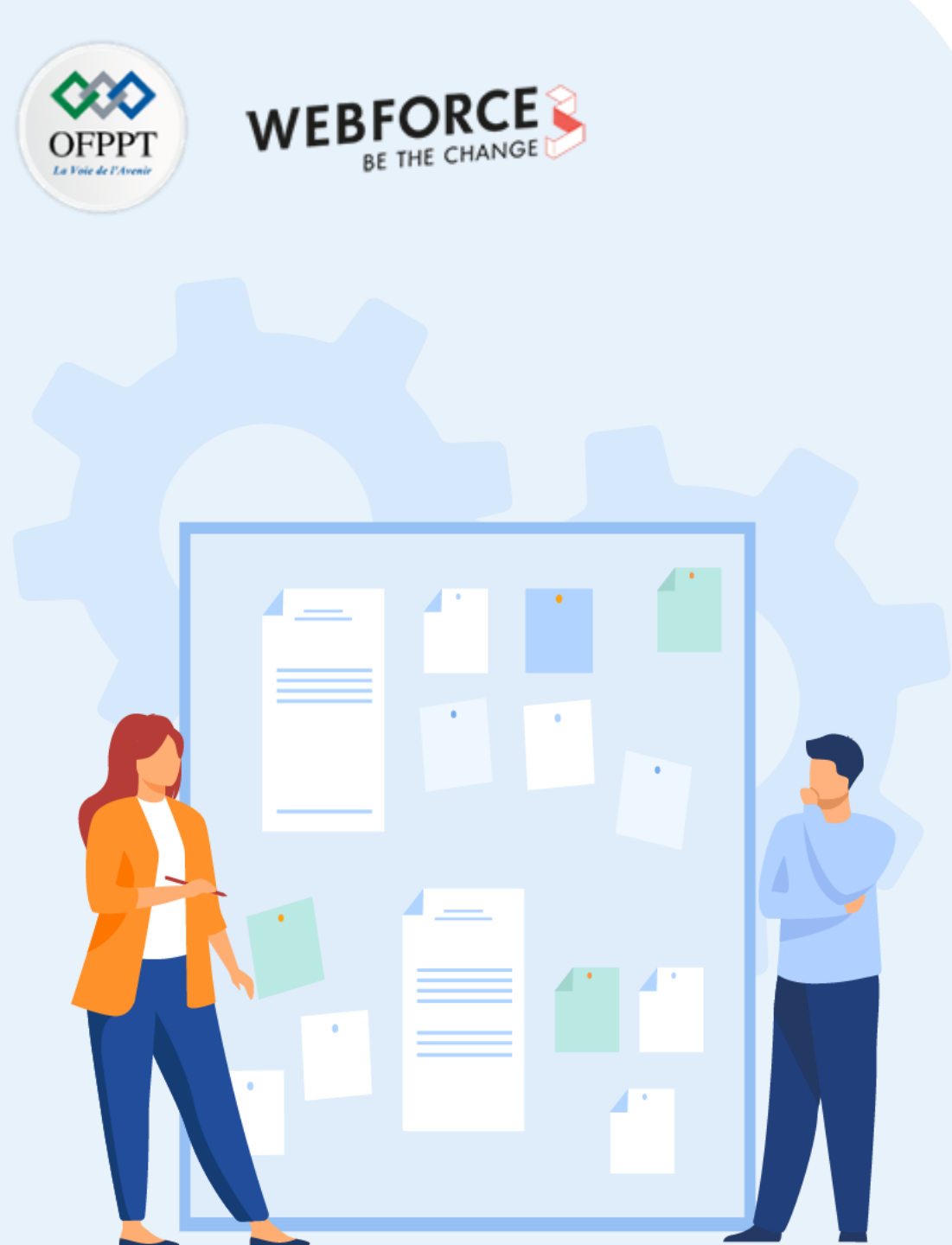

## CONSIGNES

#### **1.** Pour le formateur :

- Laisser à l'apprenant le temps de comprendre seul l'énoncé
- S'assurer de la bonne compréhension du contexte
- Echanger sur les différentes réponses des apprenants avant de proposer la solution

#### 2. Pour l'apprenant :

- Lire et bien comprendre l'énoncé
- Suivre l'ensemble des étapes cité pas à pas.
- Ne pas hésiter a dire si vous ne suivez plus !
- Ne pas hésiter a tester ces idée en termes d'animation et d'interaction.

#### 3. Conditions de réalisation :

- Individuel ou par groupes (2 ou 3 maximum)
- Support de résumé théorique accompagnant
- Adobe XD
- Vos wireframes précédent conçu et documenter

## 4. Critères de réussite :

- Le stagiaire est-il capable de :
  - Respecter les interactions définies par les wireframes
  - Maitriser l'onglet prototype d'Adobe XD

Réaliser un parcours de bout en bout interactif.

#### Réaliser un parcours de bout en bout interactif.

Exercice 3 :

Une fois l'ensemble de vos écrans designés, réitérez le process déjà effectué avec les maquettes fil-de-fer.

Dans un premier temps, rendez la navigation dans le flow possible.

N'hésiter pas a reprendre et/ou ajouter des animations Lottie Files, un swipe, le skelton loading et des tests avec l'animation automatique, **afin de rendre votre application la plus dynamique et proche de la réalité.** 

Livrable attendu :

4

PARTIE

- Le fichier Adobe XD avec parcours UI totalement interactif et fluide.
- Une vidéo du parcours de bout en bout

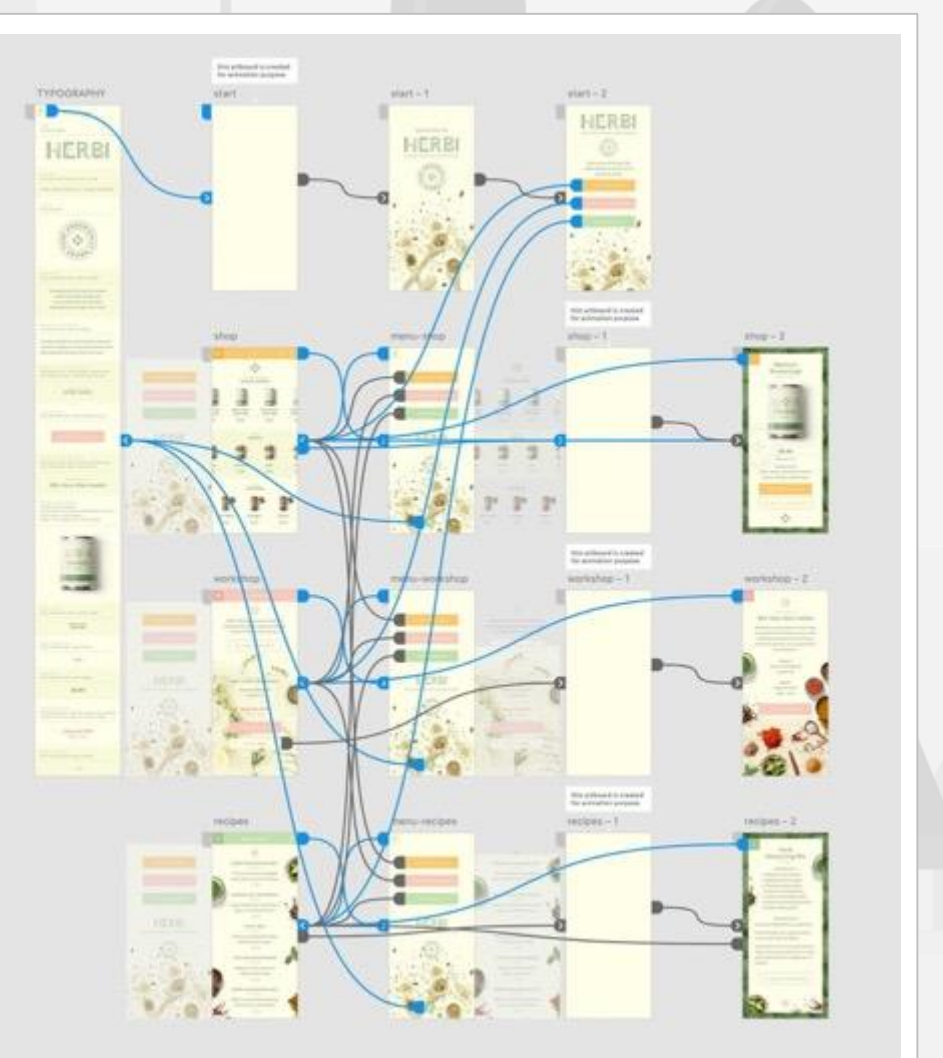

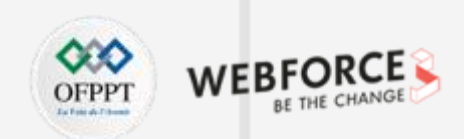

Réaliser un parcours de bout en bout interactif.

#### Critère d'évaluation par le formateur.

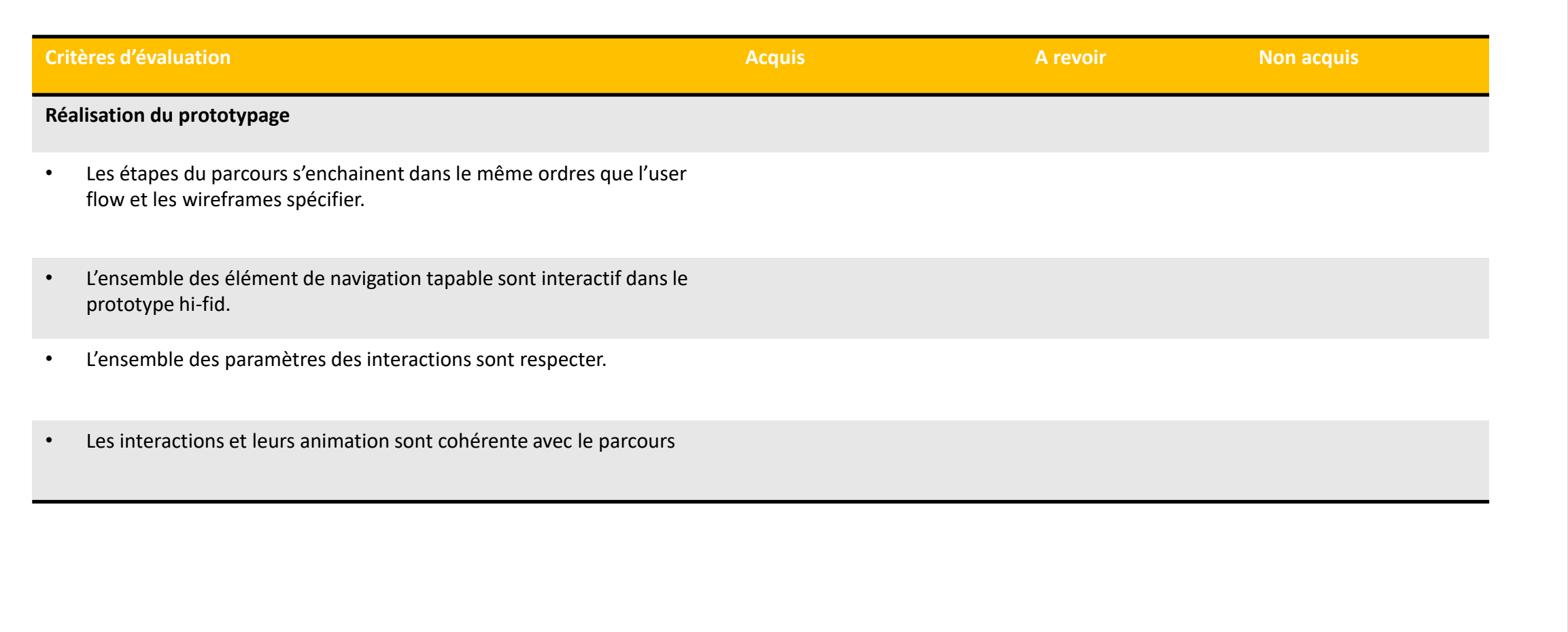

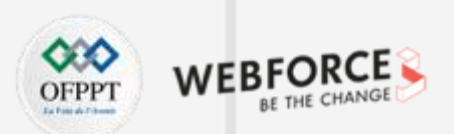